# Ⅳ-9. 個人スケジュールの修正(職場)

概要

職場別に個人毎のスケジュールの修正・登録を行います。

画面説明

《個人スケジュールの修正(職場別) – 画面イメージ》

|         | 動次的 Enterp  | rise 👔    | 灾_          |                                         |               | ログアウ   | ŀ           |               |              |        |               |             |              |     |          |      |        |        |              |        |              |        |              |                |              | 7-1    | <u>PI</u> Ł |
|---------|-------------|-----------|-------------|-----------------------------------------|---------------|--------|-------------|---------------|--------------|--------|---------------|-------------|--------------|-----|----------|------|--------|--------|--------------|--------|--------------|--------|--------------|----------------|--------------|--------|-------------|
|         |             |           | ama 24      |                                         | 前準            | 備個     | 人設定         | スケジョ          | ı~∥ İ        | 「刻」    | 帝め            | 75-477      | ト 申言         | ŧ   | 予約 右     | [席/  | '伝言 様: | 式9     |              |        |              |        |              |                |              |        |             |
|         | 日通 太郎       |           |             |                                         | 個/            | 135    | E TA        | 714           | 1            | E ( P. | ()            |             |              |     |          |      |        |        |              | G      | 2            | (      | 19           | ッゴベー           | -57~         | 110    | 1           |
|         |             | <u>12</u> |             |                                         |               | 9      | $\bigcup^4$ | $\mathcal{Y}$ | 15           |        | 9             |             |              |     |          | -    |        |        | 、ウ           | -Q     | 9            | -      | Ŷ            | <b>#≲=₽</b> 28 | - 未子         |        | N I         |
|         | 登録          | 完了        | 戻る(排        | 1日11日1日11日11日11日11日11日11日11日11日11日11日11 | <b>手一覧</b>    | 代休参照   | 8 振休        | 参照            | 年休参照         | 服積     | Z年休参          | 照           | 正履歴参         | 照   | 実績切替     | 14.1 | 予定切替   | 確定     | Excel        | 7      | うームチェック      | 11月11日 | actor a      | Note Let       | 14010        |        |             |
| 6       |             | A         | $\bigcirc$  | 0                                       | 勤務            | 勞種類 :  | 001 出       | 出數            | h            |        |               |             |              |     | ~        |      |        |        |              |        |              |        |              |                |              |        |             |
| $\zeta$ | 時刻修正        | 貼付        | 9           | 民日                                      | 就到            | 時間帯:   | 開始時刻        | 1             | - 総          | 7時刻「   | - Ű           | 検索          |              |     |          |      |        |        |              |        |              |        |              |                |              |        |             |
| لم      |             | -         |             |                                         |               |        | OF A        | 通常            | 8:30         | ~ 17:3 | ) 通常          | <b>動務</b> ( | 5 社員         | 用勤務 | 5)       |      |        |        |              |        |              | $\sim$ |              |                |              |        |             |
| (3      | 2013        | 3/05/     | $1 \sim 1$  | 2013/05                                 | /31           | (13 Å) | Ţ           | ta u vene     | 20           |        |               | 100 1       | 2            | C/L |          |      |        |        |              |        |              |        |              |                |              |        |             |
| $\succ$ | 5           |           | (           | 7)                                      |               |        |             | 101.1.579718. | 20           |        | E a           | 10人 1       |              |     | ×        | _    | 0      |        |              |        | Ū.           |        | v            | -              | -            |        | N.          |
|         | <b>9</b>    | 氏名        | <b>PH</b> 任 | 出勤                                      | 出勤            | 公休     | 公休          | 5,            | (1           |        | $\frac{1}{2}$ | 8           | 3            | Ľ   | 4        |      | 5      | (      |              |        | 1            | 1      | 8            | 5              |              | 1      |             |
|         | 0±/0_ 31300 | _ 22.408_ |             | 104+00                                  |               |        | -1413       | 111 85        | 200680       | 111 #1 | 280680        |             | 200685       | 14- | <u>n</u> | 14-  |        | 111 85 | 2004680      | 111 81 | 2004684      | 111 #1 | 200685       | 111 #15        | 200685       | 111 #1 |             |
|         | 0000000     | 0 日連      | 太郎          | 164.00                                  | 20.0          |        |             | 8:30          | 17:30        | 8:30   | 17:30         | 8:30        | 17:30        | 14F |          | 145  |        | 8:30   | 17:30        | 8:30   | 17:30        | 8:30   | 17:30        | 8:30           | 17:30        | 8:30   | ~           |
|         | 0000000     | 1 日通      | 次郎          | 184:00                                  | 23.0          |        |             | 出動            | 通常勤          | 出勤     | 通常勤           | 出勤          | 通常動          | 休   | 8        | 休    | В      | 出動     | 通常勤          | 出勤     | 通常勤          | 出勤     | 通常動          | 出勤             | 通常勤          | 出勤     | -           |
|         | 正社員         |           |             |                                         |               |        |             | 8:30          | 17:30        | 8:30   | 17:30         | 8:30        | 17:30        |     |          |      | -      | 8:30   | 17:30        | 8:30   | 17:30        | 8:30   | 17:30        | 8:30           | 17:30        | 8:30   |             |
|         | 0000000     | 2 日通      | 花子          | 184:00                                  | 23.0          |        |             | 出 30          | 週帯勤<br>17:30 | 出 30   | 週帯勤<br>17・30  | 8.30        | 通常勤<br>17・30 | 休   | B        | 休    | В      | 出 勁    | 週帯勤<br>17・30 | 出 勁    | 週帯勤<br>17・30 | 出 勁    | 17·30        | 出 勁            | 週常勤<br>17·30 | 出 勁    | -           |
|         | 0000000     | 4 日通      | 正則          | 184:00                                  | 23.0          | 2.0    |             | 出動            | 通常勤          | 出勤     | 通常勤           | 出勤          | 通常勤          | 休   | 8        | 休    | 8      | 出勤     | 通常勤          | 出勤     | 通常勤          | 出勤     | 通常動          | 出勤             | 通常勤          | 出勤     | -           |
|         | 正社員         |           |             |                                         |               |        |             | 8:30          | 17:30        | 8:30   | 17:30         | 8:30        | 17:30        |     |          | 11   | -      | 8:30   | 17:30        | 8:30   | 17:30        | 8:30   | 17:30        | 8:30           | 17:30        | 8:30   |             |
|         | 1000000     | 1 日通      | 次郎          | 184:00                                  | 23.0          |        |             | 出動            | 通常勤<br>17:20 | 出 動    | 通常勤<br>17+90  | 出勤          | 通常動<br>17:90 | 休   | H        | 休    | H      | 出 勤    | 通常勤<br>17・90 | 出勤     | 道常勤<br>17:90 | 出勤     | 通常勤<br>17·20 | 出勤             | 道常勤<br>17:90 | 出 動    | -           |
|         | 111111      | 1 日通      | 秀直          | 184:00                                  | 23.0          |        |             | 出動            | 通常勤          | 出動     | 通常勤           | 出勤          | 通常動          | 休   | 8        | 休    | 8      | 出動     | 通常勤          | 出勤     | 通常勤          | 出勤     | 通常動          | 出勤             | 通常勤          | 出勤     | -           |
|         | 正社員         | an annsa  |             |                                         |               |        |             | 8:30          | 17:30        | 8:30   | 17:30         | 8:30        | 17:30        |     |          |      |        | 8:30   | 17:30        | 8:30   | 17:30        | 8:30   | 17:30        | 8:30           | 17:30        | 8:30   |             |
|         | 0000000     | 5 日通      | 和俊          | 184:00                                  | 23.0          | 2.0    |             | 出動            | 通常勤          | 出勤     | 通常勤           | 出勤          | 通常動          | 休   | B        | 休    | 8      | 出勤     | 通常勤          | 出勤     | 通常勤          | 出勤     | 通常勤          | 出勤             | 通常勤          | 出勤     | 4           |
|         | 0000000     | 6 日 i通    | 一郎          | 184:00                                  | 23.0          |        |             | 8.30          | 通常勤          | 0.50   | 通常勤           | 8.50        | 通常勤          | 休   | 8        | 休    | 8      | 0.30   | 通常勤          | 0.00   | 通常勤          | 8.30   | 通常動          | 8.30           | 通常勤          | 0.50   | -           |
|         | パート         |           |             |                                         | 000460        |        |             | 8:30          | 17:30        | 8:30   | 17:30         | 8:30        | 17:30        | 446 |          | 105  | -      | 8:30   | 17:30        | 8:30   | 17:30        | 8:30   | 17:30        | 8:30           | 17:30        | 8:30   |             |
| 7       |             | /###      | ▼前日比        | <b>5</b> 0 A 71                         | :走二           |        |             | <             |              |        |               |             |              |     |          |      |        |        |              |        |              |        |              |                |              | >      |             |
|         | D. 10+11    | ,\$X      | ▼ IN HU     | ₽X(A)                                   | 2010          |        |             |               |              |        |               |             |              |     |          |      |        |        |              |        |              |        |              |                |              |        |             |
|         |             |           | 項目名         |                                         |               | 숌      | 計           | 7             | K            | 7      | k             |             | 金<br>3       |     | ±        |      | 8      | J      | 1            | 3      | <u>k</u>     | 7      | ĸ            | 7              | ŧ.           | -      | 1           |
|         | 01 正社員      |           |             |                                         |               |        | 230         |               | 10           |        | 10            |             | 10           |     |          |      | 4      |        | 10           |        | 10           |        | 10           |                | 10           |        | 1           |
|         | 02 契約社      | 負.        |             |                                         |               |        | 23          |               | 1            |        | 1             |             | 1            |     |          |      |        |        | 1            |        | 1            |        | 1            |                | 1            |        | ^           |
|         | 05 パート      | 1         |             |                                         |               | -      | 46          |               | 2            | -      | 2             |             | 2            |     |          |      |        | -      | 2            |        | 2            |        | 2            |                | 2            |        | -           |
|         | -           |           |             |                                         |               |        | -           |               |              | -      |               |             |              |     |          | -    |        |        |              | -      |              |        |              |                |              | _      | ~           |
| G       |             | as II may |             | m                                       | I antici da a |        |             |               | _            |        |               |             |              |     |          |      |        |        |              |        |              |        |              |                |              |        | 1           |
| L'      | り時間帯人       | 一回        | 「集計」 雇      | 用分類                                     | 職位            |        |             | <             |              |        |               |             |              |     |          |      |        |        |              |        |              |        |              |                |              | >      |             |

《個人スケジュールの修正(職場別) – 項目説明》

- (1)時刻修正 「時刻修正」を選択すると、「勤務就時明細表示」の表示時刻を修正 することができます。
- (2) 貼付 「貼付」を選択すると、画面上で選択している勤務種類と就業時間帯 をクリックしたセルに貼り付けします。

| <u>بر</u>                    | וראח(0)                    |               |                                     |                                |                 |                                                             |               |                              |
|------------------------------|----------------------------|---------------|-------------------------------------|--------------------------------|-----------------|-------------------------------------------------------------|---------------|------------------------------|
|                              |                            | 3             |                                     |                                |                 |                                                             |               |                              |
|                              | 勤務種類 : 001                 | 出 出 勤         |                                     | ~                              |                 |                                                             |               |                              |
|                              | 就業時間帯:開始                   | 時刻            | ~ 終了時刻                              |                                |                 |                                                             |               |                              |
|                              | 006                        | 通常            | $8:00 \sim 19:1$                    | 00 所定内                         |                 |                                                             | 1             |                              |
|                              |                            |               |                                     |                                |                 |                                                             |               |                              |
|                              |                            |               |                                     |                                |                 |                                                             |               |                              |
| *                            | <b>木</b>                   | 金             | ±                                   | 1                              | <b></b>         | <b>木</b>                                                    | <b></b>       | ±                            |
| 水<br>9/1                     | <u>木</u><br>2              | 金<br>3        | ±<br>4                              | マウスクリックにて、選択して                 | <b>*</b><br>9/1 | 木<br>2                                                      | 金<br>3        | ±<br>4                       |
| *<br>9/1                     | *<br>2                     | 金<br>3        | 土<br>4<br>3倍デー                      | マウスクリックにて、選択して                 | *<br>9/1        | 本<br>2                                                      | 金<br>3        | 土<br>4<br>3倍デー               |
| 水<br>9/1<br>法内休              | <mark>木</mark><br>2<br>法内休 | 全<br>3<br>法内休 | 土<br>4<br>3倍デー<br>土曜休               | マウスクリックにて、選択して<br>いる内容を貼り付けます。 | 水<br>9/1        | 木<br>2<br>法内休                                               | 全<br>3<br>法内休 | <u>土</u><br>4<br>3倍デー<br>土曜休 |
| 水<br>9/1<br>法内休              | <mark>木</mark><br>2<br>注内休 | 全<br>3<br>法内休 | <u>土</u><br>4<br>3倍デー<br>土曜休        | マウスクリックにて、選択して<br>いる内容を貼り付けます。 | 水<br>9/1<br>5内休 | 木<br>2<br>法内休                                               | 全<br>3<br>法内休 | <u>土</u><br>4<br>3倍デー<br>土曜休 |
| <mark>水</mark><br>9/1<br>注内休 | 大<br>2<br>法内休              | 全<br>3<br>法内休 | <u>土</u><br>4<br>3倍デー<br>土曜休        | マウスクリックにて、選択して<br>いる内容を貼り付けます。 | 水<br>9/1<br>内休  | 木     2     法内休     出勤 通常勤     9:00 12:00                   | 全<br>3<br>法内休 | <u>土</u><br>4<br>3倍デー<br>土曜休 |
| <mark>水</mark><br>9/1<br>法内休 | 大<br>2<br>法内休              | 全<br>3<br>法内休 | <u>土</u><br><u>4</u><br>3倍デー<br>土曜休 | マウスクリックにて、選択して<br>いる内容を貼り付けます。 | 水<br>9/1<br>内休  | 木           2           法内休           出助 通常動           9:00 | 全<br>3<br>法内休 | <u>土</u><br>4<br>3倍デー<br>土曜休 |

- (3) 抽出期間 現在選択されているスケジュールの期間が表示されます。 「<<」「>>」ボタンで過去や未来の期間に切り替えます。
- (4) 表示期間 抽出期間、28日、末日で表示期間を切り替えます。

| 么插榉能                                                                                   | の設定『                                                                                                 | _                                                                          | 「丗⊮                                        | をえたい                                                                                                    | `¬—II                                                                   | 1 15                                 | $-\tau$                                             | 利田で                                                                                                    | トスま                                                                                                 | テート                                                                  |                                                                                                    |                                                                                                    |                                                                   |                                                                                                    |   |
|----------------------------------------------------------------------------------------|----------------------------------------------------------------------------------------------------|----------------------------------------------------------------------------|--------------------------------------------|----------------------------------------------------------------------------------------------------|-------------------------------------------------------------------------|--------------------------------------|-----------------------------------------------------|----------------------------------------------------------------------------------------------------|----------------------------------------------------------------------------------------------------|----------------------------------------------------------------------|----------------------------------------------------------------------------------------------------|----------------------------------------------------------------------------------------------------|-------------------------------------------------------------------|----------------------------------------------------------------------------------------------------|---|
| 勤次郎Enterprise                                                                          |                                                                                                    |                                                                            | ごまりす。                                      |                                                                                                    | - "                                                                     | ,                                    |                                                     |                                                                                                    |                                                                                                    |                                                                      | 1141 2                                                                                                    |                                                                                                    |                                                                   | 5)                                                                                                    | • |
| 日通太郎                                                                                   |                                                                                                    | < (2<br>  (2<br>  PEI                                                      |                                            | ・ジュー<br>の指定                                                                                                    | ルの作                                                                     | 威>                                   |                                                     |                                                                                                    |                                                                                                    |                                                                      |                                                                                                    |                                                                                                    |                                                                   |                                                                                                    |   |
| 基本設定                                                                                   |                                                                                                    | 個人                                                                         | 人情報で                                       | 指定した                                                                                                    | - 作成7                                                                   | ち法で反                                 | 豆映                                                  | ●≆॥⊞उ                                                                                                    | حــــــــــــــــــــــــــــــــــــ                                                               |                                                                      | ○利用!                                                                                                    | . <i>t</i> at i                                                                                                    |                                                                   |                                                                                                    | _ |
| 11※11ヘノ」<br>動務スケジョート                                                                   |                                                                                                    | 184                                                                        | ターンス                                       | ケジュー                                                                                                    | ールをト                                                                    | 反映                                   |                                                     |                                                                                                    |                                                                                                    |                                                                      | ○ 利用!                                                                                                    | .tau                                                                                                    |                                                                   |                                                                                                    |   |
| まりが35パワン  ユール(曜<br>  勤務スケシュール(休<br>  新国家フカンドニュル/マー                                     | 27初 母ノ<br>5日チェック)<br>5日チェック)                                                                         | (周)                                                                        | 人スケジ                                       | マールの                                                                                                    | ワコピー                                                                    | _                                    |                                                     | <br>● 利用す                                                                                                    | <u> </u>                                                                                            |                                                                      | ○和用                                                                                                    |                                                                                                    |                                                                   |                                                                                                    | - |
| 13773677/1411()5<br> 申請承認<br> 申請承認 / 東田                                                | /-67エッツ/<br>目 毎)                                                                                     | 2                                                                          | フトバタ                                       | ーンで見                                                                                                    | - — —<br>反映                                                             |                                      |                                                     |                                                                                                    | <u>~</u><br>る                                                                                       |                                                                      | ● 利用।                                                                                                    |                                                                                                    |                                                                   |                                                                                                    |   |
| 申請承認 (職場<br>  日別実結                                                                     | 篇篇〉                                                                                                  |                                                                            |                                            |                                                                                                    |                                                                         |                                      | <b>P</b> -13                                        | - 1 1/1 2                                                                                                    | ~                                                                                                   |                                                                      | - 1440                                                                                                    |                                                                                                    |                                                                   |                                                                                                    |   |
| 日別次約*ュール(<br> 月別実績                                                                     | (雇用 毎)                                                                                               | <フ                                                                         | 、ケジュ<br>本設定                                | ールの                                                                                                    | 嗲止(                                                                     | 職場                                   | 別〉>                                                 |                                                                                                    |                                                                                                    |                                                                      |                                                                                                    |                                                                                                    |                                                                   |                                                                                                    | _ |
| 在席一覧<br>  作業 コード設活                                                                     | 定                                                                                                    | 氏之                                                                         | *****<br>名の下に                              | :表示する                                                                                                    | 5項用≣                                                                    | 焈定                                   |                                                     | ▼雇田→                                                                                                    | z, 🗸 🛛                                                                                              | 鹿場 夕                                                                 | ✔ 分判                                                                                                    | 自夕 「                                                                                                    | ✔ 開代                                                              | 这                                                                                                    |   |
| 予約の修正<br> メニル設定                                                                        |                                                                                                    | 28F                                                                        |                                            | の切り物                                                                                                    | <u>ま</u> え                                                              |                                      |                                                     |                                                                                                    | 5                                                                                                   |                                                                      |                                                                                                    | ຸລີ ເ<br>.ない                                                                                                    |                                                                   |                                                                                                    | - |
| 携帯-メニュー<br> 携帯-申請承認                                                                    | 基本                                                                                                   | 末日                                                                         | 3表示^                                       | の切り着                                                                                                    | <u>ま</u> え                                                              |                                      |                                                     | <br>● 利用す                                                                                                    | <u>~</u> ろ                                                                                          |                                                                      | 〇利用                                                                                                    |                                                                                                    |                                                                   |                                                                                                    |   |
| 携雷=甲语淋訟調                                                                               | 1 本市田                                                                                                |                                                                            |                                            |                                                                                                    |                                                                         |                                      |                                                     | ○ 1 3/13 2                                                                                                    | ~                                                                                                   |                                                                      | 012/10                                                                                                    | 2.000.                                                                                                    |                                                                   |                                                                                                    |   |
| 携帯-人ワン美術<br> 携帯-打刻入力                                                                   | <u><br/></u> (注照会                                                                                    |                                                                            |                                            |                                                                                                    | - 「                                                                     |                                      |                                                     | ● 利用す                                                                                                    | 5                                                                                                   |                                                                      | ○利用し                                                                                                    | <u>ว</u> ่ない                                                                                                    | 1                                                                 |                                                                                                    |   |
| <u>」                                    </u>                                           | <u><br/></u>                                                                                         |                                                                            |                                            | [                                                                                                    |                                                                         | 『各 <sup>;</sup><br>で公                | 種機能                                                 | ● <sup>利用す</sup><br>能の設<br>数を設                                                                                                    | <sup>る</sup><br>定』<br>定し                                                                            | - 「休<br>ます。                                                          | ○利用U<br>、日チェ                                                                                                    | <u>ງ</u> ສເາ<br>ອ <b>່ງ</b> ງ                                                                                                    |                                                                   |                                                                                                    |   |
| )抽出期間<br>≤ 2014/10/0                                                                   | <sub><br/></sub> ま 照会<br>モード<br>11 ~ 201                                                             | 4/10/                                                                      | 31 (                                       | 14,47                                                                                                    |                                                                         | 『各詞で公言                               | 種機角体日数                                              | ●利用す<br>能の設<br>数を設<br>285                                                                                                    | <sub>る</sub><br>定』<br>定し                                                                            | - 「休<br>ます。                                                          |                                                                                                    | しない<br>ック」                                                                                                    | 数(週)                                                              |                                                                                                    |   |
| )抽出期間<br>≤ 2014/10/0                                                                   | <sub><br/></sub> 街照会<br>モード<br>01 ~ 201                                                              | 4/10/                                                                      | 31 (                                       | (1 <mark>4人)</mark><br>休(週毎                                                                                                    |                                                                         | 『各ジで公                                | 種機角体日数                                              |                                                                                                    | 3<br>定』<br>定し                                                                                       | - 「休<br>ます。<br>                                                      |                                                                                                    | 」ない<br>ッ <b>ク」</b><br>· [休日日]<br>注                                                                                                    | 数(週4                                                              | ₽) <b>\</b><br>±                                                                                                    |   |
| )抽出期間<br>≤ 2014/10/0<br><u>€</u> 24                                                    | <sub><br/></sub> モード<br>1 ~ 201                                                                      | 4/10/<br>1週<br>6週                                                          | ·31 (<br>2週                                | (14人)<br>休(週毎<br>3週                                                                                                    |                                                                         | 『各<br>で公<br>5週                       | 種機<br>休日<br>掛出期<br>間<br>10                          | ●利用す<br>能の設<br>数を設<br>28E                                                                                                    | る<br>定』<br>定し<br>ま<br>ま<br>れ<br>れ<br>2                                                              | - 「休<br>ます。<br>「<br>ます。                                              | 〇利用U<br>5日チェ<br>個人計<br>金<br>3                                                                                     | 」ない<br>ック」<br>(休日日:<br>え                                                                                                    | 数(週4                                                              | ₽) \<br>±<br>4                                                                                                    |   |
| )抽出期間<br>≤ 2014/10/0<br><u>€</u> &<br><sup>20000001</sup> 日通                           | モード<br>11~201<br><sub>花子</sub>                                                                       | 4/10/<br>138<br>639<br>0.0<br>0.0                                          | ·31 (<br>2週<br>0.0                         | (1)<br>(1)<br>(1)<br>(1)<br>(1)<br>(1)<br>(1)<br>(1)<br>(1)<br>(1)                                                                                                    |                                                                         | 『各<br>で公<br>5週<br>0.0                | 種機<br>休日<br>謝出期<br>間<br>(法内体                        | ●利用す<br>能の設<br>数を設                                                                                                    |                                                                                                    | - 「休<br>ます。                                                          | 〇利用U<br>5日チェ、<br>個人計<br>金<br>3<br>3<br>9:00                                                                       | ック」<br>・<br>休日日<br>注<br>通常動<br>18:00                                                                                                    | 拔火(週本)                                                            |                                                                                                    |   |
| )抽出期間<br>≤ 2014/10/0<br><u></u> €名<br>00000001 日通<br>11111111 日通                       | モード<br>D1 ~ 201<br>花子<br>秀直                                                                          | 4/10/<br>121<br>631<br>0.0<br>0.0<br>0.0<br>0.0                            | 31<br>2週<br>0.0<br>0.0                     | (14人)<br>休(週毎<br>3週<br>0.0<br>0.0                                                                                                    | >><br>>><br>0.0                                                         | 『各<br>で公<br>の.(<br>0.(               | 種機角<br>休日数<br>抽出期間<br>10                            |                                                                                                    |                                                                                                    | -「休<br>ます。<br>日<br>18:00                                             | 〇利用U<br>日子I<br>個人計<br>金<br>3<br>3<br>3<br>9:00<br>9:00                                                            | ック」<br>・<br>休日日<br>・<br>通常動<br>18:00<br>通常動<br>18:00                                                                                            | 数(週<br>数)<br>休 E<br>休 E                                           | +         +           +         +           +         +           +         +           +         +           +         +           +         +           +         +           +         +           +         + |   |
| )抽出期間<br>≤ 2014/10/0<br><u>€</u> &<br>00000001 日通<br>11111111 日通<br>10000001 日通        | モード<br>り1~201<br>花子<br>秀直<br>次郎                                                                      | 4/10/<br>123<br>621<br>0.0<br>0.0<br>0.0<br>0.0<br>0.0<br>0.0<br>0.0<br>0. | 31<br>2週<br>0.0<br>1.5                     | (1)<br>休(週短<br>3週<br>0.0<br>0.0<br>0.0                                                                                                    | →<br>→<br>4週<br>0.0<br>0.0                                              | 『各;<br>で公<br>5週<br>0.(<br>1.(        | 種機<br>休日<br><sup>2</sup><br>10<br>法内休               | ●利用す<br>能の設<br>数を設<br>28E                                                                                                    | る<br>定定し<br>ま<br>ま<br>で<br>な<br>体<br>い<br>い<br>の<br>数<br>のの<br>の<br>の<br>の<br>の<br>の                | - 「休<br>ます。<br>通常勤<br>18:00<br>通常勤                                   | 〇利用U<br>日子I<br>個人計<br>金<br>3<br>3<br>3<br>9:00<br>出勤<br>9:00<br>出勤<br>9:00                                        | ック」<br>・<br>休日日<br>注<br>通常動<br>18:00<br>通常動<br>18:00<br>通常動<br>19:00                                                                            | 数(週a<br>体 E<br>休 E                                                | ₹) ×<br>±<br>4                                                                                                    |   |
| )抽出期間<br>≤ 2014/10/0<br>€68<br>00000001 日通<br>11111111 日通<br>10000001 日通               | <ul> <li>モード</li> <li>の1 ~ 201</li> <li>花子</li> <li>秀直</li> <li>次郎</li> <li>私一郎</li> </ul>           | 4/10/<br>121<br>633<br>0.0<br>0.0<br>0.0<br>0.0<br>0.0<br>0.0<br>0.0<br>0  | 31<br>2週<br>0.0<br>1.5<br>0.0              | (14))<br>(14))<br>(h()))<br>(h()))<br>(14))<br>(14))(14)) |                                                                         | 『各;<br>で公<br>5週<br>0.(<br>1.(<br>0.( | 種機角<br>休日<br>抽出期間<br>10<br>法内休<br>出勤                | <ul> <li>利用す</li> <li>能の設<br/>数を設</li> <li>28E</li> <li>第</li> <li>第</li> <li>週常勤</li> </ul>                                                                                                    | る<br>定定し<br>末<br>オ<br>2<br>公休<br>男:00<br>出勤<br>男:00<br>出勤                                           | - 「休<br>ます。<br>通常勤<br>18:00<br>通常勤<br>18:00<br>通常勤                   | 〇利用U<br>日子I<br>個人計<br>金<br>3<br>3<br>2<br>出勤<br>3:00<br>出勤<br>3:00<br>出勤<br>3:00<br>出勤                            | ック」<br>·<br>体日日:<br>·<br>通常動<br>18:00<br>通常動<br>18:00<br>通常動<br>18:00<br>通常動<br>18:00<br>通常動                                                    | 数(週<br>術<br>作<br>作<br>に<br>休<br>に<br>(休<br>に<br>(休<br>に           | \$\u00e9\$         \$\u00e9\$           \$\u00e9\$         \$\u00e9\$           \$\u00e9\$         \$\u00e9\$           \$\u00e9\$         \$\u00e9\$                                                             |   |
| )抽出期間<br>< 2014/10/0<br>£名<br>00000001 日通<br>11111111 日通<br>10000001 日通<br>00000002 日通 | <ul> <li>モード</li> <li>01 ~ 201</li> <li>花子</li> <li>秀直</li> <li>次郎</li> <li>純一郎</li> </ul>           | 4/10/<br>128<br>629<br>0.0<br>0.0<br>0.0<br>0.0<br>0.0<br>0.0<br>0.0<br>0. | ·31<br>2週<br>0.0<br>1.5<br>0.0             | (1)<br>(1)<br>(1)<br>(1)<br>(1)<br>(1)<br>(1)<br>(1)<br>(1)<br>(1)                                                                                                    | →<br>→<br>→<br>→<br>→<br>→<br>→<br>→<br>→<br>→<br>→<br>→<br>→<br>→      | 『各<br>で公<br>5週<br>0.0<br>1.0         | 種機角<br>休日数<br>抽出期間<br><u>200</u><br>法内休             | <ul> <li>利用す</li> <li>約</li> <li>2</li> <li>2</li> <li>2</li> <li>2</li> <li>2</li> <li>2</li> <li>3</li> <li>3</li> <li>3</li> <li>3</li> <li>3</li> <li>3</li> <li>3</li> <li>3</li> <li>3</li> <li>3</li> <li>3</li> <li>3</li> <li>3</li> <li>3</li> <li>3</li> <li>3</li> <li>3</li> <li>3</li> <li>3</li> <li>3</li> <li>4</li> <li>4<td>る<br/>定<br/>定<br/>定<br/>に<br/>末<br/>2<br/>公<br/>休<br/>男:00<br/>出<br/>勤<br/>9:00</td><td>- 「休<br/>ます。<br/>通常勤<br/>18:00<br/>通常勤<br/>18:00<br/>通常勤<br/>18:00</td><td>〇利用U<br/>日子I<br/>個人計<br/>金<br/>3<br/>3<br/>3<br/>3<br/>3<br/>3<br/>3<br/>3<br/>3<br/>3<br/>3<br/>3<br/>3<br/>3<br/>3<br/>3<br/>3<br/>3</td><td>、ない<br/>ック」<br/>体日日<br/>通常勤<br/>18:00<br/>通常勤<br/>18:00<br/>通常勤<br/>18:00<br/>通常勤<br/>18:00<br/>道常勤<br/>18:00<br/>道常勤</td><td>数()週<br/>体 E<br/>休 E<br/>休 E</td><td>\$         -           4         -           3         -           3         -           3         -</td><td></td></li></ul> | る<br>定<br>定<br>定<br>に<br>末<br>2<br>公<br>休<br>男:00<br>出<br>勤<br>9:00                                 | - 「休<br>ます。<br>通常勤<br>18:00<br>通常勤<br>18:00<br>通常勤<br>18:00          | 〇利用U<br>日子I<br>個人計<br>金<br>3<br>3<br>3<br>3<br>3<br>3<br>3<br>3<br>3<br>3<br>3<br>3<br>3<br>3<br>3<br>3<br>3<br>3 | 、ない<br>ック」<br>体日日<br>通常勤<br>18:00<br>通常勤<br>18:00<br>通常勤<br>18:00<br>通常勤<br>18:00<br>道常勤<br>18:00<br>道常勤                                        | 数()週<br>体 E<br>休 E<br>休 E                                         | \$         -           4         -           3         -           3         -           3         -                                                                                                    |   |
| )抽出期間<br>≤ 2014/10/0<br>€£名<br>11111111日通<br>10000001日通<br>10000001日通<br>0000001日通     | <ul> <li>モード</li> <li>コーン201</li> <li>花子</li> <li>秀直</li> <li>次郎</li> <li>純一郎</li> <li>二郎</li> </ul> | 4/10/<br>123<br>624<br>0.0<br>0.0<br>0.0<br>0.0<br>0.0<br>0.0<br>0.0<br>0. | '31       2週       0.0       1.5       0.0 | (1)<br>4人)<br>(林(辺時日<br>3週<br>0.0<br>0.0<br>0.0<br>0.0                                                                                                    | →<br>→<br>+<br>+<br>+<br>+<br>+<br>+<br>+<br>+<br>+<br>+<br>+<br>+<br>+ | 『各;<br>で公<br>5週<br>0.(<br>1.(<br>0.( | 種機<br>休日<br>抽出期間<br>注内休<br>出勤<br>8:30<br>出勤<br>8:30 | <ul> <li>利用す</li> <li>利用す</li> <li>との設<br/>次を設</li> <li>28E</li> <li>水</li> <li>28E</li> <li>水</li> <li>28E</li> <li>128E</li> <li>301</li> <li>通常勤</li> <li>17:30</li> <li>通常勤</li> <li>17:30</li> </ul>                                                                                                    | る<br>定定し<br>末<br>ま<br>2<br>公休<br>出勤<br>9:00<br>出勤<br>9:00<br>出勤<br>9:00<br>出勤<br>9:00<br>出勤<br>9:00 | - 「休<br>ます。<br>通常勤<br>18:00<br>通常勤<br>18:00<br>通常勤<br>18:00<br>18:00 | 〇利用U<br>日子I<br>個人計<br>出勤<br>9:00<br>出勤<br>9:00<br>出勤<br>9:00<br>出勤<br>9:00<br>出勤<br>9:00<br>出勤<br>9:00            | ック」<br>・<br>休日日<br>・<br>通常勤<br>18:00<br>通常勤<br>18:00<br>通常勤<br>18:00<br>通常勤<br>18:00<br>通常勤<br>18:00<br>通常勤<br>18:00<br>18:00<br>18:00<br>18:00 | 数(週<br>数)<br>(週<br>休<br>臣<br>休<br>臣<br>休<br>臣<br>休<br>臣<br>休<br>臣 | \$         -           4         -           3         -           3         -           3         -           3         -                                                                                        |   |

| 丘々                                                                 |                                |                                 | 公開                   | k(週毎)                        |                    |                         |               | <u>ж</u>                                        |                                                     | *                                              |                          | 金<br>10              | -          | ±            |
|--------------------------------------------------------------------|--------------------------------|---------------------------------|----------------------|------------------------------|--------------------|-------------------------|---------------|-------------------------------------------------|-----------------------------------------------------|------------------------------------------------|--------------------------|----------------------|------------|--------------|
| 643                                                                | 15                             | 週 2                             | 週                    | 3週                           | 4週                 | 合計                      |               | 8                                               |                                                     | 9                                              |                          | 10                   |            |              |
| D0000001 日通 花 <sup>-</sup>                                         | 7                              | 0.0                             | 0.0                  | 0.0                          | 1.0                | 0.0                     | 出<br>9:0      | 勤 通常勤<br>0 18:00                                | 休日                                                  |                                                | 休日                       | 3                    | 出勤         | 通常勤<br>17:00 |
|                                                                    | <u>古</u>                       | 1.5                             | 0.0                  | 0.0                          | 00                 | 15                      | <u>.</u>      |                                                 |                                                     |                                                |                          |                      | 勆          | 通常勤          |
| 1000001 日通 次日                                                      | er i                           | 2.0                             | 3.0                  | 0.0                          | 0.0                | 5.0                     | - 9:0<br>休    | ●表示                                             | 期間の                                                 | 奴フロ                                            | コムジィ                     | ムキャ                  | z 前        | 17:00<br>通常勤 |
|                                                                    | , AP                           | 1.0                             | 0.0                  | 2.0                          | 0.0                | 3.0                     | 出             | 期間で                                             | るの                                                  | ~ される                                          | ます。                      | ゴ み 1 し<br>。         | る)<br>助    | 17:00<br>通常勤 |
|                                                                    | - tab                          | 0.0                             | 0.0                  | 0.0                          | 0.0                | 0.0                     | _11:0<br>休    |                                                 |                                                     |                                                |                          |                      | )<br>助     | 17:00<br>通常勤 |
| 10000006 日通 二月                                                     | <b>Ε</b> β                     |                                 |                      |                              |                    |                         | Ë             |                                                 | 9:00                                                | 18:00                                          |                          |                      | 8:00       | 17:00        |
| )0000005 日通 一角                                                     | ₿₿                             | 0.0                             | 0.0                  | 0.0                          | 0.0                | 0.0                     | 出<br>8:0      | 勤 7夏安虹回<br>0 17:00                              | 休日                                                  |                                                | 休止                       | 3                    | 出 勁        | 通常勤<br>17:00 |
| 1周期 2周                                                             | 期                              |                                 |                      |                              |                    |                         |               | 12周期                                            | 13)                                                 | 1/<br>周期<br>、                                  | ′1∼<br>                  |                      |            |              |
| 1周期 2<br>日<br>28日間 28日<br>3<br>3<br>末日モード                          | 周期 →                           |                                 |                      |                              |                    |                         |               | 12周期<br>28日間                                    | 13)<br>28<br>+1<br>※                                | 1/<br>割<br>→<br>日日<br>うる合は+                    | 1~<br>28<br>₹の<br>2日     |                      |            |              |
| 1周期 2<br>1周期 2<br>28日間 28日<br>3)末日モード<br>≪ 2014/10/11              | <sup>]]期</sup><br>∃間           | 4/11                            | /15                  | (14/                         | <u>v</u>           | >>>                     | 1             | 12周期<br>28日間                                    | 13)<br>28<br>+1<br>※                                | 1/<br>周期<br>日間<br>日<br>う<br>る<br>う<br>4<br>末日、 | 1~<br>28<br>手の<br>2日     |                      |            |              |
| 1周期 2周<br>28日間 28日<br>3)末日モード<br>≪ 2014/10/11                      | 1期<br>→<br>日間<br>6 ~ 201       | 4/11                            | /15                  | (14)<br>日日数(1                |                    | >>                      | 1             | 12周期<br>28日間                                    | 13)<br>28<br>+1<br>※                                | 1/<br>割<br>日日<br>うるうは+<br>末<br>金<br>2          | 1~<br>28<br>2日<br>〔<br>行 | →<br>日間<br>事欄ク       | リック        |              |
| 1周期 2<br>28日間 28日<br>3)末日モード<br>≪ 2014/10/11<br>氏名                 | 周期<br>→<br>■間<br>6 ~ 201       | 4/11.<br>1週<br>6週               | /15<br>休<br>2週       | (14 <i>)</i><br>日日数(3<br>3週  | 図<br>毎)<br>4辺      | >>><br>1<br>1<br>1<br>1 |               | 12周期<br>28日間<br>出期間<br><u>末</u><br>16           |                                                     | 1/<br>割<br>一日<br>うる合は+<br>末日<br>17             | 1~<br>28<br>単の<br>2日     | →<br>日間<br>事欄ク<br>18 | <u>リック</u> | 19           |
| 1周期 2周<br>28日間 28日<br>3)末日モード<br>≪ 2014/10/11<br>氏名<br>00000001 日通 | 月期<br>→<br>目間<br>6 ~ 201<br>花子 | 4/11.<br><u>1週</u><br>6週<br>2.0 | /15<br>休<br>2週<br>2. | (14)<br>日日数(7<br>3週<br>0 2.0 | ●<br>週毎)<br>単<br>2 | >>><br>1.0              | 1<br>1<br>2.0 | 12周期<br>28日間<br>出期間<br><u>末</u><br>16<br>3 勤 通常 | 13)<br>28<br>+1<br>※<br>28日<br>28日<br>9)<br>9)<br>日 | 1/<br>割<br>日日<br>うる合は+<br>末日<br>勤<br>通常        | 1~<br>28<br>至の<br>2日     | →<br>日間<br>18<br>18  |            | <b>1</b> 3   |

| 2 |   |   |  |
|---|---|---|--|
|   |   | / |  |
|   | 1 |   |  |

| <u>&lt;&lt;</u> 2014/11/01 ~ 2 | 014/1           | 1/30 | (14人 | <u>) &gt;</u> |     | 推                 | 出期             | 罰 28                      | Β            | 末日             | 個人         | 計休日日         | ]数(週毎      | ) 🗸                       |
|--------------------------------|-----------------|------|------|---------------|-----|-------------------|----------------|---------------------------|--------------|----------------|------------|--------------|------------|---------------------------|
|                                |                 | 休日   | 日数(退 | 毎)            |     |                   | 1              | E                         |              | B              |            | 月            | <u>'</u>   | <u>لا</u>                 |
| し 氏名                           | <u>1週</u><br>e週 | 2週   | 3週   | 4週            | 5週  |                   |                |                           |              |                |            |              | -          | 1                         |
| 00000001 日通 花子                 | 2.0             | 2.0  | 2.0  | 2.0           | 2.0 | ť                 | ●<br>ま<br>抽出   | 長示期<br>出期間                | 間<br>の終      | 了日九            | が含ま        | まれる          | 月          | <mark>通常勤</mark><br>17:30 |
| 11111111 日通 秀直                 | 2.0             | 2.0  | 2.0  | 2.0           | 2.0 | f                 | ወ <sup>-</sup> | 1日~                       | 末日           | で表え            | 示され        | ぃます          | 。<br>,     | <mark>通常勤</mark><br>17:30 |
| 10000001 日通 次郎                 | 2.0             | 2.0  | 2.0  | 2.0           | 2.0 | f                 |                |                           |              |                | 8:30       | 17:30        | 助<br>8:30  | <mark>通常勤</mark><br>17:30 |
| 00000002 日通 純一郎                | 2.0             | 2.0  | 2.0  | 2.0           | 2.0 | <del>振</del><br>8 | 日<br>1:30      | <mark>通常勤</mark><br>17:30 | 前積立<br>13:00 | Z 通常勤<br>17:30 | 出勤<br>8:30 | 通常勤<br>17:30 | 年 休        |                           |
| 00000006 日通 二郎                 | 2.0             | 2.0  | 2.0  | 2.0           | 2.0 | 休                 | : 8            |                           | 休 E          | ]              | 出勤<br>8:30 | 通常勤<br>17:30 | 出勤<br>8:30 | <mark>通常勤</mark><br>17:30 |
| 00000005 日通 一郎                 | 2.0             | 2.0  | 2.0  | 2.0           | 2.0 | 休                 | : 8            |                           | 休 E          | 3              | 出勤         | 通常勤<br>17·30 | 出勤<br>8·30 | 通常勤<br>17·30              |
|                                |                 |      |      |               |     |                   |                |                           |              |                |            |              |            |                           |

(5) 個人計項目選択

## 次の選択肢があります。表示の設定は次のPOINT2をご確認ください。

- ・「出勤/公休」
- 「月間」
   「月間過不足時間」
- ·「回数集計1」
- ・「回数集計2」
- ・「夜勤時間」
- ·「公休(週毎)」

# POINT2

| 基本設定                                        | 各種機能の設定                                                  |                                                                                                    |                                                                                              |                                                                                       |                                                                                                    |                                                                                      |                                                                               |                                                                                                    |
|---------------------------------------------|----------------------------------------------------------|----------------------------------------------------------------------------------------------------|----------------------------------------------------------------------------------------------|---------------------------------------------------------------------------------------|----------------------------------------------------------------------------------------------------|--------------------------------------------------------------------------------------|-------------------------------------------------------------------------------|----------------------------------------------------------------------------------------------------|
| 「行んで生                                       | 登録 勤務スクジュール                                              |                                                                                                    |                                                                                              |                                                                                       |                                                                                                    |                                                                                      |                                                                               |                                                                                                    |
| 打刻八刀<br>勤務功ジュー<br>勤務ながっ」(勝提 毎)              | < 機能設定1>                                                 |                                                                                                    |                                                                                              |                                                                                       |                                                                                                    |                                                                                      |                                                                               |                                                                                                    |
| 勤務スケシュール(休日チェック)<br>勤務スケシュール(アラームチェック)      |                                                          | 就業運用<br>管理者                                                                                                    | オペレータ                                                                                        | 職場 1                                                                                  | 職場 2                                                                                                    |                                                                                      | 場 3                                                                           | 一般個人                                                                                                    |
| 申請承認 (雇用 每)                                 | 修正期限                                                     | (レベル:0)                                                                                                    | (レベル:1)                                                                                      | (レベル:2)                                                                               | ) (レベル:                                                                                                    | 3) (レイ                                                                               | ペル:4) (                                                                       | レベル:5)                                                                                                    |
| 甲請承認 (職場 母)<br>日別実績                         | 当日から〇日先は修正可能                                             |                                                                                                    |                                                                                              |                                                                                       |                                                                                                    |                                                                                      |                                                                               |                                                                                                    |
| 月別実績                                        | 職場計 入設項目の表示                                              |                                                                                                    |                                                                                              |                                                                                       |                                                                                                    |                                                                                      |                                                                               |                                                                                                    |
| 作業 ゴード設定<br>予約の修正                           |                                                          |                                                                                                    |                                                                                              |                                                                                       |                                                                                                    |                                                                                      |                                                                               |                                                                                                    |
| メール設定<br>携帯-メニュニ                            | 1110月1日の表示                                               |                                                                                                    |                                                                                              |                                                                                       |                                                                                                    |                                                                                      |                                                                               |                                                                                                    |
| 携帯-申請承認基本<br>携帯-申請承認詳細                      | 個人計 目間勤務時間の表示                                            | •                                                                                                    |                                                                                              |                                                                                       | <ul> <li>✓</li> </ul>                                                                                                    |                                                                                      |                                                                               |                                                                                                    |
| 携帯-打刻入力<br>                                 | 個人計 月間勤務日数の表示                                            |                                                                                                    |                                                                                              |                                                                                       |                                                                                                    |                                                                                      |                                                                               |                                                                                                    |
| / *AF西/J(7F6P西/J1機能)                        | 個人計 月間支給額の表示                                             |                                                                                                    |                                                                                              |                                                                                       |                                                                                                    |                                                                                      |                                                                               |                                                                                                    |
|                                             | 個人計 月間過不足時間の表示                                           |                                                                                                    |                                                                                              |                                                                                       |                                                                                                    |                                                                                      |                                                                               |                                                                                                    |
|                                             | 個人計 年間勤務時間の表示                                            | -<br>-                                                                                                    |                                                                                              |                                                                                       |                                                                                                    |                                                                                      |                                                                               |                                                                                                    |
|                                             | 個人計 年間勤務日数の表示                                            | <ul> <li>Image: A start of the start of the start of</li></ul> |                                                                                              |                                                                                       | ~                                                                                                    |                                                                                      |                                                                               |                                                                                                    |
|                                             | 個人計 年間支給額の表示                                             | <b>I</b>                                                                                                    |                                                                                              |                                                                                       |                                                                                                    |                                                                                      |                                                                               |                                                                                                    |
|                                             | 個人計(休日使用数(週毎)                                            | <b>v</b>                                                                                                    |                                                                                              |                                                                                       | ~                                                                                                    |                                                                                      |                                                                               |                                                                                                    |
|                                             | 個人計 夜勤時間の表示                                              |                                                                                                    |                                                                                              |                                                                                       |                                                                                                    |                                                                                      | _                                                                             |                                                                                                    |
|                                             | 夜勤専従者以外 72 時間                                            | ✓                                                                                                    |                                                                                              |                                                                                       | ~                                                                                                    |                                                                                      |                                                                               |                                                                                                    |
|                                             | 個人計 前月週の表示                                               | <ul> <li>Image: A start of the start of the start of</li></ul> |                                                                                              |                                                                                       | Image: A state of the state of the state |                                                                                      |                                                                               |                                                                                                    |
|                                             | 手修正の解除                                                   | ✓                                                                                                    |                                                                                              |                                                                                       |                                                                                                    |                                                                                      |                                                                               |                                                                                                    |
| 固人計 月間勤務<br>固人計 月間勤務                        | 務時間の表示<br>MFB数の表示                                        |                                                                                                    |                                                                                              | #7                                                                                    | <b>予</b> 定<br>20.0                                                                                                    | <b>予</b> 定<br>120:00                                                                 | 予定<br>160,00                                                                  | 0<br>法内休                                                                                                    |
| 固人計 月間支統                                    | 額の表示                                                     | 0                                                                                                    | 0000001 日通                                                                                   | 花子                                                                                    | 18.0                                                                                                    | 143:00                                                                               | 143,00                                                                        | 0                                                                                                    |
|                                             |                                                          | 1                                                                                                    | 1111111 日通                                                                                   | 秀直                                                                                    | 20.0                                                                                                    | 120:00<br>8:00                                                                       | 160,00                                                                        | U                                                                                                    |
|                                             |                                                          |                                                                                                    | 000001 🖽 🗃                                                                                   | · ケ郎                                                                                  | 20.0                                                                                                    | 120:00                                                                               | 160,00                                                                        | 0                                                                                                    |
|                                             |                                                          |                                                                                                    |                                                                                              | 77.tsp                                                                                | 1.0                                                                                                    | 7:00                                                                                 |                                                                               |                                                                                                    |
|                                             |                                                          | 0                                                                                                    | 0000002 日通                                                                                   | 純一郎                                                                                   | 20.0                                                                                                    | 120:00                                                                               | 160,00                                                                        | 0 出勤 通常                                                                                                    |
|                                             |                                                          | -                                                                                                    |                                                                                              |                                                                                       | 22.0                                                                                                    | 175:30                                                                               | 263,25                                                                        |                                                                                                    |
|                                             |                                                          | 0                                                                                                    | 0000006 日通                                                                                   | 二郎                                                                                    | 20.0                                                                                                    | 120:00                                                                               | 150,00                                                                        | 0 出現) 2017                                                                                                    |
|                                             |                                                          |                                                                                                    |                                                                                              |                                                                                       |                                                                                                    |                                                                                      |                                                                               | 8-51                                                                                                    |
|                                             |                                                          | -                                                                                                    |                                                                                              |                                                                                       | 22.0                                                                                                    | 120:00                                                                               | 160.00                                                                        | 0 8:30 17:<br>0 出勤 通常                                                                                                    |
|                                             |                                                          | 0                                                                                                    | 0000005 日通                                                                                   | 一郎                                                                                    | 22.0                                                                                                    | 120:00                                                                               | 160,00                                                                        | 0 8:30 17:<br>0 出勤 通常<br>0 8·30 17·                                                                                                    |
|                                             |                                                          | 0                                                                                                    | 0000005 日通                                                                                   | →郎                                                                                    | 22.0                                                                                                    | 120:00                                                                               | 160,00                                                                        | 0 8:30 17:<br>0 出勤 通常<br>0 8:30 17:                                                                                                    |
| 0百日を表示す 2                                   | と設定した場                                                   | 0                                                                                                    | 0000005 日通<br>010/09/01                                                                      | 一郎<br>~ 2010                                                                          | 22.0<br>20.0<br>22.0                                                                                                    | 120:00<br>174:00<br>(11人)                                                            | 160,00<br>174 00                                                              | 0 8:30 17:<br>0 出勤 通常<br>0 8·30 17·                                                                                                    |
| D項目を表示する<br>個人計調に「F                         | と設定した場間過不足時                                              | 0                                                                                                    | 0000005 日通<br>010/09/01                                                                      | 一郎<br>~ 2010                                                                          | 22.0<br>20.0<br>22.0<br>/09/30                                                                                                    | 174.00<br>120:00<br>174·00<br>(11人)<br>五定                                            | 160,00<br>174 00<br>個人計                                                       | 0 8:30 17:<br>0 出勤 通常<br>0 8:30 17:<br>1間過不足時間                                                                                                    |
|                                             | と設定した場<br>間過不足時                                          | 2(                                                                                                    | 0000005 日通<br>010/09/01<br>氏名                                                                | 一郎<br>~ 2010                                                                          | 22.0<br>20.0<br>22.0<br>/09/30<br>月間                                                                                                    | 174:00<br>120:00<br>174:00<br>(11人)<br>予定                                            | 160,00<br>174 00<br>個人計<br>差                                                  | 0 8:30 77:<br>0 出勤 通常<br>0 8:30 17:<br>目間過不足時間<br>水<br>9/1                                                                                                    |
|                                             | 。<br>と設定した場<br>間過不足時<br>                                 | 21                                                                                                    | 0000005 日通<br>010/09/01<br>氏名                                                                | →郎<br>~ 2010                                                                          | 22.0<br>20.0<br>22 0<br>/09/30<br>月間<br>基準時間                                                                                                    | 174.00<br>120:00<br>174·00<br>(11人)<br>予定<br>時間                                      | 160,00<br>174 00<br>個人計<br>差<br>予定-基準                                         | 0 8:30 //:<br>0 出勤 通常<br>0 8:30 17:<br>目間過不足時間<br>水<br>9/1                                                                                                    |
| D項目を表示する<br>個人計欄に「月<br>が表示されます<br>國人計 月間過イ  | 。<br>と設定した場<br>間過不足時<br>。<br>足時間の表示                      | 0<br>2(<br>0                                                                                                    | 0000005 日通<br>D10/09/01<br>氏名<br>0000001 日通                                                  | 一郎 ~ 2010, 花子                                                                         | 22.0<br>20.0<br>22 0<br>/09/30<br>月間<br>基準時間<br>171:00                                                                                                    | 120:00<br>120:00<br>174·00<br>(11人)<br>予定<br>時間<br>155:45                            | 個人計<br><u>第</u><br>一個人計<br><u>第</u><br>一<br>15:11                             | 0 8:30 17:<br>0 出動 通件<br>8:30 17:<br>同間過不足時間<br>水<br>9/1<br>5 法内休                                                                                                    |
| D項目を表示する<br>個人計欄に「月<br>が表示されます<br>固人計 月間過不  | 。<br>と設定した場<br>間過不足時<br>。<br>足時間の表示                      | 0                                                                                                    | 0000005 日通<br>010/09/01<br>氏名<br>0000001 日通<br>1111111 日通                                    | <ul> <li>一郎</li> <li>~ 2010,</li> <li>花子</li> <li>秀直</li> </ul>                       | 22.0<br>20.0<br>22 0<br>/09/30<br>月間<br>基準時間<br>171:00                                                                                                    | 174.00<br>120:00<br>174-00<br>(11人)<br>予定<br>時間<br>155:45<br>67:00                   | 個人計<br>-104:00<br>174:00<br>174:00<br>2<br>7<br>2<br>-104:00                  | 11130 17:<br>0 出動 通祥<br>11130 17:<br>11130 17:<br>111100 17:<br>111100 17:<br>11100 17:<br>11100 17:<br>11100 |
| D項目を表示する<br>個人計欄に「月<br>が表示されます<br>固人計 月間過不  | 。<br>と設定した場<br>間過不足時<br>-。<br>-。<br>-。<br>-。<br>-。<br>-。 | 0<br>20<br>0<br>1<br>1                                                                                                    | 0000005 日通<br>010/09/01<br>氏名<br>0000001 日通<br>1111111 日通<br>0000001 日通                      | <ul> <li>一郎</li> <li>2010</li> <li>花子</li> <li>秀直</li> <li>次郎</li> </ul>              | 22.0<br>20.0<br>22 0<br>/09/30<br>月間<br>基準時間<br>171:00<br>171:00                                                                                                    | 174300<br>120:00<br>174-00<br><b>(11人)</b><br>予定<br>時間<br>155:45<br>67:00<br>67:00   | 160,00<br>160,00<br>174,00<br>2<br>2<br>子定-基準<br>-15:11<br>-104:00<br>-104:00 | 11:30 17:30<br>11:30 17:30<br>11:30<br>11:30<br>11:30 |
| D項目を表示する<br>個人計欄に「月<br>↓が表示されます<br>固人計 月間過イ | と設定した場間過不足時<br>こ。<br>こ<br>こ<br>に<br>に<br>日間の表示           | 0<br>2(<br>0<br>1<br>1<br>0                                                                                                    | 0000005 日通<br>010/09/01<br><b>氏名</b><br>0000001 日通<br>1111111 日通<br>0000001 日通<br>0000001 日通 | <ul> <li>一郎</li> <li>2010</li> <li>花子</li> <li>秀直</li> <li>次郎</li> <li>純一郎</li> </ul> | 22.0<br>20.0<br>22.0<br>(09/30<br>月間<br>基準時間<br>171:00<br>171:00<br>171:00                                                                                                    | 120:00<br>120:00<br>174:00<br>(11人)<br>予定<br>時間<br>155:45<br>67:00<br>67:00          | 個人計<br>-104:00<br>-104:00<br>-104:00<br>-104:00                               | 0 0.30 17:<br>0 出動 通行<br>■間通不足時間<br>水<br>9/1<br>5 法内休<br>0 出動 通符<br>8:30 17:                                                                                                    |
| D項目を表示する<br>個人計欄に「月<br>」が表示されます<br>固人計 月間過イ | と設定した場間過不足時<br>こ。<br>こ<br>て足時間の表示                        | 0<br>2(<br>0<br>1<br>1<br>0                                                                                                    | 0000005 日通<br>010/09/01<br><b>氏名</b><br>0000001 日通<br>1111111 日通<br>0000001 日通<br>0000001 日通 | 一郎<br>~ 2010<br>花子<br>秀直<br>純一郎                                                       | 22.0<br>20.0<br>22.0<br>(09/30<br>月間<br>基準時間<br>171:00<br>171:00<br>171:00<br>171:00                                                                                                    | 174:00<br>120:00<br>174:00<br>(11人)<br>予定<br>時間<br>155:45<br>67:00<br>67:00<br>67:00 | 個人計<br>-104:00<br>-104:00<br>-104:00<br>-104:00<br>+ 5:00                     | 2 0.30 17:<br>0 出動 通<br>3 8·30 17:<br>1 出動 通<br>7 法内休<br>5 法内休<br>0 出動 通符<br>8:30 17:<br>1 3 12:<br>1 3 12:                                                                                                    |

| このいずれかを表示すると設定した場                      | 2010/0   | 9701 | ~ 2010    | /09/30           | (11人)            | 個人 計年            | 間        | *       |
|----------------------------------------|----------|------|-----------|------------------|------------------|------------------|----------|---------|
| 、個人計欄に「年间」が表示されま<br>。<br>個人計 年間勤務時間の表示 |          | 氏名   |           | 年間日数<br>目安<br>予定 | 年間時間<br>目安<br>予定 | 年間金額<br>目安<br>予定 | 7.<br>9, | k<br>/1 |
| 個人計年間勤務日数の表示                           | 00000001 | 日通   | 花子        | 240.0            | 1920:00          | 23,040,000       | 法内休      |         |
| 個人計 中间又相観の衣小                           |          |      |           | 240.0            | 143:00           | 2,200,050        |          |         |
|                                        | 11111111 | 日通   | 秀直        | 1.0              | 8:00             | 20,040,000       |          |         |
|                                        | 1000001  | 口論   | 1.在的      | 240.0            | 1920:00          | 23,040,000       |          |         |
|                                        | 10000001 | 口地   | ) A III D | 1.0              | 7:00             |                  |          |         |
|                                        | 00000002 | 口通   | 纮→郎       | 240.0            | 1920:00          | 23,040,000       | 出勤       | 通常勤     |
|                                        | 0000002  | 口地   | WE IND    | 22.0             | 175:30           | 720,750          | 8:30     | 17:30   |
|                                        | 00000008 | 日通   | — er      | 240.0            | 1920:00          | 23,040,000       | 出勤       | 通常勤     |
|                                        | 0000000  |      | NP        | 22.0             | 174:00           | 342,000          | 8:30     | 17:30   |
|                                        | 0000005  |      | . AP      | 240.0            | 1920:00          | 23,040,000       | 出勤       | 通常勤     |

『各種機能の設定』−「勤務スケジュール」の回数集計1/2の設定をします。

| 基本設定                          | 回敷集計1の設定         |                 | 回数集計2の設定       | Ē        |          |                 |           |                     |
|-------------------------------|------------------|-----------------|----------------|----------|----------|-----------------|-----------|---------------------|
| 朝務功が立つ                        | No 区分 名称(全角2文字)  | 回数集計項目          | No 区分 名:       | 称(全角2文字  | P) 回数集計ス | <u>頁目</u>       |           |                     |
| 田清承認<br>日清承認<br>日清承認          | 上段 1 🔽 8時        | 11 回数集計 1 1 🛛 🖌 | 上段 1 📃 通       | L I      | 14 回数算   | €計14 💌          |           |                     |
| 申請承認 (職場 毎)                   | 2 🔽 10時          | 12 回数集計12 💌     | 2              |          |          | ~               |           |                     |
| 日別/スケジュール(雇用 毎)               | 3 🗌 夕勤           | 13 回数集計13 💌     | 3              |          |          | ×               |           |                     |
| 200天頃<br>  在席一覧<br>  作業 コード語定 | 4                |                 | *曲/20100/116   | ムナナル言    | 起の改      | <b>•</b>        |           |                     |
| 予約の修正                         | 5                |                 | 動火中の100版一:     | 云江旧      | 戦の空      | ~               |           |                     |
| 携帯-メニュー<br>携帯-メニュー            | 下段1              |                 | 、」の「可同」        | リ奴朱      |          | ~               |           |                     |
| 携帯-申請承認詳細<br>携帯-スケ/実績照会       | 2                |                 | じ設定したや         | 谷かり      |          | ~               |           |                     |
| 携带-打刻入力                       | 3                |                 | .衣示されよす。       | þ        |          | ~               |           |                     |
|                               | 4                |                 | · · · ·        |          |          | ~               |           |                     |
|                               | 5                | ~               | 5              |          |          | ~               |           |                     |
| 合、個人計欄に                       | 「回数集計1」が表        |                 | 0/03/01 - 2010 | 7 037 30 |          | · @/ arce<br>-1 | <b>k</b>  | <u>с</u>            |
| 示されます。                        | 1. <del></del> - |                 | 氏名             | 8時 1     | 0時       |                 | 9/        | 1                   |
| ・回剱集計1の部                      | 泛定               |                 |                | 10       |          |                 | Strt4     |                     |
|                               |                  | 0000            | 0001 日通 花子     | 10       |          |                 | 1721-0104 |                     |
|                               |                  | 1111            | 1111 日通 秀直     |          | 1        |                 |           |                     |
|                               |                  |                 |                |          | 1        |                 | <b></b>   |                     |
|                               |                  | 1000            | 0001 日通 次郎     |          |          |                 |           |                     |
|                               |                  | 0000            | 0002 日通 純一郎    | 22       |          |                 | 出勤        | 通常勤                 |
|                               |                  |                 |                |          |          |                 | 8:30      | 17:30               |
|                               |                  |                 |                | 221      |          |                 |           | - 由空 華田             |
|                               |                  | 0000            | 0006 日通 二郎     | 22       |          |                 | 8:30      | <u>通常勤</u><br>17:30 |

| ※医療オプション                                       | 購入時に表示                                                                                                    | されます                                                                                                    |                                                                                                    |                                                                                                    | 【目<br>夜<br>夜                                                                                                    | 安<br>夜<br>勤<br>朝<br>朝                                                                                                    | ប勤時間<br>車従者<br>車従者以                                                                                                | ]】<br>:1<br>l外:                                                                                                    | 44時間<br>72時                                                                                                    | 引<br>問                                                                                                    |                                                 |
|------------------------------------------------|----------------------------------------------------------------------------------------------------|----------------------------------------------------------------------------------------------------|----------------------------------------------------------------------------------------------------|----------------------------------------------------------------------------------------------------|----------------------------------------------------------------------------------------------------|----------------------------------------------------------------------------------------------------|----------------------------------------------------------------------------------------------------|----------------------------------------------------------------------------------------------------|----------------------------------------------------------------------------------------------------|----------------------------------------------------------------------------------------------------|-------------------------------------------------|
|                                                | <u>&lt;&lt;</u> 2014                                                                                                    | /11/01                                                                                                    | ~ 2                                                                                                    | :014 <mark>/</mark> 11/                                                                                                    | 30 (                                                                                                    | 21人                                                                                                    | ) <u>&gt;&gt;</u>                                                                                                  | 社員 言                                                                                                    | 計夜勤時                                                                                                    | 間                                                                                                    | $\sim$                                          |
|                                                |                                                                                                    | 氏名                                                                                                    |                                                                                                    |                                                                                                    | 夜勤時                                                                                                    | 間                                                                                                    | *                                                                                                    |                                                                                                    | t //                                                                                                    | E                                                                                                    | 1                                               |
|                                                | 雇用 <u>職場</u>                                                                                                    | <u>分類</u> 職位                                                                                                    | _                                                                                                    | 目安                                                                                                    | 予定                                                                                                    | Ŧ                                                                                                    | を<br>定一目安                                                                                                    |                                                                                                    | 1                                                                                                    | Ĩ                                                                                                    | 4                                               |
|                                                | 00000001                                                                                                    | 日通 花子                                                                                                    | <u>.</u>                                                                                                    | 72:00                                                                                                    | ) 72                                                                                                    | 2:30                                                                                                    | + 0:30                                                                                                    | 休日                                                                                                    |                                                                                                    | 夜勤                                                                                                    | 深夜勤                                             |
|                                                |                                                                                                    |                                                                                                    | -                                                                                                    | 144:00                                                                                                    | ) 158                                                                                                    | 3:15                                                                                                    | + 9:15                                                                                                    | 夜勤                                                                                                    | 深夜勤                                                                                                    | 23:45<br>夜勤明                                                                                                    | 82:15                                           |
|                                                |                                                                                                    | 日週 秀貞                                                                                                    | <u> </u>                                                                                                    |                                                                                                    |                                                                                                    |                                                                                                    |                                                                                                    | 23:45                                                                                                    | 32:15                                                                                                    |                                                                                                    | A Contractor at a                               |
|                                                | 10000001                                                                                                    | 日通 次郎                                                                                                    | 3                                                                                                    | 72:00                                                                                                    | 1 68                                                                                                    | :30                                                                                                    | - 6:30                                                                                                    | 休日                                                                                                    |                                                                                                    | <u>7</u> 変動<br>23:45                                                                                                    | <del>)梁仮勤</del><br>32:15                        |
|                                                | 0000002                                                                                                    | 日诵 純一                                                                                                    | • ŧR                                                                                                    | 72:00                                                                                                    | 80                                                                                                    | ):00                                                                                                    | + 8:00                                                                                                    | 夜勤                                                                                                    | 深夜勤                                                                                                    | 夜勤明                                                                                                    | 52.10                                           |
|                                                |                                                                                                    |                                                                                                    |                                                                                                    | 144-00                                                                                                    | 14.                                                                                                    | 1.00                                                                                                    |                                                                                                    | 23:45                                                                                                    | 32:15                                                                                                    | 休口                                                                                                    |                                                 |
|                                                | 00000006                                                                                                    | 日通 二郎                                                                                                    | 2                                                                                                    | 144.00                                                                                                    | 144                                                                                                    |                                                                                                    |                                                                                                    | 15+00                                                                                                    | 24.00                                                                                                    | NE 🗆                                                                                                    |                                                 |
|                                                |                                                                                                    |                                                                                                    |                                                                                                    |                                                                                                    |                                                                                                    |                                                                                                    |                                                                                                    | 15:30                                                                                                    | 24:00                                                                                                    |                                                                                                    |                                                 |
|                                                | 00000005                                                                                                    | 日通 一郎                                                                                                    | 3                                                                                                    | 72:00                                                                                                    | ) 12                                                                                                    | 2:15                                                                                                    | -59:45                                                                                                    | 休日                                                                                                    | 24:00                                                                                                    | 休日                                                                                                    |                                                 |
| 次の項目を表示する<br>合、個人計欄に「公<br>表示されます。<br>・個人計 公休使用 | 00000005<br>と設定した場<br>休(週毎)」が<br>数(週毎)                                                                                         | 日通 一郎                                                                                                    | 3                                                                                                    | 31 (14, J)                                                                                                    | ) 12<br>[<br>[<br>]                                                                                                    | 2:15<br>各種<br>公休<br>抽出期間                                                                                                    | -59:45<br>重機能の<br>に日数を                                                                                             | 15:30<br>休 日<br>22<br>22<br>22<br>22<br>22<br>22<br>22<br>22<br>22<br>22<br>22<br>22<br>22                                                                                                    | 24:00<br>  - 「付<br>します<br>個人計(M                                                                                                    | 休日<br>(ホ日<br>・<br>日<br>日<br>()<br>()<br>田<br>()<br>田<br>()<br>日<br>()<br>田<br>()<br>日<br>()<br>日<br>()<br>日<br>()<br>()<br>()<br>()<br>()<br>()<br>()<br>()<br>()<br>()                                                                                                    | ۷ <i>۲</i> ]                                    |
| 次の項目を表示する<br>合、個人計欄に「公<br>表示されます。<br>・個人計 公休使用 | 20000005<br>と設定した場<br>休(週毎)」が<br>数(週毎)                                                                                         | 日通 → A                                                                                                    | 14/10/                                                                                                    | 72:00<br>31 (14, )<br>公休(週毎)                                                                                                    |                                                                                                    | 2:15<br>各種<br>公d                                                                                                    | -59:45<br>【機能の<br>、日数を                                                                                             |                                                                                                    | 24:00<br>  - 「付<br>」ます<br>個人 記 <u>休</u>                                                                                                    | 休日<br>(大日子I)<br>。<br>日日数(週番                                                                                                    | אָל<br>זעלון<br>צען                             |
| 次の項目を表示する<br>合、個人計欄に「公<br>表示されます。<br>・個人計 公休使用 | 2<br>2<br>2<br>2<br>3<br>2<br>3<br>2<br>3<br>2<br>3<br>3<br>3<br>5<br>5<br>5<br>5<br>5<br>5<br>5<br>5<br>5<br>5<br>5<br>5<br>5 | 日通 一則<br>。<br>0/01 ~ 20<br>氏名                                                                                                    | 14/10/1<br>12<br>62                                                                                            | 72:00<br>31 (14, )<br><u>公休(週毎)</u><br>2週 3週                                                                                                    | )<br>12<br>12<br>12<br>12<br>12<br>12<br>12<br>12<br>12<br>12                                                                                                    | 2:15<br>名<br>香<br>本<br>出<br>明<br>問<br>第<br>7<br>11<br>11<br>11<br>11<br>11<br>11<br>11<br>11<br>11                                                                                                    | -59:45<br><b>植機能の</b><br><b>に日数を</b><br>(288)                                                                      |                                                                                                    | 24:00<br>  - 「付<br>します<br>個人 計(体<br>3                                                                                                    | 休 日<br>、日チェ・<br>。<br>日日数(週番                                                                                                    | אָל<br>אַל<br>אַר                               |
| 次の項目を表示する<br>合、個人計欄に「公<br>表示されます。<br>・個人計 公休使用 | 20000005<br>と設定した場<br>休(週毎)」が<br>数(週毎)<br>≪ 2014/1                                                                             | 日通 → A                                                                                                    | 3<br>3<br>120<br>63<br>9<br>0.0<br>0.0                                                                         | 72:00<br>31 (14, )<br><u>公休(週毎)</u><br>2週 3週<br>0.0 0.0                                                                                                    | )<br>)<br>)<br>)<br>)<br>)<br>)<br>)<br>)<br>)<br>)<br>)<br>)<br>)                                                                                                    | 2:15<br>AA種<br>地出期間<br>,<br>,<br>,<br>,<br>,<br>,<br>,<br>,<br>,<br>,<br>,<br>,<br>,<br>,<br>,<br>,<br>,<br>,<br>,                                                                                                    | -59:45<br>【機能の<br>、日数を                                                                                             | 15:30       休       ○       2       ★       2       (株)                                                                                                    | 24:00<br>- 「付<br>」ます<br>個人 計<br>(体<br>金<br>3<br>3<br>3<br>3<br>3<br>3<br>1<br>8:00 18                                                                                                    |                                                                                                    | y⁄⁄J」<br>₽) ♥] ₽<br>₽ ♥  ₽<br>₽ ₩<br>₽ ₩<br>₽ ₩ |
| 次の項目を表示する<br>合、個人計欄に「公<br>表示されます。<br>・個人計 公休使用 | 2<br>と設定した場<br>休 (週毎)」が<br>数 (週毎)<br>≪ 2014/1<br>0000001 E<br>11111111 E                                                       | 日通 一則<br>0/01 ~ 20<br>5 <b>5名</b><br>3通 花子<br>3通 秀直                                                                                                    | 14/10/1<br>63/1<br>0.0<br>0.0<br>0.0<br>0.0                                                                    | 72:00<br>31 (14, ()<br><u>2週 3週</u><br>0.0 0.0<br>0.0 0.0                                                                                                    | 0<br>112<br>12<br>12<br>12<br>12<br>12<br>12<br>12<br>12<br>1                                                                                                    | 2:15<br>子各種<br>茶公付<br>油出期間<br>ゴロ<br>11<br>注防休                                                                                                    | -59:45                                                                                                    | 15:30       休       日       小       日       小       日       小       日       大       大       大       大       大       小       小       日       小       小 <td>24:00<br/>- 「付<br/>よす<br/>個人 言(休<br/>金<br/>3:00 18<br/>出勤 適?<br/>8:00 18</td> <td>休日<br/>(休日)<br/>(加加)<br/>(加加)<br/>(加)<br/>(</td> <td>y<b>⊅」</b></td> | 24:00<br>- 「付<br>よす<br>個人 言(休<br>金<br>3:00 18<br>出勤 適?<br>8:00 18                                                                                                    | 休日<br>(休日)<br>(加加)<br>(加加)<br>(加)<br>( | y <b>⊅」</b>                                     |
| 次の項目を表示する<br>合、個人計欄に「公<br>表示されます。<br>・個人計 公休使用 | 00000005<br>と設定した場<br>休(週毎)」が<br>数(週毎)<br>(週毎)                                                                                 | <ul> <li>□ 一則</li> <li>□ 一則</li> <li>□ ○ /01 ~ 20</li> <li>○ CA</li> <li>□ 花子</li> <li>□ 通 花子</li> <li>□ 秀直</li> <li>□ 功郎</li> </ul>                                                                                                    | 3<br>3<br>122<br>629<br>0.0<br>0.0<br>0.0<br>0.0<br>0.0<br>0.0<br>0.0<br>0.0<br>0.0<br>0.                      | 72:00<br>31 (14, )<br>2)価 (14, )<br>2)価 (3)価<br>3.2<br>3.2<br>3.2<br>3.2<br>0.0<br>0.0<br>0.0<br>0.0<br>0.0<br>0.0                                                                                                    | )         12           )         12           (1)         (1)           (1)         (1)           (1)         (1)           (1)         (1)           (1)         (1)           (1)         (1)           (1)         (1)           (1)         (1)           (1)         (1)                                                                                                    | 2:15                                                                                                    | -59:45<br>【機能の、<br>、日数を                                                                                            | 15:30       休       日       13:30       大日       13:20       大日       大日 <td>24:00<br/>- 「付<br/>、ます<br/>個人 計<br/>株<br/>金<br/>3<br/>21:00<br/>18<br/>出勤 適<br/>9:00<br/>18<br/>出勤 適<br/>9:00<br/>18<br/>出勤 適<br/>9:00<br/>18</td> <td>休日<br/>休日<br/>・<br/>・<br/>・<br/>・<br/>・<br/>・<br/>・<br/>・<br/>・<br/>・<br/>・<br/>・<br/>・</td> <td>y∕⁄J</td>                                                                                                    | 24:00<br>- 「付<br>、ます<br>個人 計<br>株<br>金<br>3<br>21:00<br>18<br>出勤 適<br>9:00<br>18<br>出勤 適<br>9:00<br>18<br>出勤 適<br>9:00<br>18                                                                                                    | 休日<br>休日<br>・<br>・<br>・<br>・<br>・<br>・<br>・<br>・<br>・<br>・<br>・<br>・<br>・                                                                                                    | y∕⁄J                                            |
| 次の項目を表示する<br>合、個人計欄に「公<br>表示されます。<br>・個人計 公休使用 | 2<br>と設定した場<br>休 (週毎)」が<br>数 (週毎)<br>≪ 2014/1<br>0000001 E<br>11111111 E<br>10000001 E<br>00000001 E                           | <ul> <li>□ 一則</li> <li>□ 一則</li> <li>□ ○ □</li> <li>○ ○ ○ □</li> <li>○ ○ ○ ○</li> <li>○ ○ ○</li> <li>○ ○ ○</li> <li>○ ○ ○</li> <li>○ ○</li> <li>○</li> <li>○</li> <li>○ ○</li> <li>○ ○</li></ul>                                                                                                    | 3<br>3<br>1<br>1<br>1<br>1<br>1<br>1<br>1<br>1<br>1<br>1<br>1<br>1<br>1                                        | 31     (14, 5)       238     338       0.0     0.0       0.0     0.0       1.5     0.0       0.0     0.0                                                                                                    | )         12           )         12           ∠         [           ∠         [           √2         532           0.0         0.0           0.0         0.0           0.0         0.0           0.0         0.0                                                                                                    | 2:15<br>名<br>積<br>加<br>出<br>期<br>間<br>丁<br>1<br>1<br>1<br>注<br>に<br>1<br>に<br>1<br>二<br>1<br>5<br>の<br>イ<br>イ<br>・<br>二<br>1<br>5<br>の<br>イ<br>イ<br>・<br>、<br>、<br>、<br>、<br>、<br>、<br>、<br>、<br>、<br>、<br>、<br>、<br>、                                                                                                    | -59:45                                                                                                    | 15:30       休       日       小       日       小       日       小       日       小       大       大 <td>24:00<br/>- 「付<br/>、ます<br/>個人 計(休<br/>金<br/>3:00 18<br/>出勤 適<br/>9:00 18<br/>出勤 適<br/>9:00 18<br/>出勤 適<br/>9:00 18</td> <td>休日           日日数(運命           8           日日数(運命           第勤 休 E           100           常勤 休 E           100           常勤 休 E           100</td> <td>y<b>7</b>]</td>                                                                                                    | 24:00<br>- 「付<br>、ます<br>個人 計(休<br>金<br>3:00 18<br>出勤 適<br>9:00 18<br>出勤 適<br>9:00 18<br>出勤 適<br>9:00 18                                                                                                    | 休日           日日数(運命           8           日日数(運命           第勤 休 E           100           常勤 休 E           100           常勤 休 E           100                                                                                                    | y <b>7</b> ]                                    |
| 次の項目を表示する<br>合、個人計欄に「公<br>表示されます。<br>・個人計 公休使用 | 00000005<br>と設定した場<br>休(週毎)」が<br>数(週毎)<br>(週毎)<br>(週毎)                                                                         | <ul> <li>日通 一則</li> <li>① (1) ~ 20</li> <li>(5) ~ 20</li> <li>(5) ~ 20</li> <li>(6) ~ 20</li> <li>(7) ~ 20</li> <li>(7) ~ 20&lt;</li></ul> | 3<br>3<br>122<br>623<br>623<br>623<br>623<br>0.0<br>0.0<br>0.0<br>0.0<br>0.0<br>0.0<br>0.0<br>0.0<br>0.0<br>0. | 31       (14, 1)         2次時(道毎)       3没         0.0       0.0         0.0       0.0         0.0       0.0         0.0       0.0         0.0       0.0         0.0       0.0         0.0       0.0         0.0       0.0         0.0       0.0         0.0       0.0         0.0       0.0 | ↓         ↓         ↓         ↓         ↓         ↓         ↓         ↓         ↓         ↓         ↓         ↓         ↓         ↓         ↓         ↓         ↓         ↓         ↓         ↓         ↓         ↓         ↓         ↓         ↓         ↓         ↓         ↓         ↓         ↓         ↓         ↓         ↓         ↓         ↓         ↓         ↓         ↓         ↓         ↓         ↓         ↓         ↓         ↓         ↓         ↓         ↓         ↓         ↓         ↓         ↓         ↓         ↓         ↓         ↓         ↓         ↓         ↓         ↓         ↓         ↓         ↓         ↓         ↓         ↓         ↓         ↓         ↓         ↓         ↓         ↓         ↓         ↓         ↓         ↓         ↓         ↓         ↓         ↓         ↓         ↓         ↓         ↓         ↓         ↓         ↓         ↓         ↓         ↓         ↓         ↓         ↓         ↓         ↓         ↓         ↓         ↓         ↓         ↓         ↓         ↓         ↓         ↓         ↓         ↓         ↓         ↓ | 2:15<br>名<br>春<br>春<br>本<br>小<br>二<br>四<br>本<br>二<br>四<br>本<br>二<br>10<br>二<br>二<br>10<br>二<br>二<br>5<br>二<br>5<br>二<br>二<br>二<br>二<br>二<br>二<br>二<br>二<br>二<br>二<br>二<br>二<br>二 | -59:45<br>-59:45<br>(機能の、<br>、日数を<br>、日数を<br>、日数で<br>、<br>、<br>、<br>、<br>、<br>、<br>、<br>、<br>、<br>、<br>、<br>、<br>、 | 15:30           休日           大日           未日           未日           未日           未日           18:00           動通常動的           0 18:00           動通常動的           0 18:00           動通常動的           0 18:00           動通常動的                                                                                                    | 24:00         一         一         「一         ()         ()         ()         ()         ()         ()         ()         ()         ()         ()         ()         ()         ()         ()         ()         ()         ()         ()         ()         ()         ()         ()         ()         ()         ()         ()         ()         ()         ()         ()         ()         ()         ()         ()         ()         ()         ()         ()         ()         ()         ()         ()         ()         ()         ()         ()         ()         ()         ()         ()         () </td <td>休日           日日数(週番           客勤(水日)           第勤(水日)           第勤(水日)           第勤(水日)           第勤(水日)           第勤(水日)           第勤(水日)           第勤(水日)           第勤(水日)           第一日(水日)           第一日(水日)           第一日(水日)           第一日(水日)           第一日(水日)           第一日(水日)           第二日(水日)           第二日(小日(水日))           第二日(小日(水日))           第二日(小日(水日))           第二日(小日(小日(水日))           第二日(小日(小日(小日(小日)))           第二日(小日(小日(小日(小日)))           第二日(小日(小日(小日(小日(小日)))           第</td> <td></td> | 休日           日日数(週番           客勤(水日)           第勤(水日)           第勤(水日)           第勤(水日)           第勤(水日)           第勤(水日)           第勤(水日)           第勤(水日)           第勤(水日)           第一日(水日)           第一日(水日)           第一日(水日)           第一日(水日)           第一日(水日)           第一日(水日)           第二日(水日)           第二日(小日(水日))           第二日(小日(水日))           第二日(小日(水日))           第二日(小日(小日(水日))           第二日(小日(小日(小日(小日)))           第二日(小日(小日(小日(小日)))           第二日(小日(小日(小日(小日(小日)))           第                                                                                                    |                                                 |

(6) 氏名欄 抽出した個人の個人コード、氏名を表示します。 また、『各種機能の設定』より該当個人の雇用、分類、職位を表示 することもできます。

※表示の設定は次のPOINT3をご確認ください。

# POINT3

『各種機能の設定』ー「勤務スケジュール」より氏名の下に表示する項目の設定をします。

| <b>基</b> 本設定  |          |                                                   |     |
|---------------|----------|---------------------------------------------------|-----|
| 氏名の下に表示する項目設定 | ☑ 雇用 名 🗹 | 職場 名 ☑分類 名 ☑職位 名                                  |     |
| アラームチェック      | ◉利用する    |                                                   |     |
| 日付欄での右クリック操作  |          |                                                   |     |
| 日付別表示         | ◉利用する    | <br>〇利用 <mark>表示したい項目を雇用、</mark>                  | 職場、 |
| 人数表示の設定       |          | <mark>····································</mark> | くださ |
| 雇用人数表示        | ◉利用する    | 〇利用し。                                             |     |
| 分類人数表示        | ◉利用する    | 〇利用しない                                            |     |
| <b>鹏位人数表示</b> | ◎利田オる    |                                                   |     |

(8) 行事欄

『基本スケジュールの登録』より登録した会社及び各職場の「行事/ 備考」を表示します。 また、行事欄をクリックすることで行事入力画面が表示されます。 行事入力画面から「行事」を登録・修正することもできます。 ※詳細はPOINT4をご確認ください。

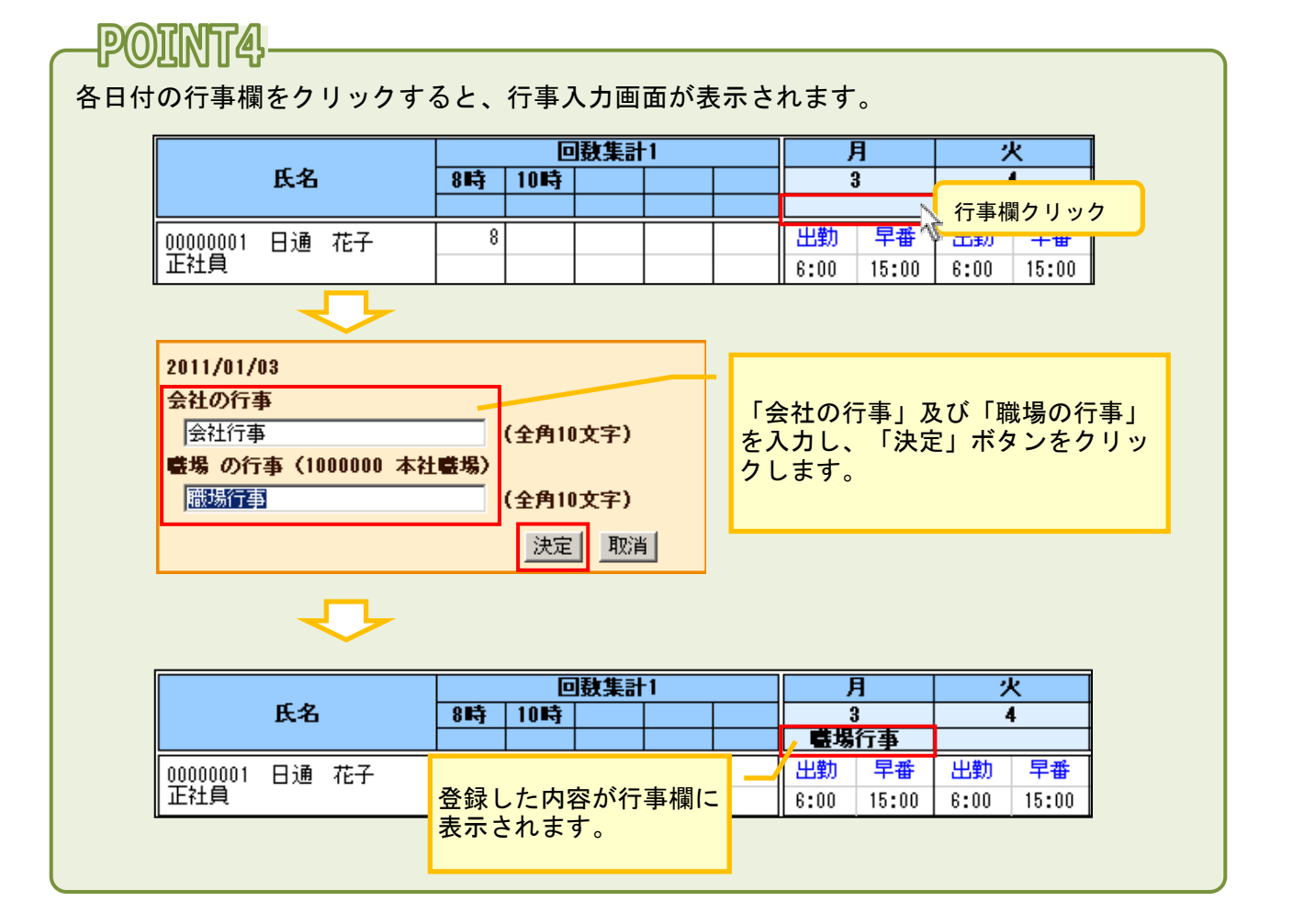

- (9)日付欄
   日付欄で右クリックをすると、該当日だけのスケジュール画面を表示します。
   ※『各種機能の設定』の「勤務スケジュール」にて、日付別表示、を利用するに設定する必要があります。
- (10)合計欄 各項目の合計を表示します。※詳細はP0INT5をご確認ください。

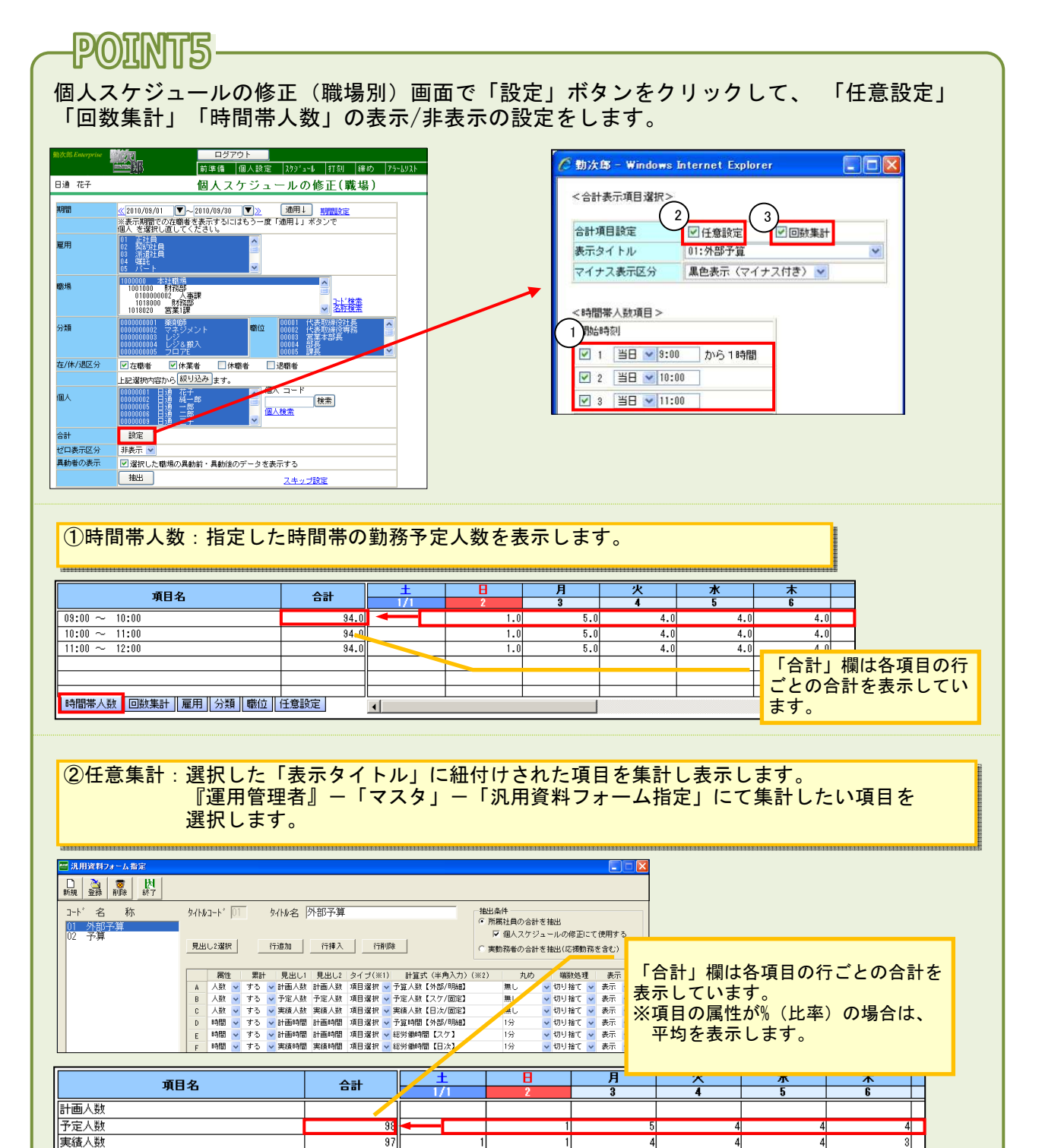

8:00

9:00

38:45

43:45

31:30

33:00

31:30

33:00

31:30

32:00

765:45

798:45

4

計画時間

計画時間

実活時間 |時間帯人数||回数集計||雇用||分類||職位||任意設定|

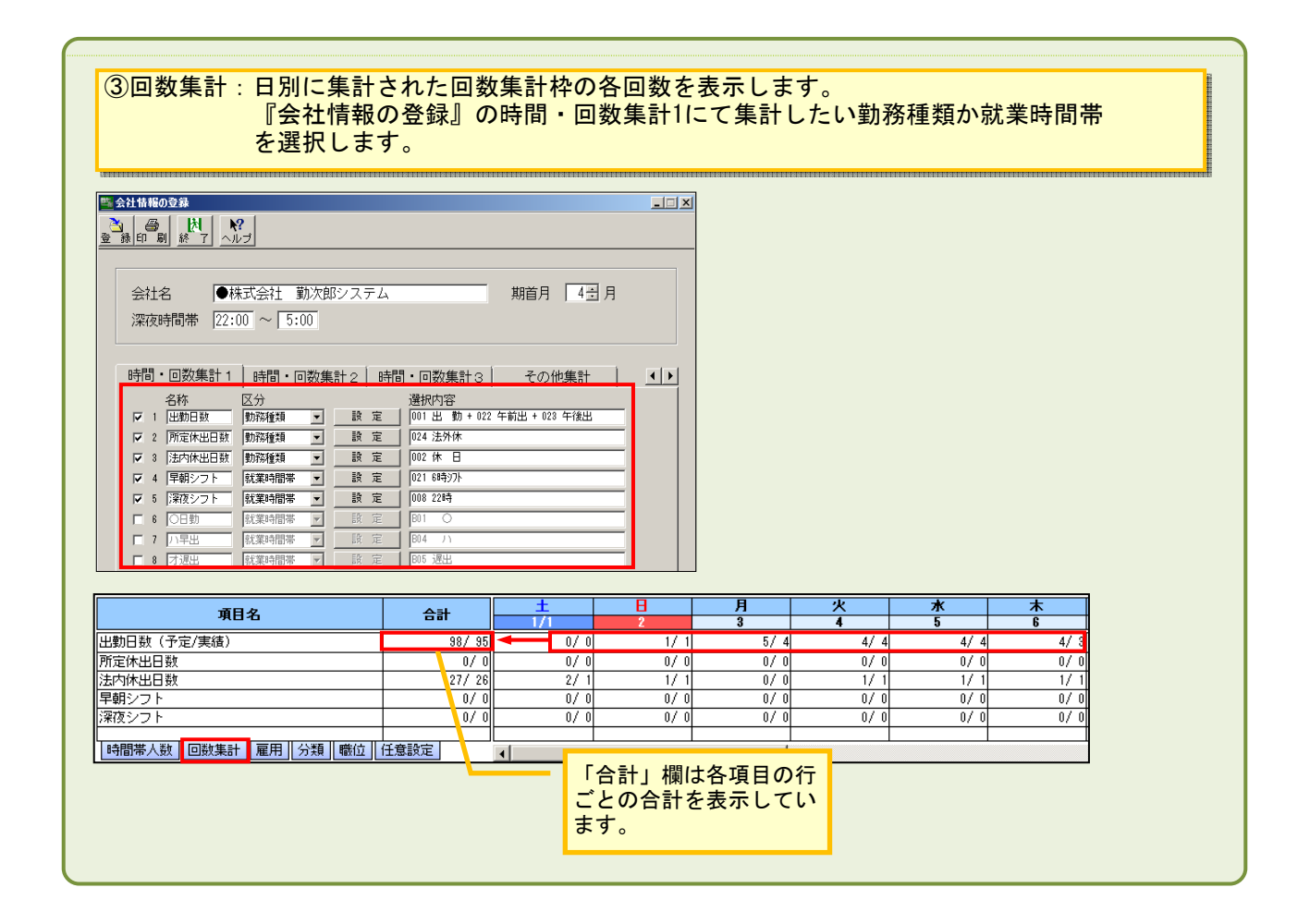

| DOTIN                                                                                                    | TR                                                               |       |                  |        |                                                                                                    |                                                                                                    |                                                                                                    |                                                               |                                                                                                    |                                                                                                    |                                                                                                   |                                                                                                    |                                                                                                    |                                       |                                                                                                    |                                                                                             |                                                                                                    |                                                 |                                                       |                                                                                                    |                                                                                                  |                                                                                                    |                                                                                                    |
|----------------------------------------------------------------------------------------------------|------------------------------------------------------------------|-------|------------------|--------|----------------------------------------------------------------------------------------------------|----------------------------------------------------------------------------------------------------|----------------------------------------------------------------------------------------------------|---------------------------------------------------------------|----------------------------------------------------------------------------------------------------|----------------------------------------------------------------------------------------------------|---------------------------------------------------------------------------------------------------|----------------------------------------------------------------------------------------------------|----------------------------------------------------------------------------------------------------|---------------------------------------|----------------------------------------------------------------------------------------------------|---------------------------------------------------------------------------------------------|----------------------------------------------------------------------------------------------------|-------------------------------------------------|-------------------------------------------------------|----------------------------------------------------------------------------------------------------|--------------------------------------------------------------------------------------------------|----------------------------------------------------------------------------------------------------|----------------------------------------------------------------------------------------------------|
|                                                                                                    | เมษ                                                              |       |                  |        |                                                                                                    |                                                                                                    |                                                                                                    |                                                               |                                                                                                    |                                                                                                    |                                                                                                   |                                                                                                    |                                                                                                    |                                       |                                                                                                    |                                                                                             |                                                                                                    |                                                 |                                                       |                                                                                                    |                                                                                                  |                                                                                                    |                                                                                                    |
| 7                                                                                                    |                                                                  | ᠇᠊᠊᠆  | <u>н</u> , ч     |        | ~ 1                                                                                                    |                                                                                                    |                                                                                                    |                                                               |                                                                                                    |                                                                                                    |                                                                                                   |                                                                                                    |                                                                                                    |                                       |                                                                                                    |                                                                                             |                                                                                                    |                                                 |                                                       |                                                                                                    |                                                                                                  |                                                                                                    |                                                                                                    |
| スケンユー                                                                                                    | ルの                                                               | 惟正    | 力过               | 21-    | 56                                                                                                    | ١C                                                                                                    |                                                                                                    |                                                               |                                                                                                    |                                                                                                    |                                                                                                   |                                                                                                    |                                                                                                    |                                       |                                                                                                    |                                                                                             |                                                                                                    |                                                 |                                                       |                                                                                                    |                                                                                                  |                                                                                                    |                                                                                                    |
|                                                                                                    |                                                                  |       |                  |        |                                                                                                    |                                                                                                    |                                                                                                    |                                                               |                                                                                                    |                                                                                                    |                                                                                                   |                                                                                                    |                                                                                                    |                                       |                                                                                                    |                                                                                             |                                                                                                    |                                                 |                                                       |                                                                                                    |                                                                                                  |                                                                                                    |                                                                                                    |
| C+r = t                                                                                                    | + -                                                              | 7 4 7 | - 7-             | 11.50  | · <b>万</b> :                                                                                                    | 品が                                                                                                    | =1-                                                                                                    | 77                                                            | · /- :                                                                                                    | ** -                                                                                                 |                                                                                                   | した                                                                                                    | 広告                                                                                                    | 7                                     | ス重                                                                                                    |                                                                                             | でキ                                                                                                    | <b>=</b> 7                                      | -                                                     |                                                                                                    |                                                                                                  |                                                                                                    |                                                                                                    |
|                                                                                                    |                                                                  |       |                  | 52     | 2                                                                                                    |                                                                                                    | -1-                                                                                                    |                                                               |                                                                                                    | / _                                                                                                  |                                                                                                   | v e                                                                                                    | μΕ <i>Ι</i>                                                                                                    | - 9                                   | ⊘∓                                                                                                    | ŧ,'n                                                                                        | Ce                                                                                                    | ማ                                               | 0                                                     |                                                                                                    |                                                                                                  |                                                                                                    |                                                                                                    |
| 次の3つ                                                                                                    | の万                                                               | 法が    | あり               | )ま     | न 。                                                                                                    |                                                                                                    |                                                                                                    |                                                               |                                                                                                    |                                                                                                    |                                                                                                   |                                                                                                    |                                                                                                    |                                       |                                                                                                    |                                                                                             |                                                                                                    |                                                 |                                                       |                                                                                                    |                                                                                                  |                                                                                                    |                                                                                                    |
| • Ctrlキ                                                                                                    | - +                                                              | 氏名    | な                | クリ     | wy.                                                                                                    | ク                                                                                                    |                                                                                                    |                                                               | 該                                                                                                    | 当者                                                                                                   | ົ∩∄                                                                                               | まる                                                                                                    | 期間                                                                                                    | まが                                    | 全て                                                                                                    | 確                                                                                           | おか                                                                                                    | h.1                                             | きす                                                    | _                                                                                                    |                                                                                                  |                                                                                                    |                                                                                                    |
| 00111                                                                                                    | -                                                                | 20°L  | - C              |        | 1                                                                                                    | -                                                                                                    |                                                                                                    |                                                               | - ~ -                                                                                                    |                                                                                                    | (1                                                                                                |                                                                                                    | ショート ファイト                                                                                                    | +5                                    |                                                                                                    |                                                                                             | ~<br>•                                                                                                    |                                                 |                                                       | 0                                                                                                    |                                                                                                  |                                                                                                    |                                                                                                    |
|                                                                                                    |                                                                  |       |                  |        |                                                                                                    |                                                                                                    |                                                                                                    |                                                               |                                                                                                    |                                                                                                    | (1)                                                                                               | 170                                                                                                    | ノ作                                                                                                    | 正拐                                    | ETF.                                                                                                    | <u>ل</u> ، ک                                                                                | りす                                                                                                    | 59                                              | 。)                                                    |                                                                                                    |                                                                                                  |                                                                                                    |                                                                                                    |
| • Ctrlキ                                                                                                    | — +                                                              | 日介    | た                | クリ     | 1.7                                                                                                    | ク                                                                                                    | ••••                                                                                                    | •••                                                           | 該                                                                                                    | 当日                                                                                                   | のま                                                                                                | 長示                                                                                                    | して                                                                                                    | 11                                    | る全                                                                                                    | 社                                                                                           | 員が                                                                                                    | 確定                                              | EZ:                                                   | れま                                                                                                    | ミす                                                                                               | 0                                                                                                    |                                                                                                    |
|                                                                                                    |                                                                  |       | -                | •••    |                                                                                                    | •                                                                                                    |                                                                                                    |                                                               |                                                                                                    |                                                                                                    | (1                                                                                                | Til a                                                                                                    | いたす                                                                                                    | 宁场                                    |                                                                                                    | 1+1                                                                                         | · [] =                                                                                                    | = +                                             | 5                                                     |                                                                                                    |                                                                                                  | •                                                                                                    |                                                                                                    |
|                                                                                                    |                                                                  |       | -                |        |                                                                                                    |                                                                                                    |                                                                                                    |                                                               |                                                                                                    |                                                                                                    |                                                                                                   | 21J V.                                                                                                    | ノ唯                                                                                                    | 上月                                    | <1 F (                                                                                                    | <u>د</u> ، ۲                                                                                | - 9 a                                                                                                    | ~,9                                             | 。 /                                                   |                                                                                                    |                                                                                                  |                                                                                                    |                                                                                                    |
| <u> </u>                                                                                                    |                                                                  |       | _                |        |                                                                                                    | _                                                                                                    |                                                                                                    |                                                               | =7.3                                                                                                    |                                                                                                    | ~ -                                                                                               | 7. 11.                                                                                                    | $- \pi$                                                                                                    | ) ズロ                                  |                                                                                                    |                                                                                             | ю <del>—</del> -                                                                                                    |                                                 |                                                       |                                                                                                    |                                                                                                  |                                                                                                    |                                                                                                    |
| ・Ctrlキ                                                                                                    | - +                                                              | セル    | ノを               | クリ     | ッ                                                                                                    | ク                                                                                                    | ••••                                                                                                    | •••                                                           | 認                                                                                                    | 当日                                                                                                   | の調                                                                                                | ×=                                                                                                    | 白ぃ                                                                                                    | 1051                                  | 唯化                                                                                                    | : C /                                                                                       | れま                                                                                                    | 9 。                                             |                                                       |                                                                                                    |                                                                                                  |                                                                                                    |                                                                                                    |
| • Ctrlキ                                                                                                    | - +                                                              | セル    | 12               | クリ     | ッ                                                                                                    | 9                                                                                                    | ••••                                                                                                    | •••                                                           | 武王                                                                                                    | 31                                                                                                   | の<br>。<br>(1                                                                                      | ミヨ・<br>セル                                                                                                    | 日 V.<br>しの2                                                                                                    | 旅行                                    | ℡姫                                                                                                    | : つ /<br>作 ノ                                                                                | れま                                                                                                    | 9。<br>りま                                        | <del>т</del> .                                        | )                                                                                                    |                                                                                                  |                                                                                                    |                                                                                                    |
| • Ctrlキ                                                                                                    | - +                                                              | セル    | ノを               | クリ     | ッ                                                                                                    | 9                                                                                                    | ••••                                                                                                    |                                                               | 司父 3                                                                                                    | 38                                                                                                   | の<br>部<br>(1                                                                                      | ×ヨ<br>セル                                                                                                    | 日の                                                                                                    | 確定                                    | ₩<br>上<br>操                                                                                                    | 作と                                                                                          | なり                                                                                                    | 。<br>りま                                         | す。                                                    | )                                                                                                    |                                                                                                  |                                                                                                    |                                                                                                    |
| • Ctrl+                                                                                                    | - +                                                              | セル    | /と               | クリ     | <b>ッ</b>                                                                                                    | 9                                                                                                    |                                                                                                    |                                                               | <b>吉火</b> 3                                                                                                    | 38                                                                                                   | の<br>記<br>(1                                                                                      | ×ョ<br>セル                                                                                                    | 日の                                                                                                    | 確定                                    | · 推 伊<br>王 操 (                                                                                                    | 作と                                                                                          | れま<br>なり                                                                                                    | 。<br>りま                                         | す。                                                    | )                                                                                                    |                                                                                                  |                                                                                                    |                                                                                                    |
| • Ctrl+                                                                                                    | - +                                                              | セル    |                  | クリ<br> | ッ<br>*                                                                                                    | ク<br>、                                                                                                    |                                                                                                    | ***                                                           | <b>吉次</b> 3                                                                                                    |                                                                                                    | の<br>。<br>(1                                                                                      | *ヨ                                                                                                    | 1日 0.<br>レの i                                                                                                    | 確定                                    | œ́∠<br>≧操(                                                                                                    | 作と                                                                                          | ruま<br>:なり<br>*                                                                                                    | 9。<br>)ま                                        | す。<br>*                                               | )                                                                                                    | 7                                                                                                | k                                                                                                    | 4                                                                                                    |
| • Ctrlキ                                                                                                    | — +<br>8時 10                                                     |       | ・ を <sup>·</sup> |        | ッ<br>オ<br>8/                                                                                                    | <b>7</b><br>1                                                                                                    |                                                                                                    | 木<br>2                                                        |                                                                                                    |                                                                                                    | の<br>記<br>(1                                                                                      | ×ヨ<br>セル                                                                                                    |                                                                                                    | 確定                                    |                                                                                                    | 作と                                                                                          |                                                                                                    | 。<br>りま                                         | す。<br>*                                               | )                                                                                                    | 7                                                                                                | k                                                                                                    | <b>1</b>                                                                                                    |
| • Ctrlキ                                                                                                    | +<br>81-5 10<br>21                                               |       |                  |        | ッ<br>オ<br>9/<br>出動                                                                                                    | ク<br>(1<br>通常動                                                                                                    |                                                                                                    | ★<br>2<br>通常勤                                                 |                                                                                                    | 当日<br>金<br>3<br>通常勤                                                                                  | の<br>説<br>(1<br>3倍<br>出動                                                                          |                                                                                                    |                                                                                                    | 確定                                    |                                                                                                    |                                                                                             |                                                                                                    | 9。<br>リま                                        | す。<br>*                                               | )<br>«                                                                                                    | 7                                                                                                | <b>大</b><br>)<br>通常勤                                                                                                    | また。<br>1<br>出勤 へ                                                                                                    |
| ・ Ctrlキ<br><u>氏名</u><br>00000005 日通 一部                                                                                             | +<br>8147 10<br>21                                               |       |                  |        | ッ<br>オ<br>シ<br>出勤<br>8:30                                                                                                    | ク<br>(1<br>通常動<br>17:30                                                                                                    | 上勤<br>8:30                                                                                                    | 木<br>2<br>通常勤<br>17:30                                        | <b>百次</b> 3<br>出勤<br>8:30                                                                                           |                                                                                                    | の<br>調<br>(1<br>3倍<br>出動<br>10:00                                                                 |                                                                                                    |                                                                                                    | 確定                                    |                                                                                                    |                                                                                             |                                                                                                    | 9。<br>りま                                        | す。<br>***                                             | )                                                                                                    | 5                                                                                                | k<br>通常勤<br>17:30                                                                                                    | ま<br>1<br>出版<br>8:30                                                                                                    |
| ・ Ctrlキ<br><u> 氏名</u> 00000005 日通 一部 00000015                                                                                      | <b>815</b> 10<br>21                                              |       |                  |        | ツ<br>オ<br>シ<br>ジ<br>出勤<br>出勤                                                                                                    | ク<br>(1<br>通常動<br>17:30<br>通常動                                                                                                    | 出勤<br>8:30<br>出勤                                                                                                    | 木<br>2<br>道帝勤<br>17:30<br>通常勤                                 | 古次 3<br>日<br>出勤<br>8:30<br>出勤                                                                                       | 主日<br>金<br>3<br>通常勤<br>17:30<br>通常勤                                                                  | の<br>:<br>(1<br>:<br>:<br>:<br>:<br>:<br>:<br>:<br>:<br>:<br>:<br>:<br>:<br>:                     | ×ヨ<br>セル<br>5<br>6時間<br>18:00<br>6時間                                                                             | 日<br>い<br>し<br>の<br>日<br>曜<br>休<br>日<br>曜<br>休                                                                                                    | 確<br>定                                |                                                                                                    |                                                                                             |                                                                                                    | 9。<br>りま<br>日<br>日<br>日<br>日<br>日               | す。<br><br>クリ                                          | )<br>、<br>ック                                                                                                    | *                                                                                                | ★<br>〕<br>〕<br>〕<br>〕<br>〕<br>〕<br>〕<br>〕<br>〕<br>〕<br>〕<br>〕<br>〕<br>〕<br>〕<br>〕<br>〕<br>〕<br>〕                                                          | 1<br>出勤<br>8:30<br>出勤                                                                                                   |
| • Ctrlキ                                                                                                    |                                                                  |       |                  |        | オ<br>9/<br>出勤<br>8:30<br>出勤<br>8:30                                                                                                    | ク<br>道常勤<br>17:30<br>通常勤<br>17:30<br>早番                                                                                                    | 出勤<br>8:30<br>出勤<br>8:30                                                                                                    | 木<br>2<br>道常勤<br>17:30<br>道常勤<br>17:30                        | 日次                                                                                                    | 全<br>3<br>通常勤<br>17:30<br>通常勤                                                                        | の<br>前<br>(1<br>3<br>(1<br>10:00<br>18:00<br>半勤                                                   | ×ヨ<br>セル<br>6時間<br>18:00<br>6時間<br>22:00                                                                         | 1日 0.<br>レの<br>日曜休<br>日曜休<br>注内休                                                                                                    | ·<br>確定                               |                                                                                                    |                                                                                             |                                                                                                    | 9。<br>リま<br>ヨ付・                                 | す。<br>****                                            | )<br>ック                                                                                                    | 7<br>5<br>5<br>5<br>5<br>5<br>5<br>5<br>5<br>5<br>5<br>5<br>5<br>5<br>5<br>5<br>5<br>5<br>5<br>5 | k<br>通常勤<br>17:30<br>通常勤<br>17:30                                                                                                    | 1<br>出勤<br>8:30<br>出勤<br>8:30<br>出勤<br>8:30                                                                             |
| ・ Ctrlキ<br><u> 低名</u><br>00000005 日通 一部<br>000000015 Ctrl+氏                                                                        | +<br><sup>8時</sup> 10<br><sup>21</sup><br>                       |       |                  |        | 大学<br>大学<br>大学<br>大学<br>大学<br>大学<br>大学<br>大学<br>大学<br>大学                                                                                                    | マ<br>道常勤<br>17:30<br>通常勤<br>17:30<br>早番<br>15:00                                                                                                    | 出勤<br>8:30<br>出勤<br>8:30<br>法内休                                                                                                    | 木<br>2<br>17:30<br>通常勤<br>17:30                               | <b>二</b> 次 3<br>日本<br>日本<br>日本<br>日本<br>日本<br>日本<br>日本<br>日本<br>日本<br>日本<br>日本<br>日本<br>日本                          | 全<br>3<br>通常勤<br>17:30<br>通常勤<br>17:30<br>遅番<br>23:00                                                | (1<br>(1<br>日<br>日<br>日<br>日<br>日<br>日<br>日<br>日<br>日<br>日<br>日<br>日<br>日<br>日<br>日<br>日<br>日     | ×ヨ<br>セリ<br>6時間<br>18:00<br>6時間<br>22:00<br>6時間<br>22:00                                                         | 1日<br>の<br>日<br>曜<br>休<br>注内休                                                                                                    | 確定                                    | 催ん<br>日本<br>日本<br>日本<br>日本<br>日本<br>日本<br>日本<br>日本<br>日本<br>日本                                                                     |                                                                                             | によ<br>なり<br>trl+E<br>法内体                                                                                                    | 9。<br>りま<br>ヨ付・                                 | す。<br>*<br>クリ<br>出動<br>6:00                           | )<br>、<br>、<br>、<br>、<br>、<br>、<br>、<br>、<br>、<br>、<br>、<br>、<br>、<br>、<br>、<br>、<br>、<br>、<br>、                       | 大<br>大<br>法内休                                                                                    | k<br>通常勤<br>17:30<br>通常勤<br>17:30                                                                                                    | 1<br>日<br>日<br>日<br>日<br>日<br>日<br>日<br>日<br>日<br>日<br>日<br>日<br>日<br>日<br>日<br>日<br>日<br>日<br>日                        |
| ・ Ctrlキ<br><u> 氏名</u><br>00000005 日通 一部<br>000000015 日通 一部<br>Ctrl+氏                                                               | ー +<br>8時 10<br>21<br>こ名ク<br>21                                  |       |                  |        | オ<br>3/<br>出勤<br>8:30<br>出勤<br>8:30<br>出勤<br>8:00<br>出勤                                                                                                    | マ<br>道常勤<br>17:30<br>通常勤<br>17:30<br>早番<br>15:00<br>通常勤                                                                                                    | 出勤<br>8:30<br>出勤<br>3:30<br>法内休                                                                                                    | 末<br>2<br>道常勤<br>17:30<br>通常勤                                 | 古次 3<br>3<br>3<br>3<br>3<br>3<br>3<br>3<br>3<br>3<br>3<br>3<br>3<br>3<br>3<br>3<br>3<br>3<br>3                      | <ul> <li>金</li> <li>3</li> <li>通常動<br/>17:30</li> <li>通常動<br/>17:30</li> <li>返番<br/>23:00</li> </ul> | (1<br>3倍<br>出動<br>18:00<br>出動<br>18:00                                                            | ×ヨ<br>セリ<br>時間<br>18:00<br>6時間<br>22:00<br>6時間<br>22:00                                                          | 1日<br>の<br>日<br>曜<br>休<br>日<br>曜<br>休<br>1<br>曜<br>休<br>1<br>曜<br>休<br>1<br>曜<br>休                                                                                                    | 確<br>定                                | 理<br>上<br>出<br>12:00<br>出<br>助<br>17:00<br>出<br>勤<br>17:00<br>出<br>勤<br>17:00<br>出<br>勤                                            | に<br>作<br>と<br>6時間<br>20:00<br>6時間                                                          | によ<br>なり<br>trl+E<br>法内体<br>出動                                                                                                    | 9。<br>りま<br>日付・<br><sup>通常動</sup>               | す。<br>************************************            | )<br>マク<br>早番<br>15:00<br>通常動                                                                                          | ス<br>ま<br>内休<br>出勤                                                                               | k         j           通常勤         17:30           通常勤         17:30           通常勤         17:30                                                           | また<br>出勤<br>8:30<br>出勤<br>8:30<br>出勤<br>14:00<br>出勤                                                                     |
| ・ Ctrlキ<br><u> 氏名</u><br>00000005 日通 一部<br>00000005 日通 一部<br>000000015 日通 四部                                                       | ー +<br>8時 10<br>21<br>21<br>21                                   |       |                  |        | ッ<br>出勤<br>8:30<br>出勤<br>6:00<br>出勤<br>8:30<br>出勤<br>8:30                                                                                                    | マ<br>道常勤<br>17:30<br>通常勤<br>17:30<br>早番<br>15:00<br>通常勤<br>17:30                                                                                                 | 出勤<br>8:30<br>出勤<br>法内休<br>出<br>3:14                                                                                                    | 未<br>2<br>通常勤<br>17:30<br>通常勤<br>17:30                        | ■<br>日次 =<br>日次 =<br>日次 =<br>日<br>日<br>日<br>日<br>日<br>日<br>日<br>日<br>日<br>日<br>日<br>日<br>日                          | 当日<br>金<br>3<br>週常勤<br>17:30<br>週常勤<br>17:30<br>週常動<br>17:30<br>辺番<br>23:00                          | (1<br>(1<br>日本)<br>(1<br>日本)<br>(1)<br>(1)<br>(1)<br>(1)<br>(1)<br>(1)<br>(1)<br>(1)<br>(1)<br>(1 | ×ヨ・<br>セリ<br><sup>6時間</sup><br>18:00<br><sup>6時間</sup><br>22:00<br><sup>6時間</sup><br>22:00                       | 日<br>の<br>日<br>曜<br>休<br>日<br>曜<br>休<br>日<br>曜<br>休                                                                                                    | ····································· | 催ん<br>子操<br>出勤<br>12:00<br>出勤<br>17:00<br>出勤<br>17:00<br>出勤<br>17:00                                                               | に<br>に<br>で<br>に<br>の<br>の<br>の<br>の<br>の<br>の<br>の<br>の<br>の<br>の<br>の<br>の<br>の           | によ<br>なり<br>たrl+E<br>法内体<br>出動<br>8:804                                                                                                    | 9。<br>リま<br>日付・<br><sup>通常勤</sup><br>17:30      | す。<br>**<br>タリ<br>出動<br>8:00<br>出動<br>8:30            | )<br>マク<br>早番<br>15:00<br>通常勤<br>17:30                                                                                 | ス<br>ま内休<br>出勤<br>8:30                                                                           | k<br>通常勤<br>17:30<br>通常勤<br>17:30<br>通常勤<br>17:30                                                                                                    | ■<br>出勤<br>8:30<br>出勤<br>8:30<br>出勤<br>14:00<br>出勤<br>8:30                                                              |
| - Ctrlキ<br><u> 氏名</u><br>00000005 日通 一部<br>00000015 Ctrl+氏<br>00000010 日通 四部<br>00000011 日通 五郎                                     | ー +<br><sup>8時</sup> 10<br><sup>21</sup><br>21<br>21<br>21       |       |                  |        | オ<br>男グ<br>出勤<br>8:30<br>出勤<br>6:00<br>出勤<br>8:30<br>出勤<br>8:30<br>出勤<br>5:30<br>出勤<br>5:30<br>出勤<br>1:30<br>出勤<br>1:30<br>出勤<br>1:30<br>出勤<br>1:30<br>出勤<br>1:30<br>出勤<br>1:30<br>出勤<br>1:30<br>二勤<br>1:30<br>二勤<br>1:30<br>二勤<br>1:30<br>二<br>1:30<br>二<br>1:30<br>1:30<br>1: | マ<br>道常勤<br>17:30<br>通常勤<br>17:30<br>早番<br>15:00<br>通常勤<br>17:30                                                                                                 | 出勤<br>8:30<br>出勤<br>8:30<br>法内休<br>8:3<br>法内                                                                                                    | 未<br>2<br>通常勤<br>17:30<br>通常勤<br>17:30                        |                                                                                                    | 当日<br>3<br>3<br>通常動<br>17:30<br>連番<br>23:00<br>ルク                                                    | (1<br>3倍<br>3倍<br>3倍<br>10:00<br>出動<br>18:00<br>出動<br>18:00                                       | ×ヨ・<br>セル<br><sup>50時間</sup><br>18:00<br><sup>60時間</sup><br>22:00<br><sup>60時間</sup><br>22:00<br><sup>60時間</sup> | 日<br>の<br>日<br>曜<br>休<br>日<br>曜<br>休<br>日<br>曜<br>休<br>二<br>3<br>昭<br>休                                                                                                    |                                       | 催ん<br>上勤<br>12:00<br>出勤<br>17:00<br>出勤<br>17:00<br>出勤<br>17:00<br>出勤<br>17:00                                                      | に<br>作<br>と<br>に<br>の<br>の<br>の<br>の<br>の<br>の<br>の<br>の<br>の<br>の<br>の<br>の<br>の           | に<br>よ<br>なり<br>た<br>に<br>十<br>年<br>に<br>本<br>に<br>なり<br>、<br>なり<br>、<br>なり<br>、<br>ろう<br>、<br>ろう<br>、<br>ろう<br>、<br>ろう<br>、<br>ろう<br>、<br>ろう<br>、<br>ろう                             | 9。<br>リま<br>日付・<br><sup>通常動</sup><br>17:30      | す。<br>オ<br>8<br>クリ<br>出動<br>8:00<br>出動<br>8:30<br>法内体 | )<br>マク<br>早番<br>15:00<br>通常勤<br>17:30                                                                                 | オ<br>ま内休<br>出勤<br>3:30<br>法内休                                                                    | <ul> <li>通常勤<br/>17:30</li> <li>通常勤<br/>17:30</li> <li>通常勤<br/>17:30</li> </ul>                                                                           | 1<br>出勤<br>総部<br>出勤<br>出勤<br>出勤<br>8:30<br>出勤<br>8:30<br>出勤<br>8:30<br>出勤                                               |
| ・ Ctrlキ<br><u> </u>                                                                                                    | ー +                                                              |       |                  |        | 出勤                                                                                                    | マ<br>道常勤<br>17:30<br>運常勤<br>17:30<br>早番<br>15:00<br>通常勤<br>17:30<br>通常勤<br>17:30                                                                                 | 出勤<br>8:30<br>出勤<br>8:30<br>法内休<br>出<br>8:3<br>法内<br>出<br>勤                                                                                       | *<br>2<br>通常動<br>17:30<br>通常動<br>17:30<br>Ctr<br>通常動          |                                                                                                    | 当日                                                                                                   | び<br>(1                                                                                           | ×ヨ・<br>セル<br><sup>6時間</sup><br>18:00<br><sup>6時間</sup><br>22:00<br><sup>6時間</sup><br>22:00                       | 日<br>の<br>日<br>曜<br>休<br>日<br>曜<br>休<br>王<br>曜<br>休<br>王<br>昭<br>像<br>休<br>王<br>11:00<br>日<br>曜<br>休                                                                                                    | 74<br>18:00                           | 年<br>上<br>二<br>二<br>二<br>二<br>二<br>二<br>二<br>二<br>二<br>二<br>二<br>二<br>二                                                            | に<br>作<br>と<br>の<br>の<br>の<br>の<br>の<br>の<br>の<br>の<br>の<br>の<br>の<br>の<br>の                | によ<br>なり<br>マ<br>た<br>に<br>ま<br>内<br>体<br>出<br>勤<br>:<br>記<br>の<br>法<br>内<br>体                                                                                                    | 9。<br>リま<br>日付・<br>通常動<br>17:30                 | す。<br>オ<br>8<br>クリ<br>出動<br>8:30<br>法内体<br>出動         | )<br>マク<br>早番<br>15:00<br>通常動<br>17:30                                                                                 | 7<br>5<br>注内休<br>出勤<br>法内休<br>出勤                                                                 | 述面常動           17:30           通常動           17:30           通常動           17:30           通常動           17:30                                            | 1<br>出勤<br>出勤<br>出勤<br>出勤<br>出勤<br>出勤<br>出勤<br>14:00<br>出勤                                                              |
| ・ Ctrlキ<br><u> 氏名</u><br>00000005 日達 一郎<br>00000015 Ctrl+氏<br>00000010 日道 四部<br>00000011 日通 五郎<br>00000011 日通 五郎                   | ー +                                                              |       |                  |        |                                                                                                    | <ul> <li>1</li> <li>通常勤</li> <li>17:30</li> <li>通常勤</li> <li>17:30</li> <li>軍番</li> <li>15:00</li> <li>通常勤</li> <li>17:30</li> <li>通常勤</li> <li>17:30</li> </ul> | 出勤<br>8:30<br>出助<br>悲30<br>法内休<br>8:3<br>法内<br>集<br>8:3<br>法内<br>集                                                                                | 株<br>2<br>通常動<br>17:30<br>通常動<br>17:30<br>Ctr<br>通常動<br>17:30 |                                                                                                    | 当日<br>通常動<br>17:30<br>通常動<br>17:30<br>辺番<br>23:00<br>ルク<br>通常動<br>17:30                              | (1<br>(1<br>出勤<br>10:00<br>出勤<br>18:00<br>リッツ<br>土曜休                                              | ×ヨ・<br>セリ<br><sup>5</sup> -<br><sup>6時間</sup><br>18:00<br>6時間<br>22:00<br>0<br>6時間<br>22:00                      | 日<br>で<br>日<br>曜<br>休<br>日<br>曜<br>休<br>日<br>曜<br>休<br>日<br>曜<br>休<br>日<br>曜<br>休<br>日<br>曜<br>休<br>日<br>曜<br>休<br>日<br>曜<br>休<br>日<br>曜<br>休<br>日<br>曜<br>休<br>日<br>曜<br>休<br>日<br>曜<br>休<br>日<br>曜<br>休 | 774<br>18:00                          | 催化<br>子操<br>出勤<br>12:00<br>出勤<br>17:00<br>出勤<br>17:00<br>出勤<br>17:00<br>出勤<br>17:00<br>出勤<br>17:00<br>出勤<br>17:00                  | に<br>作<br>と<br>の<br>の<br>で<br>の<br>の<br>の<br>の<br>の<br>の<br>の<br>の<br>の<br>の<br>の<br>の<br>の | によ<br>なり<br>た<br>に<br>ま<br>なり<br>た<br>に<br>十<br>年<br>に<br>ま<br>、<br>なり<br>、<br>で<br>、<br>で<br>、<br>で<br>、<br>で<br>、<br>の<br>、<br>で<br>、<br>で<br>、<br>で<br>、<br>の<br>、<br>で<br>、<br>で | 9。<br>リま<br>日付・<br>通常動<br>17:30<br>通常動<br>17:30 | す。<br>************************************            | )<br>マロク<br>日<br>三<br>の<br>一<br>二<br>の<br>一<br>の<br>一<br>の<br>一<br>の<br>の<br>の<br>の<br>の<br>の<br>の<br>の<br>の<br>の<br>の | 7<br>5<br>5<br>5<br>5<br>5<br>5<br>5<br>5<br>5<br>5<br>5<br>5<br>5                               | 通常勤           通常勤           17:30           通常勤           17:30           通常勤           17:30           通常勤           17:30           通常勤           17:30 | 1<br>1<br>1<br>1<br>1<br>1<br>1<br>1<br>1<br>1<br>1<br>1<br>1<br>1<br>1<br>1<br>1<br>1<br>1                             |
| ・ Ctrlキ<br><u> 氏名</u><br>00000005 日通 一部<br>00000015 日通 一部<br>00000010 日通 四部<br>00000010 日通 五部<br>00000011 日通 五部                    | ー +                                                              |       |                  |        | オ<br>サ<br>・<br>、<br>、<br>、<br>、<br>、<br>、<br>、<br>、<br>、<br>、<br>、<br>、<br>、                                                                                                    | マ<br>1<br>道常勤<br>17:30<br>運帯勤<br>17:30<br>早番<br>15:00<br>通常勤<br>17:30<br>道常勤<br>17:30                                                                            | 出勤<br>8:30<br>出勤<br>8:31<br>法内休<br>出勤<br>8:32                                                                                                    | *<br>2<br>通常勤<br>17:30<br>通常勤<br>17:30<br>Ctr<br>通常勤<br>17:30 | ■<br>日次 =<br>日次 =<br>日次 =<br>日<br>1<br>日<br>1<br>日<br>1<br>1<br>1<br>1<br>1<br>1<br>1<br>1<br>1<br>1<br>1<br>1<br>1 | 会<br>3<br>通常勤<br>17:30<br>通常勤<br>17:30<br>遅番<br>23:00<br>ルク<br>加学勤<br>17:30                          | び<br>:<br>(1<br>:<br>:<br>:<br>:<br>:<br>:<br>:<br>:<br>:<br>:<br>:<br>:<br>:                     | ×ヨ・<br>セル<br><sup>6時間</sup><br>18:00<br>6時間<br>22:00<br>の時間                                                      | 日曜休<br>日曜休<br>日曜休<br>日曜休<br>日曜休<br>日曜休<br>日曜休                                                                                                    | 74<br>18:00                           | 理<br>上<br>二<br>二<br>二<br>二<br>二<br>二<br>二<br>二<br>二<br>二<br>二<br>二<br>二                                                            | 作と<br>6時間<br>20:00<br>6時間<br>20:00<br>6時間<br>20:00<br>6時間<br>20:00<br>6時間<br>20:00          | によ<br>なり<br>たrl+E<br>法内体<br>出動<br>認<br>認<br>思<br>認<br>記<br>い<br>体                                                                                                    | 9。<br>りま<br>日付・<br>通常勤<br>17:30<br>通常勤<br>17:30 | す。<br>************************************            | )<br>マク<br>早番<br>15:00<br>通常動<br>17:30<br>通常動<br>17:30                                                                 | ス<br>ま<br>法内休<br>出勤<br>8:30<br>法内休<br>出勤<br>8:30                                                 | <ul> <li>法通常勤<br/>17:30</li> <li>法通常勤<br/>17:30</li> <li>法通常勤<br/>17:30</li> <li>法通常勤<br/>17:30</li> <li>法通常勤<br/>17:30</li> </ul>                        | 1<br>日<br>日<br>日<br>日<br>日<br>日<br>日<br>日<br>日<br>日<br>日<br>日<br>日<br>日<br>日<br>日<br>日<br>日<br>日                        |
| - Ctrlキ<br><u> 氏名</u><br>00000005 日通 一部<br>000000015 日通 一部<br>00000010 日通 四部<br>00000010 日通 四部<br>00000011 日通 五部<br>00000016 日通 秋男 | ー +<br><sup>8時</sup> 10<br><sup>21</sup><br>21<br>21<br>21<br>21 |       |                  |        | オ<br>オ<br>3/<br>出勤<br>出勤<br>8:30<br>出勤<br>8:30<br>出勤<br>8:30<br>出勤<br>8:30<br>上内休<br>8:30                                                                                                    | 1<br>通常動<br>17:30<br>通常動<br>17:30<br>見常動<br>15:00<br>通常動<br>17:30<br>通常動<br>17:30                                                                                | 2<br>出動<br>出動<br>注内体<br>出意<br>注内<br>法内<br>法内<br>法内<br>名<br>3<br>3<br>3<br>3<br>3<br>3<br>3<br>3<br>3<br>3<br>3<br>3<br>3<br>3<br>3<br>3<br>3<br>3 | *<br>2<br>通常勤<br>17:30<br>通常動<br>17:30<br>Ctr<br>通常勤<br>17:30 | ■<br>日次<br>日次<br>日                                                                                                  | 会<br>3<br>3<br>通常動<br>17:30<br>通常動<br>17:30<br>辺<br>建<br>番<br>23:00<br>ルク<br>ルク<br>17:30             | び<br>(1<br>3倍<br>単数<br>10:00<br>出数<br>18:00<br>山歌<br>18:00<br>山歌<br>18:00<br>山歌<br>18:00          | ×ヨ・<br>セリ<br>60時間<br>18:00<br>60時間<br>22:00<br>60時間<br>22:00<br>7                                                | 日曜休<br>日曜休<br>活内休<br>日曜休<br>11:00<br>日曜休                                                                                                    | 74<br>16:00                           | 生<br>中<br>生<br>中<br>生<br>物<br>12:00<br>出<br>物<br>12:00<br>出<br>物<br>17:00<br>出<br>物<br>17:00<br>出<br>物<br>17:00<br>出<br>助<br>17:00 | で                                                                                           | によ<br>なり<br>たrl+E<br>法内体<br>出動<br>記30<br>法内体                                                                                                    | 9。<br>リま<br>日付・<br>通常勤<br>17:30                 | す。<br>************************************            | )<br>マクク<br>早番<br>15:00<br>通常勤<br>17:30                                                                                | ス<br>ま<br>法内休<br>出勤<br>8:30<br>法内休<br>出勤<br>8:30                                                 | <ul> <li>法通常勤<br/>17:30</li> <li>法通常勤<br/>17:30</li> <li>法通常勤<br/>17:30</li> <li>法通常勤<br/>17:30</li> <li>法通常勤<br/>17:30</li> </ul>                        | 1<br>日<br>田子町<br>出ま町<br>14:00<br>日<br>日<br>日<br>日<br>日<br>日<br>日<br>日<br>日<br>日<br>日<br>日<br>日<br>日<br>日<br>日<br>日<br>日 |

前年/前月のスケジュールを表示し、差異を自動計算します。 ※詳細はPOINT7をご確認ください。

POINT7 スケジュールを修正する際、前年/前月のスケジュールと比較しながら修正することが できます。 日通 花子 各種機能の設定 登録 勤務スクジュール 基本設定 打刻入力 <機能設定1> 就業運用 管理者 (レベル:0) 職場 1 (レベル:2) 職場 2 (レベル:3) 職場 3 (レベル:4) オペレータ (レベル:1) 一般社員 (レベル:5) 修正期限 当日から〇日先は修正可能 職場 計 人数項目の表示 ✓ ~ 職場 計 金額項目の表示 ✓ ✓ 職場 計 時間項目の表示 ✓ ✓ 職場 計 比率項目の表示 **~** ✓ 個人計 月間勤務時間の表示 **~**  ✓ 選択→ 個人計 月間勤務日数の表示 **~ ~** 個人計 月間支給額の表示 **~ ~** 個人計 月間過不足時間の表示 **~** ✓ **~ ~ ~** 個人計 年間勤務時間の表示 **√ ~** 個人計 年間勤務日数の表示 **√** ✓ 個人計 年間支給額の表示 ✓ ✓ 個人計(公休使用数(週毎) ✓  $\square$ ✓  $\square$  $\square$ 手修正の解除 ✓  $\square$ ✓  $\square$  $\square$ 就業時間帯「据え置き」 ~ ✓  $\square$ 前年度対比ボタンの表示 **~** 『各種機能の設定』の勤務スケジュールのページで、前年度対比ボタンの表示項目に各レベ

| ▼前年比較  ▼前月比較  ▲非表示                                                                                                    | 比較表示 <u>合計表示</u>       |    |               |                  |                                  |                   |                       |
|----------------------------------------------------------------------------------------------------|------------------------|----|---------------|------------------|----------------------------------|-------------------|-----------------------|
| 項目名                                                                                                    | 合計                     | 2  | <u>月</u><br>3 | 火<br>4           | 水<br>5                           | ホ<br>6            | 金<br>7                |
|                                                                                                    | +22                    | +1 | +4            | +1               |                                  | +1                | 4                     |
| 3 派遣社員                                                                                                    |                        |    |               |                  |                                  |                   |                       |
| うパート                                                                                                    |                        |    | +1            |                  |                                  |                   |                       |
| 7 出向社員                                                                                                    |                        |    |               |                  |                                  |                   |                       |
|                                                                                                    |                        |    |               |                  |                                  |                   |                       |
|                                                                                                    |                        |    |               |                  |                                  |                   |                       |
| ·<br>·<br>·<br>·<br>·<br>·<br>·<br>·<br>·<br>·<br>·<br>·<br>·<br>·<br>·<br>·<br>·<br>·<br>·                              | 任意設定                   | •  |               |                  |                                  |                   |                       |
| 時<br>(数)回数集計<br>雇用(分類)職位<br>10/01/01(金) 2 週2                                                                             | 任意設定                   |    |               |                  |                                  |                   |                       |
| ・<br>・<br>・<br>、<br>数 回数集計 雇用 「分類   職位<br>10/01/01(金) ≥ 週≥<br>項目名                                                        | 任意設定                   |    | B             | Л                |                                  | *                 | *                     |
| 樹<br>(数)回数集計 雇用 (分類) 職位<br>10/01/01(金) ≥ 週ン<br>項目名                                                                       | 任意設定<br>合計             |    | <b></b><br>3  | 月<br>4           | <u>火</u><br>5                    | 水<br>6            | 木<br>7                |
| ····································                                                                                     | 任意設定<br>合計<br>63       |    | 3             | 月<br>4<br>3      | <mark>火</mark><br>5<br>3         | *<br>6<br>3       | 木<br>7                |
| ·研<br>· 数 回数集計 雇用 分類 職位<br>· 10/01/01(金) ≥ 週≥<br>項目名<br>正社員<br>: 派遣社員                                                    | 任意設定<br>合計<br>83       |    | 3             | 月<br>4<br>3      | ×<br>5<br>3                      | *<br>6<br>3       | 木<br>7                |
| (数)回数集計 雇用 分類 職位<br>10/01/01(金) ≥ 週≥<br>項目名 正社員 3 派遣社員 3 パート                                                             | 任意設定<br>合計<br>63<br>21 |    | 3             | 月<br>4<br>3<br>1 | <mark>火</mark><br>5<br>3         | *<br>6<br>3       | 木<br>7                |
| ●研 (数) 回数集計 雇用 (分類) 職位<br>10/01/01(金) ≥ 週≥<br>項目名          正社員         : 正社員         : 小還社員         : パート         : 出向社員 | 任意設定<br>合計<br>63<br>21 |    | 3             | 月<br>4<br>3<br>1 | <mark>火</mark><br>5<br>3<br>1    | **<br>6<br>3<br>1 | <u>木</u><br>7         |
| 時<br>「類」回数集計<br>雇用「分類」職位<br>項目名<br>10/01/01(金) ≥ 遭≥<br>項目名                                                               | 任意設定<br>合計<br>63<br>21 |    | 8             | 月<br>4<br>3<br>1 | <u>火</u><br>5<br>3<br>1<br>ケジュール | 水<br>6<br>3<br>1  | <u>木</u><br>?<br>数が雇用 |

ルにチェックすることで前年比較ボタンを表示できます。

雇用/分類/職位/任意設定を選択しているときのみ、前年/前月比較ボタンが表示されます。 ボタンを押すと、画面下に前年/前月のスケジュールの勤務人数が表示されます。 ▲非表示 比較表示 合計表示 ▼前年比較. ▼前月比較 比較表示を選択している場合、前年/前月との人数差を表示します。 (例) 項目名 슴計 01 正社員 -6 03 派遣社員 05 パート +21 + 07 出向社員 時間帯人数 || 回数集計 || 雇用 || 分類 || 職位 || 任意設定 | • 例のデータの場合は、前年に比べて、正社員の勤務人数が4人増加しているこ とがわかります。 ※「合計表示」を選択している場合は、合計人数の表示に切り替わります。

(12) 完了

表示されているスケジュールを登録して、アラームチェックを 行います。

# -POINT8

『各種機能の設定』-「勤務スケジュール」にて、完了機能を利用するかを設定します。

| 勤次郎Enterprise 望八只                                                              | <スケジュールの修正(職場 別) | >                                                                                                    |
|--------------------------------------------------------------------------------|------------------|----------------------------------------------------------------------------------------------------|
| amenia 215                                                                     | 基本設定             |                                                                                                    |
| 日通 太郎                                                                          | 氏名の下に表示する項目設定    | ☑ 雇用 名 ☑ 職場 名 ☑ 分類 名 ☑ 職位 名                                                                                                    |
| 甘士乳宁                                                                           | 28日周期への切り替え      | <ul> <li>         ・利用する         ・         ・         ・</li></ul>                                                                       |
| □ 本 報 設 定<br>打 刻 入 力<br>前 20 2 0 1                                             | 末日表示への切り替え       | <ul> <li>●利用する</li> <li>○利用しない</li> </ul>                                                                                             |
| 勤務スクプュール(職場 毎)<br>勤務スクジュール(休日チェック)<br>勤務スクジュール(アラームチェック)<br>甲請承認<br>甲請承認(雇用 毎) | 完了機能             | <ul> <li>●利用する</li> <li>○利用しない</li> <li>「完了」ボタンクリック時にアラーム条件の選択画面を表示する</li> <li>条件選択</li> <li>25 代休残数チェック、28 振休残数チェック、27 年休</li> </ul> |
| 申請承認(職場 毎)<br>日別実活<br>日別にながっ小(雇用 毎)<br>月別実活<br>在席一覧<br>た番ーコード型中                | 表示形式             | <ul> <li>☑ 1行表示(タイプA)</li> <li>☑ 1行表示(タイプB)</li> <li>☑ 2行表示</li> </ul>                                                                |
| 「「柴」」 二 「設定<br>  予約の修正                                                         | 日付欄での右クリック操作     |                                                                                                    |
| スニル家庭<br> 携帯-メニュー<br> 推業-中注承羽基本                                                | 日付別表示            | <ul> <li>●利用する</li> <li>○利用しない</li> </ul>                                                                                             |
| 携带-申請承認詳細                                                                      | 人数表示の設定          |                                                                                                    |
| 携帯=スク/ 美殖照会<br>  携帯-打刻入力                                                       | 雇用人数表示           | <ul> <li>●利用する</li> <li>○利用しない</li> </ul>                                                                                             |
| 「アーメト出ノ」(ット部出ノ]機能/                                                             | 分類人数表示           | ● 利用する ○利用しない                                                                                                    |

条件選択に設定した条件でアラームチェックを実行します。 完了ボタンを押した後に、条件を設定してからアラームチェックを行いたい場合は、 「完了ボタンをクリック時にアラーム条件の選択画面を表示する」にチェックを入れます。 (13)代休参照

#### 代休参照画面を表示します。当月内での代休消化日と代休取得 可能な休日出勤日の一覧を表示します。

#### 《代休参照 画面イメージ》

| <i> </i> 勤次郎 - Internet Explore                            | er 📃 🖃 🔀                           |
|------------------------------------------------------------|------------------------------------|
| <代休参照>                                                     |                                    |
| 1社員名: K0000001 日通                                          | 太郎 🗸                               |
| 【凡例】                                                       |                                    |
| <ul> <li>() : · · スケジュー</li> <li>[] · · · 当月で期間</li> </ul> | ·ル及び申請<br>WINN                     |
|                                                            | 代休取得日                              |
|                                                            | 2014/10/16 8:00<br>2014/10/28 1:00 |
|                                                            | 16:00                              |
| 6代休発生数                                                     | 8:00 (0:00)<br>9:00 (0:00)         |
| (7)代休残数                                                    | 15:00 (0:00)                       |
|                                                            | 8<br>閉じる                           |

- 《代休参照 項目説明》
- (1) 社員名 スケジュールの修正(職場別)で選択した社員を表示します。
- (2)休日出勤日 締め期間内に代休振替対象の休日出勤をした日を表示します。 スケジュールや申請の状態で実績がないときは、カッコ付きで 表示されます。
- (3)代休取得日 締め期間内に代休を取得をした日を表示します。スケジュール や申請の状態で実績がないときは、カッコ付きで表示されます。
- (4) 代休繰越数 前月締め時点での代休繰越数を表示します。
- (5)代休発生数 締め期間内に代休振替対象の休日出勤した日数を表示します。 スケジュールや申請の状態で実績がないときは、右側カッコ付 きの日数に表示します。
- (6)代休使用数 締め期間内に代休を取得した日数を表示します。スケジュール や申請の状態で実績がないときは、右側カッコ付きの日数に表 示します。
- (7) 代休残数 代休繰越数、発生数から代休使用数を引いた値を表示します。
- (8) 閉じる 代休参照画面を閉じます。

(14) 振休参照

#### 振休参照画面を表示します。当月内での振替休日消化日と取得 可能な振替出勤日の一覧を表示します。

#### 《振休参照 画面イメージ》

| <i> </i> 勤次郎 - Internet Explore                                                                             | r 🗆 🗖 💌                                                |
|----------------------------------------------------------------------------------------------------|--------------------------------------------------------|
| <振休参照>                                                                                                    |                                                        |
| 1社員名: K0000001 日通                                                                                           | 太郎 🗸                                                   |
| 【凡例】<br>▲ ···0.5日<br>() ···スケジュー<br>□ ···当月で期限                                                              | ル及び申請<br>切れ                                            |
|                                                                                                    | 振休取得日                                                  |
| 2014/10/19<br>2014/10/30<br>(2014/11/01)<br>(2014/11/30)                                                    | 2014/10/03▲<br>2014/10/21                              |
| 4<br>5<br>振出日数<br>6<br>振休使用数<br>7<br>振休珍美数<br>1<br>1<br>1<br>1<br>1<br>1<br>1<br>1<br>1<br>1<br>1<br>1<br>1 | 0.0日<br>2.0日(2.0日)<br>1.5日(0.0日)<br>0.5日(2.0日)<br>8開じる |

《振休参照 項目説明》

- (1) 社員名 スケジュールの修正(職場別)で選択した社員を表示します。
- (2) 振出日 締め期間内に振替出勤をした日を表示します。スケジュールや 申請の状態で実績がないときは、カッコ付きで表示されます。
- (3) 振休取得日 締め期間内に振替休日を取得をした日を表示します。個人スケジュールや申請の状態で実績がないときは、カッコ付きで表示されます。
- (4) 振休繰越数 前月締め時点での振休繰越数を表示します。
- (5) 振出日数 締期間内に振替出勤した日数を表示します。個人スケジュール や申請の状態で実績がないときは、右側カッコ付きの日数に表 示します。
- (6) 振休使用数 締め期間内に振替休日を取得した日数を表示します。個人スケジュールや申請の状態で実績がないときは、右側カッコ付きの日数に表示します。
- (7) 振休残数 振替出勤日数から振休使用数を引いた値を表示します。
- (8) 閉じる 振休参照画面を閉じます。

(15)年休参照

年休参照画面を表示します。次回年休付与日の1年前から当 月+3か月までの年休取得日の一覧を表示します。

#### 《年休参照 画面イメージ》

| <i> </i> 勤次郎 - Internet Explorer |                                  |
|----------------------------------|----------------------------------|
| <年休参照>                           |                                  |
| 1)社員名: K0000001 E                | 通太郎 🗸                            |
| 2)年休付与                           | 4)年休取得日<br>2014/10/05 1日         |
| 前年度 0.0日と0:00                    | 2014/10/12 0.5                   |
| 本年度 1.5日と3:00                    | 2014/10/19 0.5<br>2014/10/19 0.5 |
| 3) 次回年休付与                        | 2014/10/20 1.00                  |
| 2014/10/15 10.0日                 | ()スケジュール及び申請                     |
| 5年休残数                            | 1.5日と3:00<br>(内半休1回)<br>間年休4:00) |
|                                  | 6<br>閉じる                         |

《年休参照 項目説明》

- (1) 社員名 スケジュールの修正(職場別)で選択した社員を表示します。
- (2) 年休付与 積立年休残数から積立年休使用数を引いた値を表示します。
- (3) 次回年休付与 締め期間内に積立年休を取得をした日を表示します。個人スケ ジュールや申請の状態で実績がないときは、カッコ付きで表示 されます。
- (4)年休取得日 次回年休付与日の1年前から当月+3か月までの年休を取得した日を表示します。スケジュールや申請の状態で実績がないときは、カッコ付きで表示されます。
- (5)年休残数 次回年休付与日の1年前から当月+3か月までの年休を取得した日を表示します。スケジュールや申請の状態で実績がないときは、カッコ付きで表示されます。
- (6) 閉じる年休参照画面を閉じます。

(16)積立年休参照

積立年休参照画面を表示します。当月内での積立年休取得日の 一覧を表示します。

《積立年休参照 画面イメージ》

| <i> i</i> 勤次郎 - Int | ernet Explore |                                    |                         |
|---------------------|---------------|------------------------------------|-------------------------|
| <積立年休餐              | *照 >          |                                    |                         |
| 1)社員名:              | K0000001 🗄    | 通 太郎                               | ~                       |
| 2 現在の残数             | 0.58          | 3<br>3<br>2014/10/01<br>2014/10/24 | <b>₽日</b><br>1日<br>0.5日 |
|                     |               | <br>()スケジュー                        | ル及び申請                   |
|                     |               |                                    | 4 閉じる                   |
|                     |               |                                    |                         |
|                     |               |                                    |                         |
|                     |               |                                    |                         |

《積立年休参照 項目説明》

- (1) 社員名 スケジュールの修正(職場別)で選択した社員を表示します。
- (2) 現在の残数 積立年休残数から積立年休使用数を引いた値を表示します。
- (3)積立年休取得日 締め期間内に積立年休を取得をした日を表示します。個人スケ ジュールや申請の状態で実績がないときは、カッコ付きで表示 されます。
- (4) 閉じる 積立年休参照画面を閉じます。

# (17) Excel出力 Excel出力のプレビュー画面を表示します。

《Excel出力のプレビュー画面イメージ》

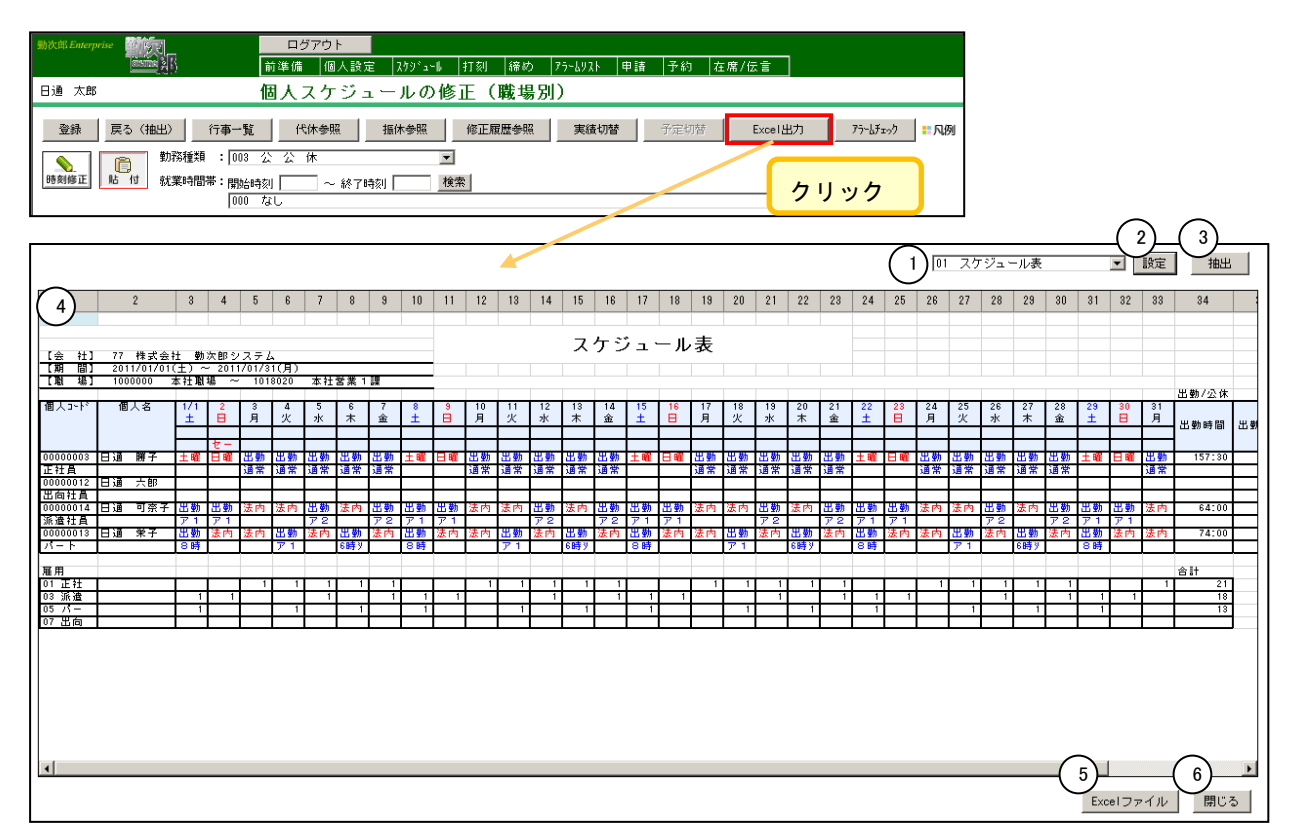

#### 《項目説明》

- (1) 出力レイアウト Excelファイルに出力する際のレイアウトを指定します。
- (2) 設定 出力レイアウト設定画面を開きます。
- (3) 抽出 選択された出力レイアウトを元に、出力内容を出力プレビューに表示します。
- (4) 出力プレビュー Excelファイルに出力される内容を表示します。
- (5) Excelファイル Excel出力を実行します。
- (6) 閉じる Excel出力のプレビュー画面を閉じます。

### 《出カレイアウト設定画面イメージ》

| 🌈 勤次郎 - Windows Internet Explore           | prer .                                                                                                    |  |
|--------------------------------------------|----------------------------------------------------------------------------------------------------|--|
| 新規登錄 削除                                    | 開じる                                                                                                    |  |
| ①       スケジュール表       2=         ③       3 | コード(必須)       ①       (数字2桁)         名称(必須)       又ケジュール表(全角10文字)         4       1       勤務種類         2       就業時間帯       2         3       なし       2         4       なし       4         5       なし       7         6       なし       7         7       なし       7         8       なし       9         10       なし       7         10       なし       5         5       勤務種類名称 ・ |  |

#### 《項目説明》

L

- (1)設定情報一覧 設定した出力レイアウトの一覧を表示します。選択した出力レイアウトに登録された内容が表示されます。
- (2) コード 出力レイアウトのコードを入力します。(数字2桁) 出力レイアウトは個人毎に管理されます。
- (3) 名称 出力レイアウトの名称を入力します。(全角10文字)
- (4) 出力項目 出力する項目を選択します。
- (5)勤務種類名称
   出力項目にて「勤務種類」を選択した場合、勤務種類名称を略称で表示するか、記号で表示するかを選択します。
   ※「略称」・・・『勤務種類の登録』ー「勤務種類略名」を表示します。
   ※「記号」・・・『勤務種類の登録』ー「勤務種類記号」を表示します。
- (6) 就業時間帯名称
   出力項目にて「就業時間帯」を選択した場合、就業時間帯名称を略称で表示するか、CDで表示するかを選択します。
   ※「略称」・・・『就業時間帯の登録』ー「略名」を表示します。
   ※「CD」・・・『就業時間帯の登録』ー「就業時間帯コート」を表示します。

- (7) 横計欄設定 チェックをつけた場合、個人スケジュールの修正(職場別)にて表示 されている「個人計欄」を出力します。
- (8) 縦計欄設定 チェックをつけた場合、個人スケジュールの修正(職場別)にて表示 されている「合計欄」を出力します。

POINT9

「00 取り込みレイアウト」を抽出すると、『個人スケジュールの取り込み』で利用する フォーマットで出力できます。

|          |       |          |            |              |          |            | 00 42205 |                |           | 10×AC    | ш  |
|----------|-------|----------|------------|--------------|----------|------------|----------|----------------|-----------|----------|----|
| 1        | 2     | 3        | 4          | 5            | 6        | 7          | 8        | 9              | 10        | 11       |    |
|          |       |          | 2014/10/01 | 2            | 3        | 4          | 5        | 6              | 7         | 8        | _  |
| 個人コード    | 個人名   | 職位名      | 水          | 木            | 金        | ±          | Β        | 月              | 火         | 水        |    |
| 00000000 | 日通 太郎 | 部長       | H01        | H01          | 遅        | 遅          | 8        | Ξ              | H01       | H01      |    |
| 00000002 | 日通 花子 | 店長       | 遅          | 8            |          | 遅          | H01      | 8              | 早         | 遅        |    |
| 00000005 | 日通 和俊 | 課長       | 15         | ×            | 明        | H01        | ×        | 明              | H01       | 75       |    |
| 00000012 | 日通 六郎 | 一般社員     | H01        |              | 遅        | H01        | 부        | 遅              |           | 遅        |    |
| 00000014 | 日通 可奈 | 一般社員     | H01        | H01          | ×        | 明          | H01      | ×              | 明         | H01      |    |
| 00000013 | 日週 宋子 | 佔長       | н          |              | 22       | <u> </u>   | HU1      |                | HU1       | <u> </u> |    |
| 00000007 | 日週隆志  | 一般社員     | ×          | <u>明</u>     | нот      | HU1        | ×        | 明              | HU1       | <u></u>  |    |
| 00000003 |       | 店長       | <b>毕</b>   | <u> </u>     | 브        | 埋          | HU1      | <u> </u>       | HU1       |          |    |
| 00000004 |       | 제료로      | ×          | 매            | H01      | ×          | 明        | HU1            | HU1       | ×        |    |
| 00000006 |       | 創店技      | Â          | <u>– ਯ</u>   |          | ~          | 꺼        |                | HUI       | Å        |    |
| 00000003 |       | アルバイド    | #          | <del>.</del> | <u> </u> | +<br>U01   |          | - <del>-</del> | +<br>101  | +        |    |
| 00000010 |       | アルバイト    |            |              |          | 101<br>202 | ô        |                | 101<br>32 | â        |    |
| 00000011 |       | 710/0415 | 垤          | 理            |          | 垤          | 0        |                | 连         |          |    |
| <        |       |          |            |              |          |            |          |                |           |          | >  |
|          |       |          |            |              |          |            |          |                | Excelファ   | イル 閉     | じる |

(18) アラームチェック 表示されているスケジュールについてアラームチェックを行います。

《職場別 アラームチェック 画面イメージ》

| 4        | 勤次郎 Web ページ ダイアログ          | ×  |
|----------|----------------------------|----|
| $ \land$ | アラームチェック条件                 |    |
| Ų        | ▶ 108 連続勤務日数の設定            |    |
|          | 14 労働契約fray(契約時間超過)        |    |
|          | □ 15 労働契約チェック(契約時間不足)      |    |
|          | □ 16 労働契約チェック(曜日別の違反)      |    |
|          | □ 17 労働契約チェック(曜日別の就業時間帯不正) |    |
|          | 18 労働契約チェック(外国人不法就労)       |    |
|          | ▼ 20 28日周期の休日チェック          |    |
|          | ☑ 22 シフト人数不足チェック           |    |
|          | ☑ 23 役割不足チェック              |    |
|          | ☑ 90 目安時間チェック              |    |
|          | ☑ 91 目安金額チェック              |    |
|          | ☑ 92 目安日数チェック              |    |
|          |                            |    |
|          |                            |    |
|          |                            |    |
|          |                            |    |
|          |                            |    |
|          | 実行 キャン                     | セル |

《職場別 アラームチェック 項目説明》

- アラームチェック条件一覧
   アラームチェックの条件を選択できます。
- (2) 実行 選択されたアラームチェック条件に従い、アラームチェックを行います。
- (3) キャンセル アラームチェックを中断し、スケジュール修正(職場)の画面に戻ります。※アラームチェックを実行すると次のような画面が表示されます。

#### 《アラームチェック 画面イメージ》

| 初天中 46    | 90 X - 2 31 FU2       | (1)     |                                            |
|-----------|-----------------------|---------|--------------------------------------------|
| 過時間: 00:0 | 0:00.061 完了しました!(25件) |         |                                            |
| 人         | 日付                    | カテゴリ    | 内容                                         |
| 通 太郎      | 09/01(水)~09/30(木)     | 1ヶ月内の時間 | 1ヶ月の目安時間を超えています。実績+予定:176:00 日安時間:121:00   |
| 通 太郎      | 09/01(水)~09/30(木)     | 1ヶ月内の金額 | 1ヶ月の目安金額を超えています。実績+予定:176,000 目安金額:161,000 |
| ]通 太郎     | 09/01(水)~09/30(木)     | 1ヶ月内の日数 | 1ヶ月の目安日数を超えています。実績+予定:22日 目安日数:21日         |
| 通 秀直      | 09/01(水)~09/30(木)     | 1ヶ月内の時間 | 1ヶ月の目安時間を超えています。実績+予定:176:00 目安時間:121:00   |
| 通秀直       | 09/01(水)~09/30(木)     | 1ヶ月内の日数 | 1ヶ月の目安日数を超えています。実績+予定:22日 目安日数:21日         |
| 3通 次郎     | 09/01(水)~09/30(木)     | 1ヶ月内の時間 | 1ヶ月の目安時間を超えています。実績+予定:176:00 目安時間:121:00   |
| 3通 次郎     | 09/01(水)~09/30(木)     | 1ヶ月内の日数 | 1ヶ月の目安日数を超えています。実績+予定:22日 目安日数:21日         |
| 3通 二郎     | 09/01(水)~09/30(木)     | 1ヶ月内の時間 | 1ヶ月の目安時間を超えています。実績+予定:176:00 目安時間:121:00   |
| 3通 二郎     | 09/01(水)~09/30(木)     | 1ヶ月内の金額 | 1ヶ月の目安金額を超えています。実績+予定:176,000 目安金額:161,000 |
| ]通 二郎     | 09/01(水)~09/30(木)     | 1ヶ月内の日数 | 1ヶ月の目安日数を超えています。実績+予定:22日 目安日数:21日         |
| ]通 一郎     | 09/01(水)~09/30(木)     | 1ヶ月内の時間 | 1ヶ月の目安時間を超えています。実績+予定:176:00 目安時間:121:00   |
| 目通 一郎     | 09/01(水)~09/30(木)     | 1ヶ月内の金額 | 1ヶ月の目安金額を超えています。実績+予定:176,000 目安金額:161,000 |
| ]通 一郎     | 09/01(水)~09/30(木)     | 1ヶ月内の日数 | 1ヶ月の目安日数を超えています。実績+予定:22日 目安日数:21日         |
| 日通 咲      | 09/01(水)~09/30(木)     | 1ヶ月内の時間 | 1ヶ月の目安時間を超えています。実績+予定:176:00 目安時間:121:00   |
| 日通 咲      | 09/01(水)~09/30(木)     | 1ヶ月内の金額 | 1ヶ月の目安金額を超えています。実績+予定:176,000 目安金額:161,000 |
| 日通 咲      | 09/01(水)~09/30(木)     | 1ヶ月内の日数 | 1ヶ月の目安日数を超えています。実績+予定:22日 目安日数:21日         |
| 人事 太郎     | 09/01(水)~09/30(木)     | 1ヶ月内の時間 | 1ヶ月の目安時間を超えています。実績+予定:176:00 目安時間:121:00   |
| 人事 太郎     | 09/01(水)~09/30(木)     | 1ヶ月内の日数 | 1ヶ月の目安日数を超えています。実績+予定:22日 目安日数:21日         |
| 人事 次郎     | 09/01(水)~09/30(木)     | 1ヶ月内の時間 | 1ヶ月の目安時間を超えています。実績+予定:176:00 目安時間:121:00   |
| 人事 次郎     | 09/01(水)~09/30(木)     | 1ヶ月内の日数 | 1ヶ月の目安日数を超えています。実績+予定:22日(目安日数:21日         |
| 日通 三郎     | 09/01(水)~09/30(木)     | 1ヶ月内の時間 | 1ヶ月の目安時間を超えています。実績+予定:176:00 目安時間:121:00   |
|           |                       |         |                                            |

- 《アラームチェック 項目説明》
- (1) 印刷 アラーム一覧を印刷します。
- (2) 閉じる 画面を閉じます。

※アラームの各項目の詳細については「アラームチェック一覧」をご参照ください。

 (19)表示形式 表示形式を1行表示(タイプA)、1行表示(タイプB)、2行表示から 選択します。1行表示を選択すると時刻修正モードは利用できません。

《表示形式-1行表示(タイプA) 画面イメージ》

表示形式を1行表示(タイプA)、1行表示(タイプB)、2行表示に切り替える ことができます。

|                                                                                          | <u> </u>    | ヘルプ    |
|------------------------------------------------------------------------------------------|-------------|--------|
| 休参照 振休参照 修正履歴参照 実績切替 子定切替 確定 Excel 75-しチェック こへの                                          | 表示形式        | 2行表示 • |
| 助好分理規     : [UU1 出 出 勤       就業時間帯:開始時刻        6     ※7時刻       1     適常 8:00 ~ 16:30 日勤 | 変           | ·更     |
| (7人) 個人 計出動/公体 🖃                                                                         |             |        |
|                                                                                          | 金           | £      |
|                                                                                          | 7           | 8      |
|                                                                                          |             | ~      |
| 28.0 出勤 早番 出勤 日勤 出勤 日勤 出勤 22時 休日 出勤 早番 と                                                 | 出勤 遅番       | 出勤 🔺   |
| 6:00 15:00 9:00 16:00 9:00 16:00 16:00 26:00 6:00 15:00 1.                               | 14:00 23:00 | 6:00 1 |
| 25.0 休日 出勤 早番 出勤 遅番 出勤 ノ星番 出勤 日勤 日勤 日勤 日勤 日勤 日勤 日勤 日勤 日勤 日勤 日勤 日勤 日勤                     | 出勤 22時      | 休日     |

| 動次部Enterprise 新聞                                 | ログアウト<br>準備 個人言  | 設定   ス!                                                                                                    | r)° ⊒∹ | l   Ŧ   | 丁刻   | 締      | め      | 75-4   | リスト                                                                                                    | <b> </b> 申 | 青            | 予約        |      | 在席/       | 伝言      |     |        |       |       |          |         |             |            | <u>7</u> = | <u>7</u> 1 ء | Ł   |        |
|--------------------------------------------------|------------------|----------------------------------------------------------------------------------------------------|--------|---------|------|--------|--------|--------|----------------------------------------------------------------------------------------------------|------------|--------------|-----------|------|-----------|---------|-----|--------|-------|-------|----------|---------|-------------|------------|------------|--------------|-----|--------|
| 日通 太郎 個                                          | 人スケシ゛ュ・          | ールの修                                                                                                    | 正(     | (職士     | 昜)   |        |        |        |                                                                                                    |            |              |           |      |           |         |     |        |       |       |          | 1-2     | ゴベ          | -27        | 2          |              | 12  |        |
| ●録 戻る (抽出) 行事一覧 代                                |                  | 8   修正<br>                                                                                                    | 履歴参    |         | 実績   | 切替     | ĴĴ     | 定切替    | <u>_</u>                                                                                                    | 確定         |              | Excel     |      | 75-1      | (J±1)   | :   | 风      | 9J    |       | 表;<br>出( |         | t 1作<br>) 就 | ;表示<br>時記: | (タイ<br>号 ☑ | (ゴA)<br>]    |     | 3      |
| it (t)                                           | 日                | 早                                                                                                    | 遅      |         | 準    |        | 27     | 6      | 1                                                                                                    | 反          |              | 公         |      | 休         | 5       | 勾   | F      |       |       | -        | -       | -           |            | -          | -            | Ĩ   | $\sim$ |
|                                                  | 看護用 准看           | うまう 「相比」                                                                                                    | り用:    | 夜勤      | 専用   | 婦      | 長用     | A11    | また しょうしん しょうしん しょうしょう しょうしん しょうしん しょうしん しょうしょう しょうしん しょうしん しょうしょう しょうしん しょうしん しょうしん しょうしん しょうしん しょうしん しょうしん しょうしん しょうしん しょうしん しょうしん しょうしん しょうしん しょうしん しょうしん しょうしん しょうしょう しょうしょう しょう しょうしょう しょう しょう しょう しょ | T A        | 2病           | 棟用        | A:   | 3痣#       | 東田      | A5  | 痣构     | 東田    | AG    | 病材       | 東用      |             |            |            | 12           | 1.1 | Ľ      |
| $2013/06/01 \sim 2013/06/30$                     | <b>人)</b> 個人     | 計出勤/%                                                                                                    | 休      | 1750412 | -    |        | 25/14  |        |                                                                                                    |            | then y 1 - 2 | 12157.1   |      | - /1 - 91 | 1.02.14 |     | 71.216 | 10/14 | 1.100 | 71.210   | 10/14   |             |            |            |              | ~   | Ţ      |
|                                                  |                  | ±                                                                                                    | B      | 月       | 火 :  | x   7  | 木 👔    | è   ±  | B                                                                                                    | 月          | 火            | 水         | 木    | 金         | ±       | B   | 月      | 火     | 水     | 木        | 金       | ±           | B          | 月          | 火            | ( 7 | ')     |
| 氏名    出初  出到                                     | 公休   公<br>可能   現 | なな 15/1                                                                                                    | 2      | 3       | 4    | 5      | 6 7    | 8      | 9                                                                                                    | 10         | 11           | 12        | 13   | 14        | 15      | 16  | 17     | 18    | 19    | 20       | 21      | 22          | 23         | 24         | 25           | 20  | ĩ      |
| 看日通花子 194:00 26                                  | .0               | 早                                                                                                    | B      | B       | 75   | 休!     | 早り     | ₩ 早    | B                                                                                                    | H          | 夜            | 休         | 早    | 遅         | 早       | B   | н      | 夜     | 休     | 早        | iĘ      | 早           | B          | H          | 夜            | 1   | ň –    |
| 看日通綾子 188:00 25                                  | .0               | 休                                                                                                    | 早      | 遅       | 早    | 8 8    |        | 友 休    | 早                                                                                                    | 遅          | 早            | B         | B    | 夜         | 休       | 早   | 遅      | 早     | B     | B        | 夜       | 休           | 早          | 遅          | 早            |     |        |
| 看日通奈々子 194:00 26                                 | .0               | 早                                                                                                    | B      | B       | 夜    | 休!     | 早汕     | 星早     | B                                                                                                    | B          | 夜            | 休         | 早    | 遅         | 早       | B   | B      | 夜     | 休     | 早        | 遅       | 早           | B          | B          | 夜            | 1   |        |
| 看 日通 久美子 195:00 26                               | .0               | B                                                                                                    | 夜      | 休       | 早:   | 遅 !    | 早 E    | 3 8    | 夜                                                                                                    | 休          | 早            | 遅         | 早    | B         | B       | 夜   | 休      | 早     | 遲     | 早        | B       | Β           | 夜          | 休          | 早            | j   |        |
| 准 日通 十子 196:00 26                                | .0               | 遅                                                                                                    | 早      | B       | 8    | 夜(     | 休 5    | ₽ 遅    | 早                                                                                                    | B          | B            | 夜         | 休    | 早         | 遅       | 早   | Β      | В     | 夜     | 休        | 早       | 遅           | 早          | B          | B            | 7   |        |
| 准日通 綾 196:00 26                                  | .0               | 遅                                                                                                    | 早      | B       | B    | 夜(     | 休耳     | ₽ 遅    | 早                                                                                                    | B          | B            | 夜         | 休    | 早         | 遅       | 早   | в      | B     | 夜     | 休        | 早       | 遅           | 早          | B          | B            | 7   |        |
| 准 日通 沙耶 188:00 25                                | .0               | 休                                                                                                    | 早      | 遅       | 早    | 8 8    | 8 7    | 反 休    | 早                                                                                                    | 遅          | 早            | Β         | Β    | 夜         | 休       | 早   | 遅      | 早     | Β     | B        | 夜       | 休           | 早          | 遅          | 早            | E   |        |
|                                                  |                  |                                                                                                    |        |         |      |        |        |        |                                                                                                    |            |              |           |      |           |         |     |        |       |       |          |         |             |            |            | <u> </u>     | -   |        |
| j                                                |                  | in the second second se |        |         |      |        |        |        |                                                                                                    |            |              |           |      |           |         |     |        |       |       |          |         | 1           |            |            | 1            | 7   | 1      |
|                                                  |                  |                                                                                                    |        |         | _    | _      |        |        |                                                                                                    | _          | _            | _         | _    | _         | _       | _   | _      | _     | _     | _        | _       |             |            |            | 1            |     |        |
| -                                                | <u> </u>         |                                                                                                    |        | -       |      | 10     |        |        | -                                                                                                    | 201112     |              |           | _    |           | _       |     | -      |       |       |          |         |             |            | 0          |              | 100 |        |
| 項目名                                              | 合計               | ±                                                                                                    | 12     | 月:      | 火 :  | 水 7    | 木 1 1  |        | H                                                                                                    | 月          | 火            | <b>JK</b> | 木 13 | 金<br>14   | ±<br>15 |     | 月      | 火 18  | 7K    | 木 20     | 金<br>21 | ± 22        | 23         | 月<br>24    | 火 25         | 2   |        |
| 09:00 ~ 10:00                                    |                  | 121.0 3.0                                                                                                    | 6.0    | 4.0     | 5.0  | 2.0 5  | 5.0 3  | .0 3.  | 0 6.0                                                                                                    | 4.0        | 5.0          | 2.0       | 5.0  | 3.0       | 3.0     | 6.0 | 4.0    | 5.0   | 2.0   | 5.0      | 3.0     | 3.0         | 6.0        | 4.0        | 5.0          | 2 - | 1      |
| 10:00 ~ 11:00                                    | -                | 121.0 3.1                                                                                                    | 6.0    | 4.0     | 5.0  | 2.0    | 5.0 3  | .0 3.  | 0 6.0                                                                                                    | 4.0        | 5.0          | 2.0       | 5.0  | 3.0       | 3.0     | 6.0 | 4.0    | 5.0   | 2.0   | 5.0      | 3.0     | 3.0         | 6.0        | 4.0        | 5.0          |     | 11     |
| 11:00 ~ 12:00                                    |                  | 121.0 3.0                                                                                                    | 6.0    | 4.0     | 5.0  | 2.0 8  | 5.0 3  | .0 3.  | 0 6.0                                                                                                    | 4.0        | 5.0          | 2.0       | 5.0  | 3.0       | 3.0     | 6.0 | 4.0    | 5.0   | 2.0   | 5.0      | 3.0     | 3.0         | 6.0        | 4.0        | 5.0          | 2   | 11     |
| 12:00 ~ 13:00                                    |                  | 62.0 2.                                                                                                    | 4.0    |         | 3.0  | 1      | 3.0 2  | .0 2.  | 0 4.0                                                                                                    |            | 3.0          | 1         | 3.0  | 2.0       | 2.0     | 4.0 |        | 3.0   |       | 8.0      | 2.0     | 2.0         | 4.0        |            | 3.0          |     |        |
| 13:00 ~ 14:00                                    |                  | 121.0 3.                                                                                                    | 6.0    | 4.0     | 5.0  | 2.0 8  | 5.0 3  | .0 3.  | 0 6.0                                                                                                    | 4.0        | 5.0          | 2.0       | 5.0  | 3.0       | 3.0     | 6.0 | 4.0    | 5.0   | 2.0   | 5.0      | 3.0     | 3.0         | 6.0        | 4.0        | 5.0          | 4.  | 1      |
| ↓ 14:00 ~ 15:00<br>  時間帯人数   回数集計   夏田   公類   勝位 |                  | 151.0 5.0                                                                                                    | 01 6.0 | 6.0     | 5.01 | 3.01 8 | 5.01 5 | .0  5. | 01 6.0                                                                                                    | 01 6.0     | 1 5.0        | 3.0       | 5.0  | 5.0       | 5.0     | 6.0 | 6.0    | 5.0   | 3.0   | 1 5.0    | 1 5.0   | 1 5.0       | 6.0        | 6.0        | 15.0         | 32  | 1      |

《表示形式-1行表示(タイプA) 項目説明》

- (1) 出勤表示 勤務種類が出勤の場合の表示方法を選択します。 (勤務記号、就時記号、就時コート、しない)
- (2)勤務記号ボタン よく利用する勤務種類と就業時間帯をボタンとして表示できます。
   大きいボタン10個と小さいボタン10個が表示されますので、よく利用する勤務と利用頻度の少ない勤務の配置を使い分けてください。
   (5)管理者によって事前設定するリンク5つ、(6)利用者が自由に設定できるリンク5つを役割に応じて準備してください。

- (3) 勤務記号ボタンの設定(定型) 管理者が運用開始前に設定する必要があります。パスワードレベル 0のユーザのみ利用できます。
- (4) 勤務記号ボタンの設定(自由) 利用者が自由に設定することができます。
- (5) ボタン切替(定型) 勤種/就時設定(定型)で登録したボタンを切り替えます。
- (6) ボタン切替(自由) 勤種/就時設定(自由)で登録したボタンを切り替えます。
- (7)高さ設定 ディスプレイの大きさに応じて明細欄の高さを設定できます。最適 な高さを設定してください。

《勤務記号ボタンの設定 画面イメージ》

|   | 葠 勤次郎                              | - Windows Internet Explorer             |  |
|---|------------------------------------|-----------------------------------------|--|
|   | 新規                                 | 登録 削除 複写(別コード) 閉じる                      |  |
| G | ) 1 看護用<br>2 准着用<br>3 補助用<br>4 夜勤専 | 2<br>コード 1 (数字1~5)<br>用 3名称 暦護用 (全角5文字) |  |
|   |                                    | (全)備考   看護師が良く利用する種類になっています。 (全角20文字)   |  |
|   |                                    | ⑤ 日 早 遅 準 深 夜 公 休 年                     |  |
|   |                                    |                                         |  |

《勤務記号ボタンの設定 項目説明》

- (1) 設定一覧 登録されている内容を一覧表示します。
- (2) コード 1~5を指定します。
- (3) 名称 記号選択の名称を入力します。(全角5文字)
- (4) 備考 利用目的などをメモとして利用してください。(全角20文字)
- (5) 勤務記号ボタン スケジュール作成時に利用する勤務種類、就業時間帯を設定します。

《高さ設定 画面イメージ》

| 🙋勤次郎 - Windows Internet Ex 💶 🗙 |
|--------------------------------|
| □ • 画面サイズに合わせる                 |
| (2) C 高さ 400                   |
| 3<br>決定<br>私<br>取消             |

《高さ設定 項目説明》

- (1) 画面サイズに合わせる 明細の高さを画面サイズに合わせます。
- (2) 高さ 明細の高さを指定します。所属する従業員の人数が1画面に 収まらない場合に調整してご利用ください。
- (3)決定
   高さの設定を登録します。
- (4) 取消 画面を閉じます。

《表示形式-1行表示(タイプB) 画面イメージ》

| 個ノ   | くスケ                                 | ジュ              | ール  | の修   | E( | 職t | 昜)   |       |       |                                                                                             |              |      |       |      |       |   |      |     | <u> 논ッ</u> : | <u> ナページ</u> / | 2 24  |
|------|-------------------------------------|-----------------|-----|------|----|----|------|-------|-------|---------------------------------------------------------------------------------------------|--------------|------|-------|------|-------|---|------|-----|--------------|----------------|-------|
| 覧    | 代休参照                                | { 振             | 木参照 | 年休参  | 照  | 積立 | [年休参 | 照 修   | 正履歴参  | -<br>-<br>-<br>-<br>-<br>-<br>-<br>-<br>-<br>-<br>-<br>-<br>-<br>-<br>-<br>-<br>-<br>-<br>- | 実績切替         | 予定   | 切替    | 確定   | Excel |   | 风例   | 表示用 | 式 2行表        | 狋              | ž     |
| 勤    | 務種類 :                               | 001 8           | 3 出 | 勤    |    |    |      |       |       |                                                                                             | $\checkmark$ |      |       |      |       |   |      | /   |              | 変更             | .0.   |
| 就    |                                     |                 |     |      |    |    |      |       |       |                                                                                             |              |      |       |      |       |   |      |     |              |                |       |
|      | □□□□□□□□□□□□□□□□□□□□□□□□□□□□□□□□□□□ |                 |     |      |    |    |      |       |       |                                                                                             |              |      |       |      |       |   |      |     |              |                |       |
| 81   | (21人)                               | <u>&gt;&gt;</u> | 抽出期 | 間 28 | 38 | 末  | Β    | 個人 計  | 出勤/2  | 公休                                                                                          | ~            |      |       |      |       |   |      |     |              |                |       |
| 山谷市  | 154                                 | 254             |     | 水    |    | *  | 7    | , A   | È     | 5                                                                                           | Ł            |      | 3     | )    | 1     |   | 火    |     | 水            | 7              | ŧ –   |
| 野勤   | 奇能                                  | <b>飯</b> 得      |     | 10/1 |    | 2  |      |       | }     | 4                                                                                           | 1            |      | 5     |      |       |   | 7    |     | 8            |                | 9     |
|      |                                     |                 |     |      | _  |    |      |       |       |                                                                                             |              |      |       |      |       |   |      |     |              |                |       |
| 19.5 | 8.0                                 |                 | 休 [ | 3    | 休  | 8  |      | 出勤    | 遅番    | 出勤                                                                                          | 遅番           | 出勤   | 日勤    | 出勤   | 日勤    | 休 |      | 休   | 3            | 出勤             | 日勤    |
|      |                                     |                 |     |      |    |    |      | 11:00 | 20:00 | 11:00                                                                                       | 20:00        | 9:00 | 18:00 | 9:00 | 18:00 |   |      |     |              | 9:00           | 18:00 |
| 21.5 | 8.0                                 |                 | 出   | 力 遅番 | 出  | 勤  | 日勤   | 出勤    | 日勤    | 出勤                                                                                          | 遅番           | 休日   |       | 出勤   | 日勤    | 出 | 勤 早番 | 出   | 勆 遅番         | 休日             |       |
|      |                                     |                 |     |      |    |    |      |       |       |                                                                                             |              |      |       |      |       |   |      |     |              |                |       |

| 動次郎   | Enterprise              |          |          | ログアウ     |      | lat       |              | a 1          | 1.000       | 140    |            | 1.00         | lur          |      |         |         | 77 65       |         | - atr |         |     | ¥ 1) c  | -  |               |            |          |      |     |              |    |            |     |         | Z       |          | 7 <i>1</i> L |
|-------|-------------------------|----------|----------|----------|------|-----------|--------------|--------------|-------------|--------|------------|--------------|--------------|------|---------|---------|-------------|---------|-------|---------|-----|---------|----|---------------|------------|----------|------|-----|--------------|----|------------|-----|---------|---------|----------|--------------|
| 日通    | 大郎                      |          | 前準 佃 /   | 順個       | 人設定  | 127       | Υ <u>-</u> - | 修            | E ()        | 能出     | 300)<br>旦) | 17           | -477         | 1    | 甲訂      | Ì       | <b>护</b> 船  | 1       | 王席。   | 노르      | 1   | 表式的     |    |               |            |          |      |     |              |    | h et       |     | -374    |         | <u></u>  | 4            |
|       |                         |          |          |          | 21   | 71        |              | 191          |             | 10% -3 | <i>m</i> / |              |              |      |         |         |             |         |       |         |     |         |    |               |            | _        |      |     |              |    | 12         | 2 C |         |         |          | -            |
| 人意    | 禄 完了 2 ) (抽             | 出) 行著    | 一覧       | 代休参照     | 振    | 沐参照       | 1            | <b>手休参</b>   | 照           | 積立     | 年休         | 参照           | 偵            | 正履   | 歴参      | 照       | 実           | 查切替     | ň     | 予定!     | 刀替  | 硝       | 定  | Ex            | cel        | :,       | N/   | 2   | 6            | 2  | 表示肝<br>山助ヨ | 武   | 1行表:    | 示(タ     | 기카       | .) V         |
|       |                         | 台牌十田     | 准美瑞      | 十田 美雄    | 2010 | 本教師       | *83          |              |             |        |            | _            |              |      |         |         |             |         | -     |         |     |         | 2  |               |            |          | 1    | 2   | ++           | 2  | 112/03     | on  | 194 10L | <u></u> | <u> </u> |              |
| L     |                         | 1 11     |          |          |      | =125      |              |              | <b>D</b> #5 |        | <u> </u>   | ` <i>I</i> . | □ # <b>h</b> | 1.10 | 111     | 18.     | <b>□</b> #+ | 1.10    | in l  | aCatt.  | 25  | 21      |    | at the second | <i>b</i> 3 |          |      | 111 | ₽¢           | 4  |            |     |         |         |          |              |
| 3)    | 日期/日期 华:日期              | / V      | X: 19    | 」 7 深代動  | W:W  | 8         |              | 17           | 日勤          | 1 1    | 1          | <u>)</u> Æ:  | 日初           | 1 75 | æ       | )Æ:     | 日勤          | 7 XE    | #     | 相談/     | 12- | 2       | 15 | (3))))        | <u>9</u>   | /        |      | _   |              | -  |            |     |         |         |          |              |
| М     |                         |          |          |          | -    |           |              | ╟            |             |        | _          | _            |              |      | =       |         |             |         | -     | -       |     |         |    |               |            | _        |      |     |              | -  |            |     |         |         |          |              |
|       |                         |          |          |          | -    |           |              |              |             |        | -          | _            |              |      | _       |         |             |         |       | 46      |     |         | -  |               |            | -        |      |     |              | -  |            |     |         |         |          |              |
| Aa    | 3 病傑<br>2014/10/01 ~ 20 | 014710   | /21      | (21 )    | 1    |           | -            | 19272        |             |        |            |              |              | -    |         |         |             | 15      | 6     |         |     |         |    |               |            |          |      |     |              |    |            |     |         |         |          |              |
|       | 2014/10/01 - 20         | JT47 TU  | 751      | (217()   | 11   | 和出来       | 期間           | 28           | 38          | 末      |            | 個            | 人;           | 計出   | 勤化      | 秋       | п           | ~       | J     | d .     | +   | 4       | -  |               | A L        | the last | -    | -   |              | 0  | B          | 14  | -       | +       |          | 7            |
|       | 氏名                      | 出勤<br>時間 | 出勤<br>日数 | 公休<br>可能 | 公休取得 | л<br>10/1 | 1 2          | <u></u><br>3 | 4           | 5      | 6          | 7            | 8            | 9    | ±<br>10 | 11      | 12          | н<br>13 | 14    | 水<br>15 | 16  | 业<br>17 | 18 | 19            | 20         | 21       | 22 2 | 3   | ± 1<br>24 25 | 26 | 27         | 28  | л<br>29 | 30      | ±<br>31  | ŵ            |
| 1     | 1 良村 沙希                 | 168:00   | 21.0     | 8.0      |      | 休         | 休            | 遅            | 译           | 0      | 0          | 休            | 休            | 0    | ň       | -AV     | 遅           | 0       | 休     | 遅       | 休   | 诓       | 休  | 0             | 休          | 误        | 误 (  | 2   | 休遅           | 误  | 0          | 休   | 遅       | 0       | 0        | ī            |
| 神     | 育 細野 彩子                 | 191:00   | 23.0     | 8.0      |      | 遅         | 0            | 0            | 遅           | 休      | 0          | 11           | 遅            | 休    | 11      | 0       | 0           | 0       | 休     | 休       | n   | 休       | 11 | 11            | 休          | 遅        | 遅 ;  | 屋   | 0 0          | 0  | 0          | 休   | 15      | 休       | ×        | ^            |
| 毛     | 青 古川 ゆかり                | 162:00   | 21.0     | 8.0      |      | 通         | ×            | 明            | 休           | ×      | 明          | 休            | 通            | 休    | 休       | ×       | 明           | 休       | ×     | 眀       | 休   | ×       | 明  | 休             | ×          | 明        | 休    | ×   | 明休           | ×  | 明          | 休   | 通       | ×       | 明        |              |
| 毛     | 計目通 太郎                  | 167:00   | 21.0     | 8.0      |      | 休         | 遅            | 遅            | 休           | n      | 遅          | 0            | 遅            | 休    | 遅       | 休       | 遅           | 遅       | ×     | 明       | 休   | 遅       | 遅  | 遅             | 休          | 休        | 11 : | Ŧ   | 遅 遅          | 休  | 休          | 11  | 遅       | 遅       | 休        |              |
| 看     | 長尾 美貴                   | 120:00   | 16.0     | 8.0      |      | 休         | 休            | ×            | 明           | 休      | ×          | 明            | 休            | 休    | ×       | 明       | 休           | ×       | 明     | 休       | 休   | 休       | ×  | 明             | 休          | 休        | ×    | 月   | 休 ×          | 明  | 休          | 休   | ×       | 明       | 休        |              |
| 看     | 計田淵 香奈                  | 104:00   | 13.0     | 8.0      |      | 0         | 公            | 公            | 0           | 休      | 0          | 休            | 0            | 公    | 公       | 0       | 休           | 0       | 休     | 0       | 公   | 公       | 0  | 休             | 0          | 休        | 0    | 2   | 公<br>〇       | 休  | 0          | 休   | 0       | 公       | 公        |              |
| 老     | 計 竹下 雅子                 | 144:00   | 19.0     | 8.0      |      | ×         | 明            | 休            | 休           | ×      | 明          | 休            | 通            | ×    | 明       | 休       | ×           | 明       | 休     | ×       | 明   | 休       | ×  | 明             | 休          | 休        | ×    | 月   | 休休           | ×  | 明          | 休   | ×       | 明       | 休        |              |
| 看     | 計 木村 寛子                 | 176:00   | 22.0     | 8.0      |      | N         | 11           | 0            | 遅           | 休      | 0          | 休            | 0            | 遅    | 0       | 遅       | 休           | 遅       | 休     | 遅       | 遅   | 遅       | 休  | n             | 休          | 遅        | 0 3  | 屋   | 休遅           | 休  | 遅          | 遅   | 遅       | 遅       | 休        |              |
| - E   | 清田 奈央                   | 150:00   | 20.0     | 8.0      |      | ×         | 明            | 休            | ×           | 明      | 休          | 休            | ×            | 明    | 休       | ×       | 明           | 休       | 休     | ×       | 明   | 休       | ×  | 明             | 休          | ×        | 明    | *   | × 明          | 休  | ×          | 明   | 休       | ×       | 明        | V            |
| 1 I E | , 中野 由宝                 | 144:00   | 18.0     | 1 8 0    |      |           | 1 1 1        | 休木           | X           | 비비     | 休          | 休            | X            | HB   | 1       | - i 🗎 🛛 | X           | 88      | 18    | X       | 비러  | 休       | 休  | 休             | X          | 88       | 休    | X   | 11日 休        | 休  | I X        | U H | 休木      | 休       | X        |              |

《表示形式-1行表示(タイプB) 項目説明》

- (1) 定型/自由 定型設定は会社ごと、自由設定は職場ごとに設定します。各種機能の設定にて定型設定、自由設定を利用するかを設定します。
- (2) グループ よく利用する勤務種類と就業時間帯を一覧として表示します。組み
   合わせ設定画面で設定した名称をリンクで表示します。
   「←」「→」をクリックすると、ページ切替が可能です。
- (3) 明細 よく利用する勤務種類と就業時間帯の組合せ、またはパターンを表示します。1ページに30個表示します。
- (4) 上書き チェックをつけた場合、すでにあるスケジュールを上書きします。
- (5) 勤務種類・就業時間帯設定 会社または職場毎に勤務種類と就業時間帯の組合せ設定ができます。 定型の場合はパスワードレベル0のユーザのみ利用できます。

《組み合わせ設定 画面イメージ》

| 2  | 勤次郎 - Internet Explorer                                                                              |
|----|----------------------------------------------------------------------------------------------------|
| (1 |                                                                                                    |
| I  | 登録 削除 複写 閉じる                                                                                         |
| 2  | 2                                                                                                    |
| (3 | 一名称 (必須):  「 話護士用」 (全角5文字)                                                                           |
| (4 |                                                                                                    |
| 5  | )備考 : 自に看護師のスケジュール作成に利用します。 (全角100文字) クリア                                                            |
| (7 | 7 ○: 日勤 /日勤   準: 日勤 / ▽   ×: 日勤 /深夜勤   休:休 日   早: 日勤 / ハ   遅: 日勤 / 遅出   遅: 日勤 / 遅出   毛護バターン   夜勤バターン |
| Ì  |                                                                                                    |
|    |                                                                                                    |
| Ľ  |                                                                                                    |

#### 《組み合わせ設定 項目説明》

- (1) ページ切替タブ ページ①~⑩を切替表示します。1ページ10グループ設定できます。
- (2) グループリンク グループごとに組み合わせのパターンを設定できます。
- (3) 名称 グループの名称を入力します。(全角6文字)
   設定した名称はスケジュールの修正(職場別)の1行表示(タイプB)
   にて、グループリンクとして利用されます。
- (4) 利用区分 「利用する」を選択した場合、1行表示(タイプB) 画面に表示します。
- (5) 備考 利用目的などをメモとして利用してください。(全角100文字)
- (6) クリア 表示されている内容をクリアします。
- (7) 組合せパターン グループに設定されている組合せを一覧表示します。 グループ単位で30個の勤務ペア、もしくは複数日のパターンを表示 します。

# 《パターン設定 画面イメージ》

|                           | Ć                      | )<br>勤次郎 - Internet | Explorer   |              |         |         |        |        |
|---------------------------|------------------------|---------------------|------------|--------------|---------|---------|--------|--------|
| $\int_{-\infty}^{\infty}$ | $\left  \right\rangle$ |                     | パターン設定     |              |         |         |        |        |
| Ľ                         | λ                      | 名称 夜勤               | か ターン      | (全角6文字)      |         |         |        |        |
| $\int_{-3}^{3}$           | ζ                      | 勤務種類 001            | 出 出 勤      | ✓ (5)        | )       |         |        |        |
| (4                        | )                      | 就業時間帯 開始            | 時刻 🦳 ~ 終   | 了時刻 検知       | 乾       |         |        |        |
|                           |                        | 001                 | 通 通常 8:30  | ~ 17:30 通常勤務 |         |         |        | ~      |
|                           |                        |                     |            |              |         |         |        | 6 クリア  |
| G                         | 7                      | 1                   | 2          | 3            | 4       | 5       | 6      | 7      |
| $\mathbf{\mathbf{Y}}$     | 1                      | 夜勤明                 | 公休         | 日勤 /日勤       | 夜勤 /深夜勤 | 夜勤明     | 公休     | 日勤/ハ   |
|                           |                        | 8                   | 9          | 10           | 11      | 12      | 13     | 14     |
|                           |                        | 非勤務                 | 日勤 /日勤     | 夜勤 /深夜勤      | 夜勤明     | 公休      | 日勤 / ハ | 非勤務    |
|                           |                        | 15                  | 16         | 17           | 18      | 19      | 20     | 21     |
|                           |                        | 日勤 /日勤              | 夜勤 /深夜勤    | 夜勤明          | 公休      | 夜勤 /深夜勤 | 夜勤明    | 公休     |
|                           |                        | 22                  | 23         | 24           | 25      | 26      | 27     | 28     |
|                           |                        | 非勤務                 | 日勤 /日勤     | 非勤務          | 日勤 /日勤  | 非勤務     | 非勤務    | 日勤 / ハ |
|                           |                        | 29                  | 30         | 31           |         |         |        |        |
|                           |                        | 夜勤 /深夜勤             | 夜勤明        | 公休           |         |         |        |        |
|                           |                        | ※設定されていない。          | 部分は登録時に詰めり | うれます。        |         |         | ()     | 決定 取消  |

《パターン設定 項目説明》

(1) 単一日設定/パターン設定

勤務種類と就業時間帯の勤務ペアで設定する場合は「単一日設定」 を選択してください。複数日で設定する場合は「パターン設定」を 選択してください。

- (2) 名称 パターン名称を入力します。(全角6文字)
   設定した名称は組み合わせ画面に表示されます。
- (3) 勤務種類 勤務種類を選択します。
- (4) 就業時間帯 就業時間帯を選択します。
- (5) 検索開始時刻・終了時刻に該当する就業時間帯を検索します。
- (6) クリア 表示されている内容をクリアします。パターン設定の場合に利用できます。
- (7) パターン明細 スケジュール作成時に利用する勤務種類、就業時間帯を設定します。 パターン設定の場合に、最大31個設定できます。
- (8)決定 パターン設定を登録します。
- (9) 取消 画面を閉じます。

POINTIO 【1行表示(タイプB)の操作方法】 ①表示形式を1行表示(タイプB)を選択します。設定ボタンをクリックします。 個人スケジュールの修正(職場) トップページへ ヘルプ 表示形式 1行表示(タイプB) 🗸 照 実績切替 予定切替 確定 Excel : 风例 出勤表示 就時記号 🗸 € □上書き 🔯 - • × 🥑 勤次郎 - Internet Explorer 登録 削除 禎写 閉じる 
 未設定
 未設定
 未設定
 未設定
 未設定
 未設定
 未設定
 未設定
 未設定
 未設定
 未設定
 未設定
 未設定
 未設定
 未設定
 未設定
 未設定
 未設定
 未設定
 未設定
 未設定
 未設定
 未設定
 未設定
 未設定
 未設定
 未設定
 未設定
 未設定
 未設定
 未設定
 未設定
 未設定
 未設定
 未設定
 未設定
 未設定
 未設定
 未設定
 未設定
 未設定
 未設定
 未設定
 未設定
 未設定
 未設定
 未設定
 未設定
 未設定
 未設定
 未設定
 未設定
 未設定
 未設定
 未設定
 未設定
 未設定
 未設定
 未設定
 未設定
 未設定
 未設定
 未設定
 未設定
 未設定
 未設定
 未設定
 未設定
 未設定
 未設定
 未設定
 未設定
 未設定
 未設定
 未設定
 未設定
 未設定
 未設定
 未設定
 未設定
 未設定
 未設定
 未設定
 未設定
 未設定
 未設定
 未設定
 未設定
 未設定
 未設定
 未設定
 未設定
 未設定
 未設定

 利用区分 : ④利用する ○利用しない クリア : 主に看護士のスケジュール作成に利用します。| × (全角100文字) 備考 🕺 クリック <単一日設定の場合> 🥖 勤次郎 - Internet Explorer - • • ● 単一日設定 ○ バターン設定 名称 (全角6文字) 勤務種類 018 日 日勤 (医療系勤務)  $\checkmark$ 就業時間帯 開始時刻 検索 |~ 終了時刻 | B01 ○ 通常 8:00 ~ 16:30 日勤 V クリア 7 2 3 4 1 勤務種類、就業時間帯を 選択します。 11 8 9 10 14 15 16 17 18 19 20 21 22 23 24 25 26 27 28 29 30 31 決定取消

# <パターン設定の場合>

| 名称            | 夜勤バター                       | <br>·ン (全   | :角6文字) |     |                  |                |          |
|---------------|-----------------------------|-------------|--------|-----|------------------|----------------|----------|
| 勤務種類<br>就業時間帯 | 102 公 :<br>開始時刻 [<br>000 なし | 公休<br>~ 終了時 | 刻 検索   |     | ~                |                | ~        |
| 1             |                             | 2           | 3      | 4-0 | 计数插粘             | dt 業時間帯 4      | クリア<br>7 |
| 夜勤 /:<br>8    | 深夜勤                         | 夜勤明<br>9    |        |     | ジョ防程類、<br>選択します。 | <u>她</u> 不可回而? | 14       |
| 15            | i                           | 16          | 17     |     | 19               | 20             | 21       |
| 22            | 2                           | 23          | 24     | 25  | 26               | 27             | 28       |
| 29            | )                           | 30          | 31     |     |                  |                |          |

②1行表示(タイプB)を利用する

②-1. 単一日設定「日勤」をスケジュールに貼り付けます。

| 日通 太郎                                                                                 | 個                                                                                                    | 人スケ      | ・ジュー     | ルの              |          |               |        |               |               |               |        |  |  |  |
|---------------------------------------------------------------------------------------|----------------------------------------------------------------------------------------------------|----------|----------|-----------------|----------|---------------|--------|---------------|---------------|---------------|--------|--|--|--|
| 登録     完了     戻る(抽出)       定型     自由     ページの     そ 看護士       〇:日勤/日勤     準:日勤/     て | <ul> <li>登録</li> <li>完了</li> <li>戻る(抽出)</li> <li>行事一覧</li> <li>代休参照</li> <li>振休参照</li> <li>2</li> <li>2</li> <li>1</li> <li>1</li> <li>2</li> <li>2</li> <li>3</li> <li>4</li> <li>4</li> <li>5</li> <li>4</li> <li>4</li> <li>5</li> <li>4</li> <li>4</li> <li>5</li> <li>4</li> <li>4</li> <li>5</li> <li>5</li> <li>4</li> <li>4</li> <li>5</li> <li>5</li> <li>4</li> <li>4</li> <li>5</li> <li>4</li> <li>5</li> <li>5</li> <li>4</li> <li>5</li> <li>5</li> <li>5</li> <li>6</li> <li>6</li> <li>7</li> <li>7</li> <li>7</li> <li>7</li> <li>7</li> <li>8</li> <li>4</li> <li>4<!--</td--></li></ul> |          |          |                 |          |               |        |               |               |               |        |  |  |  |
| <u>≪</u> 2015/01/01 ~ 2                                                               | 015/01                                                                                                    | /31      | (21人)    | <u>&gt;&gt;</u> | 抽出期      | 朋間            | 28     | 38            | 末             | B             | ſŒ     |  |  |  |
| 氏名                                                                                    | 出勤<br>時間                                                                                                    | 出勤<br>日数 | 公休<br>可能 | 公休<br>取得        | 木<br>1/1 | <u>金</u><br>2 | ±<br>3 | 4             | <u>月</u><br>5 | <u>火</u><br>6 | 水<br>7 |  |  |  |
| 島村 沙希                                                                                 |                                                                                                    |          |          |                 |          |               |        |               |               |               |        |  |  |  |
| 細野 彩子                                                                                 |                                                                                                    |          |          |                 |          |               | N      |               |               |               |        |  |  |  |
| 古川 ゆかり                                                                                |                                                                                                    |          |          |                 |          |               |        | δ,            | 1             |               |        |  |  |  |
| <u>&lt;&lt; 2015/01/01 ~ 2</u>                                                        | 015/01                                                                                                    | 1/31     | (21人)    | >>>             | 抽出其      | 朝間            | 21     | 88            | 末             | :8            | 1      |  |  |  |
| 氏名                                                                                    | 出勤<br>時間                                                                                                    | 出勤<br>日数 | 公休<br>可能 | 公休<br>取得        | 木<br>1/1 | 金<br>2        | 1<br>3 | <b>B</b><br>4 | 月<br>5        | 火<br>6        | 水<br>7 |  |  |  |
| 准 島村 沙希                                                                               |                                                                                                    |          |          |                 |          |               |        |               |               |               |        |  |  |  |
| 補細野彩子                                                                                 |                                                                                                    |          |          | 0               |          |               |        |               |               |               |        |  |  |  |
| 看 古川 ゆかり                                                                              |                                                                                                    |          |          |                 |          |               |        |               |               |               |        |  |  |  |
|                                                                                       |                                                                                                    |          |          | •               |          |               |        |               |               |               |        |  |  |  |

②-2. パターン設定「夜勤パターン」をすでにスケジュールが入っている日に貼り 付けます。

「上書き」チェックなしの場合

| 修正(職場)                                   |
|------------------------------------------|
| 照 実績切替 予定切替 確定 Excel アラールチェック <b>ポス例</b> |
| → □上書き ○                                 |
| 遅:日勤 / 遅出 看護パターン 夜勤パターン                  |
|                                          |
|                                          |
|                                          |

| <u>&lt;&lt;</u> 2015/01/01 ~            | 2015/0              | 1/31            | (21人)               | <u>&gt;&gt;</u>             | 抽出                       | 期間            | 2            | 88                 | 末                     | ₹⊟                      | 12          |
|-----------------------------------------|---------------------|-----------------|---------------------|-----------------------------|--------------------------|---------------|--------------|--------------------|-----------------------|-------------------------|-------------|
| 氏名                                      | 出勤<br>時間            | 出勤日数            | 公休<br>可能            | 公休<br>取得                    | 木<br>1/1                 | <u>金</u><br>2 | 1<br>3       | <b>B</b><br>4      | 月<br>5                | 火<br>6                  | 水<br>7      |
| 島村 沙希                                   |                     |                 |                     |                             |                          |               |              |                    |                       |                         |             |
| 細野 彩子                                   |                     |                 |                     |                             |                          |               | 0            |                    |                       |                         |             |
| 古川 ゆかり                                  |                     |                 |                     |                             |                          |               | P            | d d                |                       |                         |             |
|                                         |                     |                 |                     | •                           |                          |               | ſ            |                    | リック                   | ,                       |             |
| <u>≺</u> 2015/01/01 ~                   | 2015/01             | /31             | (21人)               | <u>&gt;&gt;</u>             | "<br>抽出其                 | 間             | 28           |                    | <b>ノック</b><br>末       | 8                       | ſŒ          |
| <u>&lt;</u> 2015/01/01 ~                | 2015/01             | /31<br>um       | (21人)               | >> [                        | "<br>抽出期<br>【 <b>木</b> 】 | 間<br>金        | 28           |                    | <b>」</b> ック<br>末<br>月 | ,<br>日<br>火             | 低<br>水      |
| ≤ 2015/01/01 ~ 氏名                       | 2015/01<br>出勤<br>時間 | /31<br>出勤<br>日数 | (21人)<br>谷能         | >><br>公休<br>取得              | 抽出期<br>林<br>1/1          | 11目<br>金<br>2 | 28<br>±      |                    | 「<br>大<br>月<br>5      | 7<br>日<br>火<br>6        | 個<br>水<br>7 |
| <u>&lt;</u> 2015/01/01 ~<br>氏名<br>島村 沙希 | 2015/01<br>時間       | /31<br>出勤<br>日数 | (21人)<br>谷 <b>能</b> | >><br>公休<br>取得              | 抽出期<br><b>木</b><br>1/1   | 11目<br>金<br>2 | 28<br>±      |                    | 「<br>大<br>月<br>5      | ,<br>日<br><u>火</u><br>6 | 個<br>水<br>7 |
| ≤ 2015/01/01 ~ 氏名 息村 沙希 細野 彩子           | 2015/01<br>より<br>時間 | /31<br>出勤<br>日鼓 | (21人)<br>谷能         | <u>&gt;&gt;</u><br>公休<br>取得 | 抽出其<br><b>木</b><br>1/1   | 11目<br>金<br>2 | 28<br>±<br>3 | クリ<br>3日<br>4<br>明 | 「<br>大<br>月<br>5<br>公 | ,<br><u>火</u><br>6      | 個<br>水<br>7 |

「上書き」チェックありの場合

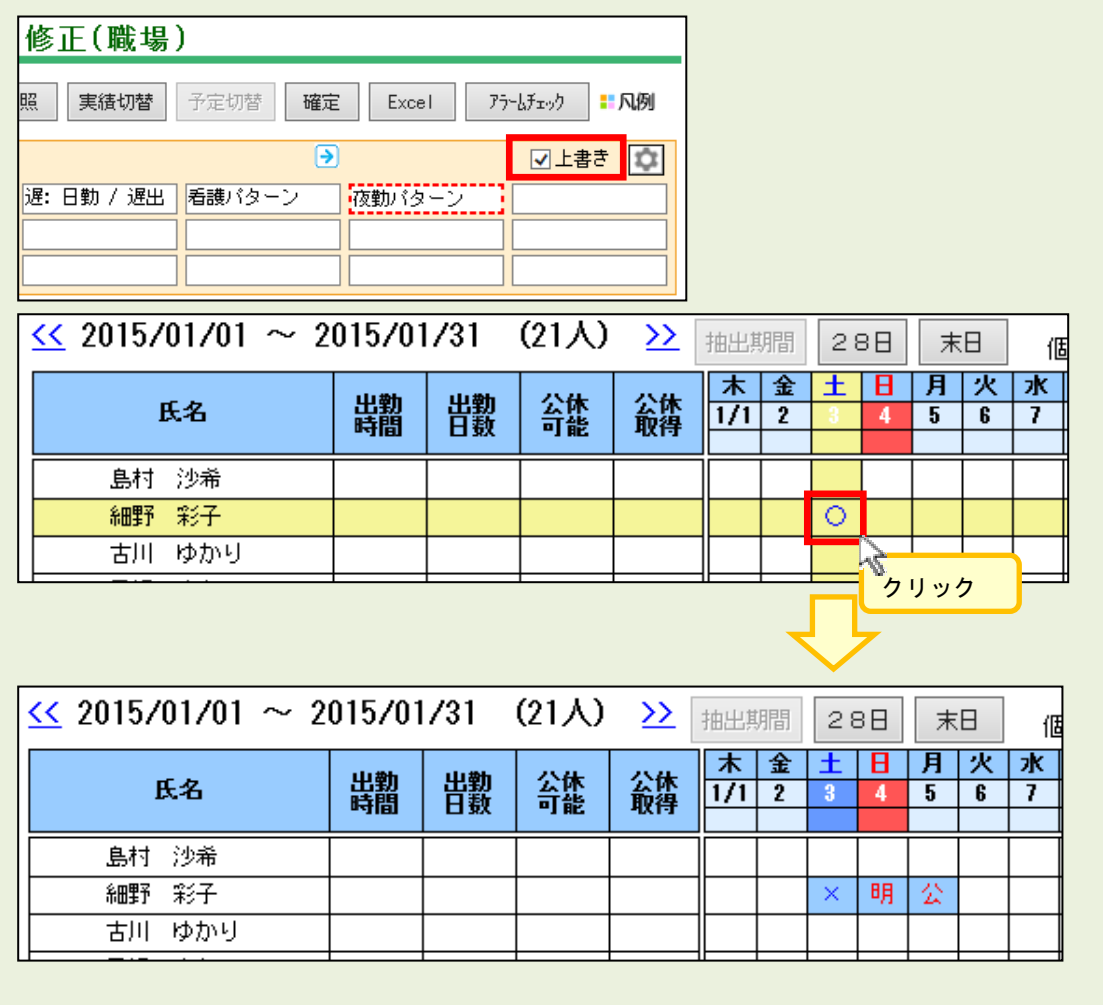

《前月週表示の設定》

抽出期間の開始日から1週間前のスケジュールを表示します。 1行表示(タイプA)、1行表示(タイプB)の場合に利用できます。2行表示の場合、 前週表示は利用できません。

『各種機能の設定』の「勤務スケジュール」にて、前月週を表示するかをレベル毎に設定 します。

| 日通 太郎                                             | 各種機能の設定                                      |                        |                  |                 |                 |                 |                 |
|---------------------------------------------------|----------------------------------------------|------------------------|------------------|-----------------|-----------------|-----------------|-----------------|
| 基本設定<br>打刻入力                                      | 登録 勤務スクジュール                                  |                        |                  |                 |                 |                 |                 |
| 勤務2位(11)(職場,毎))                                   | <機能設定1>                                      |                        |                  |                 |                 |                 |                 |
| 勤務スクジュール((木口ナューシク)<br>勤務スクシシュール(アラームチェック)<br>申請承認 |                                              | 就美運用<br>管理者<br>(レベル:0) | オペレータ<br>(レベル:1) | 職場 1<br>(レベル:2) | 職場 2<br>(レベル:3) | 職場 3<br>(レベル:4) | 一般個人<br>(レベル:5) |
| 甲請承認 (職場 毎)<br>日間実績                               | 修正期限<br>当日から〇日先は修正可能                         | 0 🗸 🛛                  |                  |                 |                 | 0 🗸 🛛           | 0 🗸 🛛           |
| 日別/スシジュール(雇用 毎)<br> 月別実績                          | 職場 計 人数項目の表示                                 | ✓                      |                  |                 | ✓               |                 |                 |
| 在席一覧<br>作業 コード設定                                  | 職場 計 金額項目の表示                                 | ✓                      |                  |                 | <b>v</b>        |                 |                 |
| 予約の修正<br> メール設定                                   | 職場 計 時間項目の表示                                 | ✓                      |                  |                 | ✓               |                 |                 |
| 携帯-メニュー<br> 携帯-申請承認基本                             | 職場 計 比率項目の表示                                 | ✓                      |                  |                 | ✓               |                 |                 |
| 携帯-甲請承認詳細<br> 携帯-スケン実績照会                          | 個人計 月間勤務時間の表示                                | ✓                      |                  |                 | ✓               |                 |                 |
| 汚帚-11% 人力<br> 汴スト出力(外部出力機能)                       | 個人計 月間勤務日数の表示                                | ✓                      |                  |                 | ✓               |                 |                 |
|                                                   | 個人計 月間支給額の表示                                 | ✓                      |                  |                 | ✓               |                 |                 |
|                                                   | 個人計 月間過不足時間の表示                               | ✓                      |                  |                 | ✓               |                 |                 |
|                                                   | 個人計 年間勤務時間の表示                                | ✓                      |                  |                 | ✓               |                 |                 |
|                                                   | 個人計 年間勤務日数の表示                                | ✓                      |                  |                 | ✓               |                 |                 |
|                                                   | 個人計 年間支給額の表示                                 | ✓                      |                  |                 | ✓               |                 |                 |
|                                                   | 個人計 休日使用数(週毎)                                | ✓                      |                  |                 | ✓               |                 |                 |
|                                                   | 個人計 夜勤時間の表示<br>夜勤専従者 144 時間<br>夜勤専従者以外 72 時間 | V                      |                  |                 |                 |                 |                 |
|                                                   | 個人計 前月週の表示                                   | ~                      |                  |                 | ~               |                 |                 |
|                                                   | 手修正の解除                                       | <b>v</b>               |                  |                 | ~               |                 |                 |

抽出期間の開始日から1週間前のスケジュールを表示します。 前週表示で表示したスケジュールの修正はできません。 スケジュールを作成する際に、前の週のスケジュールを確認したい場合などにご利用 ください。

| 老健守山               | 1 /01 0        | 01F  | 10.1 | 10.1 | (0 |     | 、 、 |                   |     |   | _  |    |   |   |    |   |    |    |    |    |        |
|--------------------|----------------|------|------|------|----|-----|-----|-------------------|-----|---|----|----|---|---|----|---|----|----|----|----|--------|
| <u>&lt;</u> 201570 | $1701 \sim 2$  | 015/ | /01/ | 31   | (2 | IV. | ,   | <u>&gt;&gt;</u> [ | 抽出其 | 澗 | 28 | 38 | 末 | Ξ | ſØ | 人 | 計庫 | 週表 | 示  |    | $\sim$ |
|                    | 5              | 木    | 金    | ±    | Β  | 月   | 火   | 水                 | 木   | 金 | ±  | Β  | 月 | 火 | 水  | 木 | 金  | ±  | Β  | 月  | 火      |
| 氏:                 | 治              | 25   | 26   | 27   | 28 | 29  | 30  | 31                | 1/1 | 2 | 3  | 4  | 5 | 6 | 7  | 8 | 9  | 10 | 11 | 12 | 13     |
| 島村 治               | 少希             | 通    | 通    | 休    | 休  | 通   | 通   | 通                 |     |   |    |    |   |   |    |   |    |    |    |    |        |
| 細野 衆               | ĕ <del>7</del> | 通    | 通    | 休    | 休  | 通   | 通   | 通                 |     |   |    |    |   |   |    |   |    |    |    |    |        |
| 古川 は               | ⊅かり            | 通    | 通    | 休    | 休  | 通   | 通   | 通                 |     |   |    |    |   |   |    |   |    |    |    |    |        |
| 日通 プ               | 太郎             | 通    | 通    | 休    | 休  | 通   | 通   | 通                 |     |   |    |    |   |   |    |   |    |    |    |    |        |
| 長尾 身               | 美貴             | 通    | 通    | 休    | 休  | 通   | 通   | 通                 |     |   |    |    |   |   |    |   |    |    |    |    |        |
| 田淵 耆               | <b>≸奈</b>      | 通    | 通    | 休    | 休  | 通   | 通   | 通                 |     |   |    |    |   |   |    |   |    |    |    |    |        |
| 竹下 矛               | 准子             | 通    | 通    | 休    | 休  | 通   | 通   | 通                 |     |   |    |    |   |   |    |   |    |    |    |    |        |
| 木村 寛               | 笔子             | 通    | 通    | 休    | 休  | 通   | 通   | 通                 |     |   |    |    |   |   |    |   |    |    |    |    |        |
| 浅田 斉               | 央              | 通    | 通    | 休    | 休  | 通   | 通   | 通                 |     |   |    |    |   |   |    |   |    |    |    |    |        |
| 中野 重               | E実             | 通    | 通    | 休    | 休  | 通   | 通   | 通                 |     |   |    |    |   |   |    |   |    |    |    |    |        |
|                    |                |      |      |      |    |     |     |                   |     |   |    |    |   |   |    |   |    |    |    |    |        |

《資格取得者と人数表示の設定》

①. 資格取得者を表示する

※レイバーオプション購入時に表示されます。

個人スケジュールの修正(職場別)に表示する項目名、資格記号、対象資格を『各種機能の設定』の「勤務スケジュール」で選択します。

| 日通 太郎                                                                            | <スケジュールの修正(職場 別)>    |                                                                                                    |  |  |  |  |  |  |  |  |  |
|----------------------------------------------------------------------------------|----------------------|----------------------------------------------------------------------------------------------------|--|--|--|--|--|--|--|--|--|
|                                                                                  | 基本設定                 |                                                                                                    |  |  |  |  |  |  |  |  |  |
| 基本設定<br>打刻入力                                                                     | 氏名の下に表示する項目設定        | □雇用名 □職場名 □分類名 □職位名                                                                                                    |  |  |  |  |  |  |  |  |  |
| 勤務スクジュール<br>勤務スクジュール(職場 毎)                                                       | アラームチェック             | <ul> <li>●利用する</li> <li>○利用しない</li> </ul>                                                                                                    |  |  |  |  |  |  |  |  |  |
| 勤務次ジュール(休日チェック)<br>申請承認 (雇用 毎)<br>申請承認 (職場 毎)<br>日別実績<br>日別バクジュール (雇用 毎)<br>月別実績 | 資格取得者の表示             | <ul> <li>●利用する</li> <li>○利用しない</li> <li>項目名 有資格者</li> <li>〈全角6文字〉取得時の記号 ○ (全角1文字)</li> <li>資格選択</li> <li>※複数選択時はとわかつでも取得している場合は記号が表示されます。</li> <li>介護福祉士、ヘルパー2級</li> </ul> |  |  |  |  |  |  |  |  |  |
| 在席一覧<br>  作業 コード設定                                                               | 日付欄での右クリック操作         |                                                                                                    |  |  |  |  |  |  |  |  |  |
| 予約の修正                                                                            | 日付別表示                |                                                                                                    |  |  |  |  |  |  |  |  |  |
| メール182年<br>携帯-メニュー<br>携帯-申請承認基本<br>携帯-申請承認詳細<br>携帯-スケ/実績照会                       | シフト別表示       人数表示の設定 | 「利用する」を選択します。                                                                                                    |  |  |  |  |  |  |  |  |  |
| 務帯-刊約1人7]<br> テキスト出力(外部出力機能)                                                     | 雇用人数表示               | ●利用する ○利用しない                                                                                                    |  |  |  |  |  |  |  |  |  |

特定の資格を取得している場合に記号が表示されます。 複数の資格を設定している場合は、いずれか1つでも取得していれば記号が表示さ れます。

| 老健守山                                                 |    |          |     |     |     |     |    |                             |                             |          |             |   |                   |                   |                   |  |
|------------------------------------------------------|----|----------|-----|-----|-----|-----|----|-----------------------------|-----------------------------|----------|-------------|---|-------------------|-------------------|-------------------|--|
| <u>×</u> 2014/07/01 ~ 2014/07/31 (21人) >> <u>抽出期</u> |    |          |     |     |     |     |    |                             |                             | 88       | 個人 計(公休(週毎) |   |                   |                   |                   |  |
| ш.e.                                                 | 有資 | 公休(週毎) 2 |     |     |     |     |    |                             | 水                           | 木        | 金           | ± | Β                 | 月                 | 火                 |  |
| D-41                                                 | 格者 | 1週       | 2週  | 3週  | 4週  | 5週  | 6週 |                             | 2                           | <u>ป</u> | 4           | 0 | b                 | -                 | 8                 |  |
| 島村 沙希                                                |    | 2.0      | 2.0 | 2.0 | 2.0 | 1.0 |    | 遅                           | 休                           | 遅        | 休           | 0 | 0                 | 0                 | 0                 |  |
| 細野 彩子                                                |    | 2.0      | 2.0 | 2.0 | 2.0 | 2.0 |    | $\mathcal{D}_{\mathcal{D}}$ | 0                           | 休        | 0           | 休 | $\mathcal{N}_{i}$ | $\mathcal{N}_{i}$ | $\mathcal{N}_{i}$ |  |
| 古川 ゆかり                                               |    | 2.0      | 2.0 | 3.0 | 2.0 | 2.0 |    | 休                           | ×                           | 明        | 休           | 0 | ×                 | 明                 | 休                 |  |
| 日通 太郎                                                | 0  | 2.0      | 2.0 | 2.0 | 2.0 | 1.0 |    | 休                           | $\mathcal{D}_{\mathcal{D}}$ | 遅        | 休           | 遅 | 0                 | $\mathcal{N}_{i}$ | 0                 |  |
| 長尾美貴                                                 | 0  | 2.0      | 2.0 | 2.0 | 2.0 | 3.0 |    | ×                           | 明                           | 休        | 休           | × | 明                 | 休                 | ×                 |  |
| 田淵 香奈                                                | 0  | 2.0      | 2.0 | 2.0 | 2.0 | 2.0 |    | 休                           | 0                           | 休        | 0           | 公 | 公                 | $\circ$           | 休                 |  |
| 竹下租子                                                 | 0  | 1.0      | 2.0 | 2.0 | 1.0 | 2.0 |    | ×                           | 明                           | 休        | 0           | 0 | 休                 | ×                 | 明                 |  |
| 木村寛子                                                 |    | 2.0      | 2.0 | 2.0 | 2.0 | 2.0 |    | 0                           | 遅                           | 0        | 休           | 休 | $\mathcal{D}_{i}$ | 0                 | 休                 |  |

役割とシフトの人数を表示する
 ※レイバーオプション購入時に表示されます。

シフト、役割毎の人数を集計します。 『各種機能の設定』の「勤務スケジュール」で設定します。

|                                                                                                    |              | Distriction of the second second |
|----------------------------------------------------------------------------------------------------|--------------|----------------------------------------------------------------------------------------------------|
| 日通太郎                                                                                                    | 日付欄での右クリック操作 |                                                                                                    |
| 基本設定                                                                                                    | 日付別表示        | <ul> <li>●利用する</li> <li>○利用しない</li> </ul>                                                                                                    |
| 打刻入力<br>動務スクジュール                                                                                                    | シフト別表示       |                                                                                                    |
| ┃勤務スクジュール(職場 毎)<br>  勤務スクジュール(休日チェック)                                                                                                    | 人数表示の設定      | 「利用する」を選択します。                                                                                                    |
| 申請承認<br>  申請承認(雇用 毎)                                                                                                    | 雇用人数表示       | ●利用する                                                                                                    |
| 申請承認(職場 毎)<br>  日別実績                                                                                                    | 分類人数表示       | <ul><li> ●利用する 〇利用しない</li></ul>                                                                                                    |
| 日別/スクジュール(雇用 毎)<br>月別実績                                                                                                    | 職位人数表示       | <ul> <li>●利用する</li> <li>○利用しない</li> </ul>                                                                                                    |
| 在席一覧<br>作業 コード設定<br>予約の修正<br>メール設定                                                                                                    | シフト利用人数表示    | <ul> <li>●利用する</li> <li>○利用する</li> <li>○利用する</li> <li>ジントパターンの割り付けで計画値を作成する</li> </ul>                                                                                                    |
| 携帯・アニュー<br>携帯・単着和25基本<br>携帯・申請和25基種<br>携帯・ブン実施服会<br>携帯・打刺入力<br>片ホーガ刺入力<br>パネーガ和入力<br>パート<br>パート<br>パート<br>パート<br>パート<br>パート<br>パート<br>パート | 役割人数表示       | <ul> <li>●利用する</li> <li>○利用しない</li> <li>役割望択</li> <li>05個選択 ※30個まで選択可とします。</li> <li>         介護福祉士、医師、看護師、作業療法士、生活相談員     </li> <li>✓ シフトパターンの割り付けで計画値を作成する</li> <li>※シフトパターンの割り付けで計画値を作成する</li> <li>※シフトパターンの割り付けで作画がっためには、(動筋が)*ュール(職場<br/>毎))の条件設定にて役割を追加する必要があります。</li> </ul>                                                                                                    |

② - 1. シフト利用人数表示
 シフトの日毎の人数を表示します。

計画 ・・・ その日に設定されたシフトパターンより集計します。

予定 ・・・ スケジュールより集計します。

実績 ・・・ 日別実績データより集計します。

| -   |                    |  |    |          |               |               |        |   |   |        |               |               |         |
|-----|--------------------|--|----|----------|---------------|---------------|--------|---|---|--------|---------------|---------------|---------|
| 項目名 |                    |  | 合計 | 火<br>7/1 | <u>水</u><br>2 | <u>木</u><br>3 | 金<br>4 | 머 |   | 月<br>7 | <u>火</u><br>8 | <u>水</u><br>9 | 木<br>10 |
| 夜勤  | 計画                 |  | 76 | 3        | 3             | 2             | 1      | 3 | 3 | 2      | 3             | 3             | 2       |
|     | 予定                 |  | 76 | 3        | 3             | 2             | 1      | 3 | 3 | 2      | 3             | 3             | 2       |
|     | 実績                 |  | 78 | 3        | 3             | 2             | 3      | 2 | 3 | 3      | 3             | 1             | 3       |
| 早番  | 計画                 |  | 71 | 2        | 3             | 1             | 2      | 2 | 3 | 3      | 2             | 2             | 3       |
|     | 予定                 |  | 71 | 2        | 3             | 1             | 2      | 2 | 3 | 3      | 2             | 2             | 3       |
|     |                    |  | 67 | 2        | 2             | 2             | 3      | 3 | 3 | 1      | 2             | 2             | 1       |
| 雇用  | 分類   職位   シフト   役割 |  |    | <        |               |               |        |   |   |        |               |               |         |

2 - 2. 役割人数表示

必要な役割の社員がスケジューリングされているかを確認することができます。 「予定(実績)/計画値」の形式で表示されます。 個人情報に役割が複数登録されている場合は、優先順位が高い役割を集計しま す。『個人情報の登録』の「勤務役割履歴」で優先順位を確認してください。

予定(実績)・・・ 勤務種類が出勤の場合に人数を集計します。 実績切替時は、日別実績より表示します。

計画値 ・・・ 『シフトパターンの登録』にて設定されている役割を集計 します。

> ※<u>『シフトパターンの登録』を変更した場合は、「シ</u> フトパターンの割り付け」で登録処理をする必要が あります。

| 項日名                 | 승람 ද |       |     | 水   | *   | 金   | ±   | Β   | 月   | 火   | 水   | *   |
|---------------------|------|-------|-----|-----|-----|-----|-----|-----|-----|-----|-----|-----|
| -76-6               |      |       | 7/1 | 2   | 3   | 4   | 5   | 6   | 7   | 8   | 9   | 10  |
| 01 介護福祉士            |      | 184/0 | 9/6 | 4/6 | 6/6 | 9/6 | 5/6 | 6/6 | 6/6 | 5/6 | 6/6 | 6/6 |
| 02 医師               |      | 22/0  | 1/2 | 1/2 | 1/2 | 1/2 | 1/2 | 1/2 | 1/2 | 1/2 | 1/2 | 1/2 |
| 03 看護師              |      | 18/0  | 0/0 | 1/0 | 0/0 | 1/0 | 1/0 | 1/0 | 1/0 | 1/0 | 1/0 | 0/0 |
| 04 作業療法士            |      | 18/0  | 1/0 | 1/0 | 1/0 | 1/0 | 1/0 | 1/0 | 1/0 | 1/0 | 1/0 | 1/0 |
|                     |      |       |     |     |     |     |     |     |     |     |     |     |
|                     |      |       |     |     |     |     |     |     |     |     |     |     |
| 雇用  分類  職位  シフト  役割 |      |       | <   |     |     |     |     |     |     |     |     |     |

### 《日付別の画面イメージ》

### 日付欄で右クリックすると、該当日だけの表示に切り換わります。

|                                                  |      |                       |      |          |        | .             | 7      | ĸ      |          | 木      |          |      | 金            |            | ±        |     |     | B       |    | 月   |           |          | 火          |
|--------------------------------------------------|------|-----------------------|------|----------|--------|---------------|--------|--------|----------|--------|----------|------|--------------|------------|----------|-----|-----|---------|----|-----|-----------|----------|------------|
| 氏名                                               | 日本   | カーム<br>1911日<br>1911日 | 動    | 公休<br>可能 | 金倉     | <b>k</b><br>导 | 9,     | /1     | _        | 2      |          |      | 3            |            | 4<br>3倍于 | -   |     | 5       |    | 6   | <i>b.</i> |          | 7          |
| 11 日通 花子                                         | 143: | :00                   | 18.0 | 0 10     |        |               | 出勤     | 早祖     | F 1      | 動      | 早番       | 出勤   | 早初           | <b>5</b> 公 | 休        |     | 日曜休 | 7       | 1  | 动   | -         | 5.       | _          |
|                                                  |      |                       |      |          |        |               | 10:00  | 15:0   | 0 12     | :00 2  | 1:00     | 6:00 | 15:0         | 0          |          |     |     |         | 9  | :00 | 右         | クリ       | ック         |
|                                                  |      |                       |      |          |        |               |        |        |          |        |          |      |              |            |          |     |     |         |    |     |           |          |            |
|                                                  |      |                       |      |          |        |               |        |        |          |        |          | -    |              |            |          |     |     |         |    |     |           |          |            |
| 動次邸Enterprise                                    | 株式会  | 社 動況                  | 欠部注  | システム・    | Yindov | vs In         | ternet | Explor | er       |        |          |      |              |            |          |     |     |         |    |     |           |          |            |
| 登録 E                                             | xcel | É I                   | 開    | じる       |        |               |        |        |          |        |          |      |              |            |          |     |     |         |    |     |           |          | <u>_</u>   |
|                                                  |      |                       |      |          |        |               |        |        |          |        |          |      |              |            |          |     |     |         |    | 1   | 時間        | 金額       |            |
| <週 ≤ 2011/01/03(月) ≥ 週>       2011/01/03(月) ≥ 週> |      |                       |      |          |        |               |        |        |          |        |          |      |              |            |          |     |     |         |    |     |           |          |            |
|                                                  |      |                       |      |          |        |               |        |        |          |        |          |      |              |            |          |     |     |         |    |     |           |          |            |
|                                                  |      |                       | _    | 会社の      | 行事     |               | tal    | 3)(    | 5        |        | (6)      | )    | (            | ソ_         | _(       | 8)  |     | 1       |    |     | (         | ್ರಿ      | <b>*</b> • |
| 『ントチャートの操作                                       | 単位:  | 5分 👱                  |      | 職場行      | 事      | 1             | tal (  | 4      | 勤務       | 表示     | 職力       | 易表元  | ₹ <b> </b> f | 「業表        | क        | 作業( | の設定 | ]       |    |     |           | 1<br>1   | 25)頁       |
| 氏名                                               |      | 助務                    | 1    | 就業 『     | 財始     | 終了            | 就業     | 林憩     | 10       | 11     | 12       | 13   | (1           | 0)5        | 16       | 17  | 18  | 19      | 20 | 21  | 22        | 23       | 24         |
| 通花子                                              | 001  | 出勤                    | 004  | 早番       | 6:00   | 15:0          | 0 8:00 | 1:00   |          | 1      |          |      |              |            |          |     |     |         |    |     |           | <u> </u> |            |
| 通秀直                                              | 001  | 出勤                    | 001  | 通常勤      | 9:00   | 18:0          | 0 8:00 | 1:00   | 1        |        |          |      |              |            |          |     |     |         |    |     |           |          |            |
| 通 吉伸                                             | 002  | 法内休                   | 000  | なし       |        |               | 0:00   | 0:00   |          |        |          |      |              |            |          | _   |     |         |    |     |           |          |            |
| 通 純一郎                                            | 001  | 出勤                    | 001  | 通常勤      | 9:00   | 18:0          | 0 7:30 | 1:30   |          | 4      |          |      |              | 6          | 5        |     |     |         |    |     |           |          |            |
| 通次郎                                              | 001  | 出勤                    | 001  | 通常勤      | 9:00   | 18:0          | 0 8:00 | 1:00   | 1        | 0      |          | 0    | ita -        | - <u> </u> | ノ        |     |     |         |    |     |           |          |            |
| 〕通 二郎                                            | 001  | 出勤                    | 001  | 通常勤      | 9:00   | 18:0          | 0 8:00 | 1:00   | 6        |        |          |      |              |            | 12       |     |     |         |    |     |           |          |            |
| 通 一郎                                             | 001  | 出勤                    | 001  | 通常勤      | 9:00   | 18:0          | 0 8:00 | 1:00   |          |        | (        |      |              |            | · ·      |     |     |         |    |     |           |          |            |
| 通咲                                               | 001  | 出勤                    | 001  | 通常勤      | 9:00   | 18:0          | 0 8:00 | 1:00   |          | े<br>4 |          |      | 1            |            | -        |     |     |         |    |     |           |          | -          |
| 通 三子                                             | 001  | 出勤                    | 010  | パー7      | 8:30   | 17:3          | 0 7:15 | 1:40   |          | _      |          |      |              |            |          |     |     |         |    |     |           | $\perp$  |            |
| 通夏実                                              | 001  | 出勤                    | 018  | 複数回      | 8:00   | 17:0          | 0 9:00 | 0:00   | -        | +      | +        |      | -            |            | -        |     |     |         |    |     |           | 1        |            |
| 事太郎                                              | 001  | 出勤                    | 001  | 通常勤      | 9:00   | 18:0          | 0 8:00 | 1:00   | 8        |        | <u> </u> |      |              |            | i        |     | -   |         |    |     | -         |          |            |
| 事 次郎                                             | 001  | 出勤                    | 001  | 通常勤      | 9:00   | 18:0          | 0 8:00 | 1:00   |          | 1      | -        | +    | r            |            | (        |     |     |         |    | -   | -         | -        |            |
|                                                  | 001  | 出動                    | 001  | 通常到      | 9:00   | 18:0          | 0 7:30 | 1:30   | -        | +      |          | +    |              |            | +        | -   | -   |         | -  | -   | -         | -        |            |
|                                                  | 001  | 出现                    | 001  | 通常到      | 9:00   | 18:0          | 0 8:00 | 1:00   |          | ,      | -        |      | . —          | ,          | i i      | ,   | -   |         | -  | -   | -         | -        |            |
|                                                  | 001  | 2530)                 | 001  | 迎市到      | 3:00   | 10:0          | 0 7:30 | 1:00   |          | 1      | +        | 1    | ĺ –          | Ĩ.         | f        | 1   |     |         |    | -   |           | -        | -          |
| 通可容子                                             | 002  | 注内体                   | 000  | tel      | -      |               | 0.00   | 0.00   | <u> </u> | -      | +        | -    | -            |            |          | -   | -   |         | -  | -   | -         | +        | -          |
|                                                  | 002  | Erthite               | 000  | tel      |        |               | 0.00   | 0.00   | -        |        | +        |      |              |            |          |     |     |         |    |     |           | <u> </u> | -          |
|                                                  | 4    |                       |      |          |        |               |        | •      | 4        |        |          |      |              |            |          |     |     |         |    |     |           |          | •          |
| ▼前年比較 ▼↑                                         | 前月比較 | ¢                     |      |          |        |               |        |        | _        | 16 X   |          |      |              |            |          |     |     |         |    |     |           |          |            |
| j                                                | [目名  |                       |      |          |        |               | 슴      | t      | 10       | 11     | 12       | 13   | 14           | 15         | 16       | 17  | 18  | 19      | 20 | 21  | 22        | 23       | 24         |
| 1 正社員                                            |      |                       |      |          |        |               |        | 11     | 9.7      | 11.0   | 2.7      | 11.0 | 10.0         | 10.0       | 10.0     | 6.8 |     |         |    |     |           |          | -          |
| 3 派遣社員                                           |      |                       |      |          |        |               |        | 0      |          |        |          |      |              |            |          | 1   |     |         |    | 1   |           |          |            |
|                                                  |      |                       |      |          |        |               |        | 3      | 3.0      | 3.0    | (        | 3.0  | 3.0          | 3.0        | 3.0      | 3.0 |     |         |    |     |           | (        |            |
| 5 パート                                            |      |                       |      |          |        | -             |        |        |          |        |          |      |              |            |          |     |     | · · · · |    | 2   |           |          |            |

#### 《項目説明》

(1) ガントチャートの操作単位

ガントチャートを操作する際の単位を指定します。 (5分、10分、15分、20分、30分、60分)

- (2) 金額 選択された社員の予定金額を表示します。 『各種機能の設定』の勤務スケジュールにて「職場 計 金額項目の表示」 にチェックをつけた場合に表示されます。
- (3)行事 『基本スケジュールの登録』または『個人スケジュールの修正(職場別)』より登録した会社及び職場宛ての「行事/備考」を表示します。
- (4) 休憩 休憩セルをクリックすると、休憩ダイアログを表示します。 休憩時間を追加したい場合にご利用ください。

- (5) 勤務表示 『各種機能の設定』の「勤務スケジュール(職場毎)」にて"表示範囲"、 "初期表示"の設定からグラフの時刻が表示されます。
- (6) 職場表示 ガントチャートに応援先職場名を表示します。
- (7) 作業表示 ガントチャートに作業を表示します。お気に入り設定から作業を設 定します。
- (8) 作業の設定 作業を一括で入力します。
- (9) 並び順 職場順、または開始順で並び順を変更できます。開始順で表示した 場合、勤務開始時刻順で表示されます。
- (10)時刻欄 『各種機能の設定』の「勤務スケジュール(職場毎)」にて″表示範囲″、 ″初期表示″の設定からグラフの時刻が表示されます。

| 勤次郎 Enterprise 如何只                                       | ログアウト                                     |
|----------------------------------------------------------|-------------------------------------------|
| aistine 24                                               | 前準備 個人設定 スケジュール 打刻 締め アラームリスト 申請 予約 在席/伝言 |
| 日通 太郎                                                    | 各種機能の設定                                   |
| 基本設定<br>打刻入力                                             | 登録 削除 勤務スクジュール(職場 毎) 他の 職場 にも適用する         |
| 第0798792 1=₩<br>動務2792 1-10(職場 毎)                        | 全社/職場 選択                                  |
| 110793779 ユール(17トロアエック)<br>動務2かり、ユール(アラームチェック)<br>由調査部7  | ○ 全社 ● 職場                                 |
| 申請承認 (雇用 毎)<br>申請承認 (職場 毎)                               | 職場 構成日 2014/11/11 コード 検索                  |
| 日別実績日別パがジョール(雇用毎)                                        | ◆1000000 本社<br>1001000 管理部                |
| 月別実績<br>在席一覧<br>作業 コード設定<br>予約の修正<br>メール設定<br>携帯・メニュニュサナ | 1999000 例)10時オープンの店舗であれ                   |
| 携帯-甲諸承認基本<br> 携帯-甲諸承認詳細<br> 携帯-スケ/実績照会                   | 100000 <sub>本社</sub><br>は表示範囲を8時にして初期表    |
| 携帯-打刻入力<br> 対外出力(外部出力機能)                                 | ホを10時にしてくたさい。                             |
|                                                          | 表示範囲 24 🗸 時間                              |
|                                                          | 8 🗸 時から                                   |
|                                                          | 初期表示 10 🗸 時から                             |

(11) ガントチャートの操作

マウス操作より終了時刻を変更したり、勤務自体をスライドさせる事ができます。

※詳細はPOINT11をご確認ください。

# POINT11-

『勤次郎CS-機能の選択』-「設定5」にてスケジュールの予定開始・終了時刻を変更可能と 設定します。

| 設定1     設定2     設定3     設定4     設定5     設定6       スケジュールの予定開始・終了時刻を変更しますか?       通常勤務     変更可能     マレックス勤務     変更可能     マ       流動勤務     変更可能     マ     残業枠勤務     変更可能     マ                      |
|----------------------------------------------------------------------------------------------------|
| ■流動勤務の場合<br>ガントチャートの開始・終了時刻の変更及び全体的にスライドすることが可能です。                                                                                                    |
| $\begin{array}{ c c c c c c c c c c c c c c c c c c c$                                                                                                    |
| 終了時刻を     全体的に       変更     右にスライド                                                                                                    |
| 10       11       12       13       14       15       16       17       18       19       20         10       11       12       13       14       15       16       17       18       19       20 |
| ■休憩について <ol> <li>流動勤務の休憩時間を固定にする設定の場合</li> <li>休憩時間帯をスライドさせることができます。</li> </ol>                                                                                                    |
| 9       10       11       12       13       14       15       16       17       18       19       20         ••••••••••••••••••••••••••••••••••••                                                 |
| 休憩時間帯<br>をスライド                                                                                                    |
| 9     10     11     12     13     14     15     16     17     18     19     20                                                                                                    |
|                                                                                                    |
|                                                                                                    |

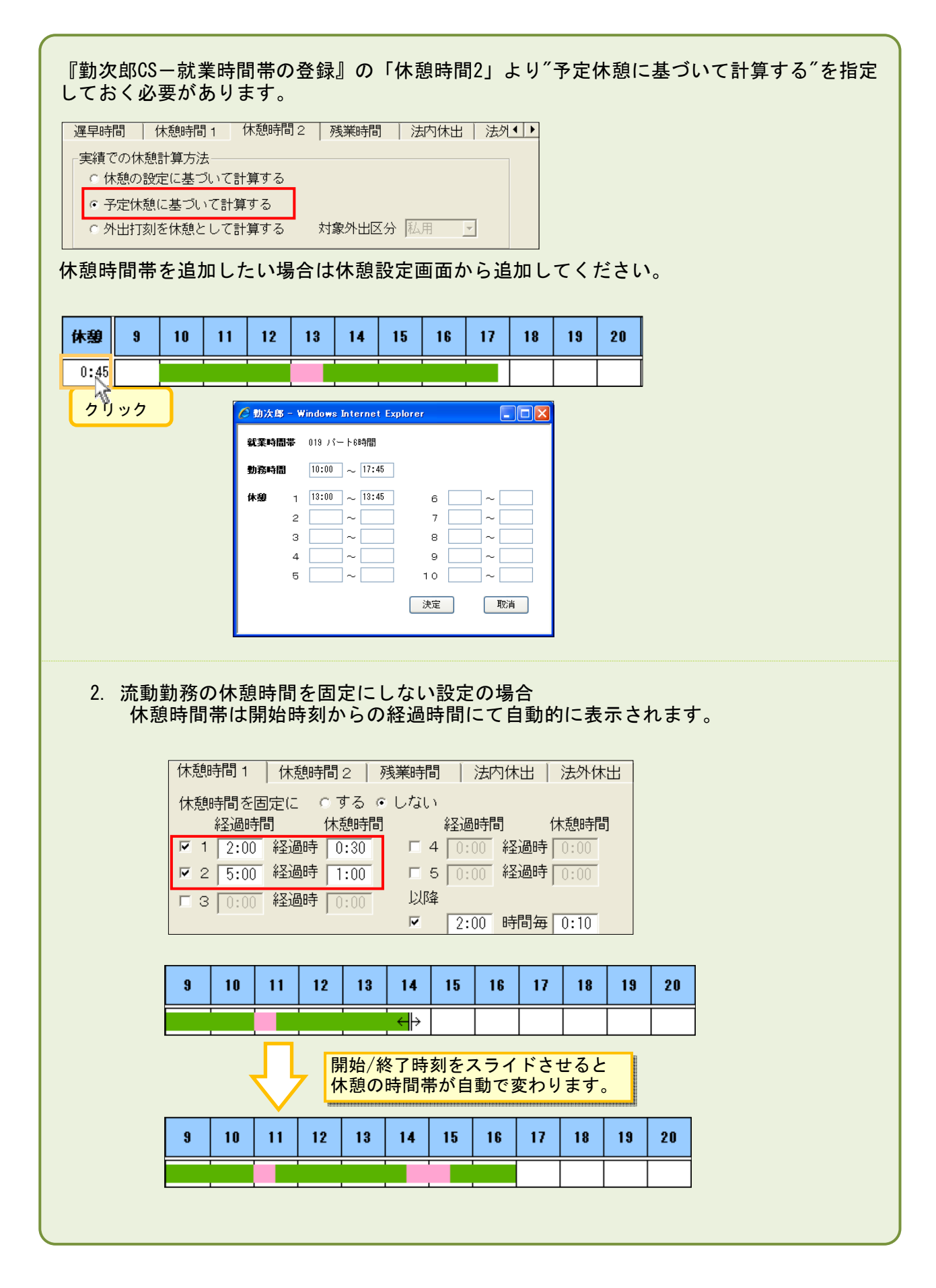

IV-9-35

#### (12) 前年/前月比較 前年/前月のスケジュールを表示し、差異を自動計算します。

(13) 人数合計各時間帯の予定人数を表示します。表示の設定は次のPOINT12をご確認ください。

- ・人数 時間帯毎の勤務人数を表示します。
- ・雇用 画面に表示している社員の雇用別人数を表示します。
- ・分類 画面に表示している社員の分類別人数を表示します。
- ・職位
  画面に表示している社員の職位別人数を表示します。
- ・作業①~⑤

画面に表示している社員の作業別人数を表示します。

# POINT12

『各種機能の設定』の「勤務スケジュール」にて表示/非表示の設定をします。

| <u>ا</u> | 教表 | $\pi \sigma$ | )設計 | 2 |  |
|----------|----|--------------|-----|---|--|

| 7 GREET FOR |                                                                                               |
|-------------|-----------------------------------------------------------------------------------------------|
| 雇用人数表示      | <ul><li>●利用する</li><li>○利用しない</li></ul>                                                        |
| 分類人数表示      | <ul><li> ●利用する 〇利用しない</li></ul>                                                               |
| 職位人数表示      | <ul><li> ●利用する 〇利用しない</li></ul>                                                               |
| シフト利用人数表示   | ●利用する ○利用しない<br>✓シフトバターンの割り付けで計画値を作成する                                                        |
|             | <ul> <li>●利用する</li> <li>○利用しない</li> <li>役割選択</li> <li>01個選択 ※30個まで選択可とします。</li> </ul>         |
| 役割人数表示      | 介護福祉士   ☑シフトパターンの割り付けで計画値を作成する   ※シフトパターンの割り付けで作成するためには【勤務スクシュール(職場 毎)】の条件設定にて役割を追加する必要があります。 |

## ■雇用人数表示を利用する場合

|                                 | 9   | 10  | 11  | 12  | 13  | 14  | 15  | 16  | 17  | 18  | 19  | 20  |   |
|---------------------------------|-----|-----|-----|-----|-----|-----|-----|-----|-----|-----|-----|-----|---|
| 01 正社員                          | 2.0 | 2.0 | 2.0 | 1.0 | 4.0 | 4.0 | 4.0 | 3.0 | 2.0 | 2.0 | 2.0 | 1.0 | ^ |
| 05 パート                          | 1.0 | 3.0 | 3.0 | 2.0 | 3.0 | 1.0 | 3.0 | 3.0 | 0.5 |     |     |     |   |
| 08 アルバイト                        |     |     |     |     |     |     |     |     |     | 4.0 | 4.0 | 4.0 |   |
|                                 |     |     |     |     |     |     |     |     |     |     |     |     | ~ |
| 人数   雇用   分類    職位    シフト    役割 | <   |     |     |     |     |     |     |     |     |     |     | >   |   |

### ■分類人数表示を利用する場合

|                         | 9   | 10  | 11  | 12  | 13  | 14  | 15  | 16  | 17  | 18  | 19  | 20  |   |
|-------------------------|-----|-----|-----|-----|-----|-----|-----|-----|-----|-----|-----|-----|---|
| 000000001 薬剤師           | 1.0 | 1.0 | 1.0 |     | 2.0 | 2.0 | 2.0 | 2.0 | 0.5 | 1.0 | 1.0 | 1.0 | ^ |
| 000000002 マネジメント        | 1.0 | 1.0 | 1.0 | 1.0 | 2.0 | 2.0 | 2.0 | 1.0 | 1.5 | 1.0 | 1.0 |     |   |
| 000000003 レジ            | 1.0 | 3.0 | 3.0 | 2.0 | 3.0 | 1.0 | 3.0 | 3.0 | 0.5 | 2.0 | 2.0 | 2.0 | _ |
| 000000004 レジ&搬入         |     |     |     |     |     |     |     |     |     | 2.0 | 2.0 | 2.0 | ~ |
| 人数  雇用  分類  職位  シフト  役割 | <   |     |     | Ш   |     |     |     |     |     |     |     | >   |   |

# ■分類人数表示を利用する場合

|                              | 10  | 11  | 12  | 13  | 14  | 15  | 16  | 17  | 18  | 19  | 20  | 21 |   |
|------------------------------|-----|-----|-----|-----|-----|-----|-----|-----|-----|-----|-----|----|---|
| 00010 店長                     | 1.0 | 1.0 |     | 1.0 | 1.0 | 1.0 | 1.0 | 0.5 |     |     |     |    | ^ |
| T0301 副店長                    |     |     |     | 1.0 | 1.0 | 1.0 | 1.0 |     | 1.0 | 1.0 | 1.0 |    |   |
| T0302 一般社員                   | 2.0 | 2.0 | 1.0 | 3.0 | 3.0 | 3.0 | 2.0 | 2.0 | 1.0 | 1.0 |     |    |   |
| T0312 パート                    | 2.0 | 2.0 | 2.0 | 2.0 |     | 2.0 | 2.0 |     |     |     |     |    | ~ |
| 人数   雇用   分類   職位   シフト   役割 | <   |     |     |     |     |     |     |     |     |     |     | >  |   |
|                              |     |     |     |     |     |     |     |     |     |     |     |    |   |